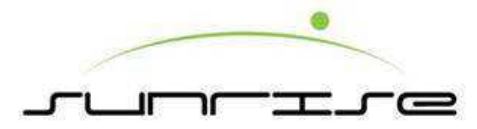

# F-1227 校正指導手冊

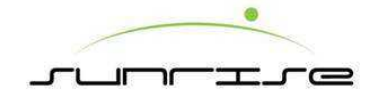

目錄

| 第一章 — | 校正   | 专用人機 | 介面操作說明     |         |
|-------|------|------|------------|---------|
|       | 1-1. | 校正專用 | 人機操作歸零參數路徑 | P4~P6   |
|       | 1-2. | 送紙部  |            | P7~P8   |
|       | 1-3. | 印刷部  |            | P9~P13  |
|       | 1-4. | 開槽部  |            | P14~P16 |
|       | 1-5. | 模切部  |            | P17~P19 |
|       | 1-6. | 折貼單元 |            | P20~P24 |
|       | 1-7. | 計數單元 |            | P25~P26 |
| 第二章 — | 主人   | 機校正操 | 作說明        |         |
|       | 2-1. | 人機操作 | 歸零參數路徑     | P27~P30 |
|       | 2-2. | 送紙部  |            | P31     |
|       | 2-3. | 印刷部  |            | P32     |
|       | 2-4. | 開槽部  |            | P33     |
|       | 2-5. | 模切部  |            | P34     |
|       | 2-6. | 相位原點 | 設定         | P35~P36 |

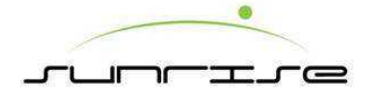

## 目錄

| 第三章 — | 糊箱機人機校正    | 操作說明            |         |
|-------|------------|-----------------|---------|
|       | 3-1. 糊箱機人格 | 幾操作歸零參數路徑       | P37~P42 |
| 第四章 — | 機器各機構歸零    | <b>、</b> 校正操作說明 |         |
|       | 4-1. 送紙單元  |                 | P43~P49 |
|       | 4-2. 印刷單元  |                 | P50~P53 |
|       | 4-3. 開槽單元  |                 | P54~P60 |
|       | 4-4. 模切單元  |                 | P61~P68 |
|       | 4-5. 折貼單元  |                 | P69~P77 |
|       | 4-6. 計數單元  |                 | P78~P80 |

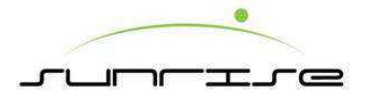

#### 1-1. 校正專用人機操作歸零參數路徑

Calibration For Special HM Operation Reset To Zero Of Parameter Route 校正專用人機操作歸零參數路徑

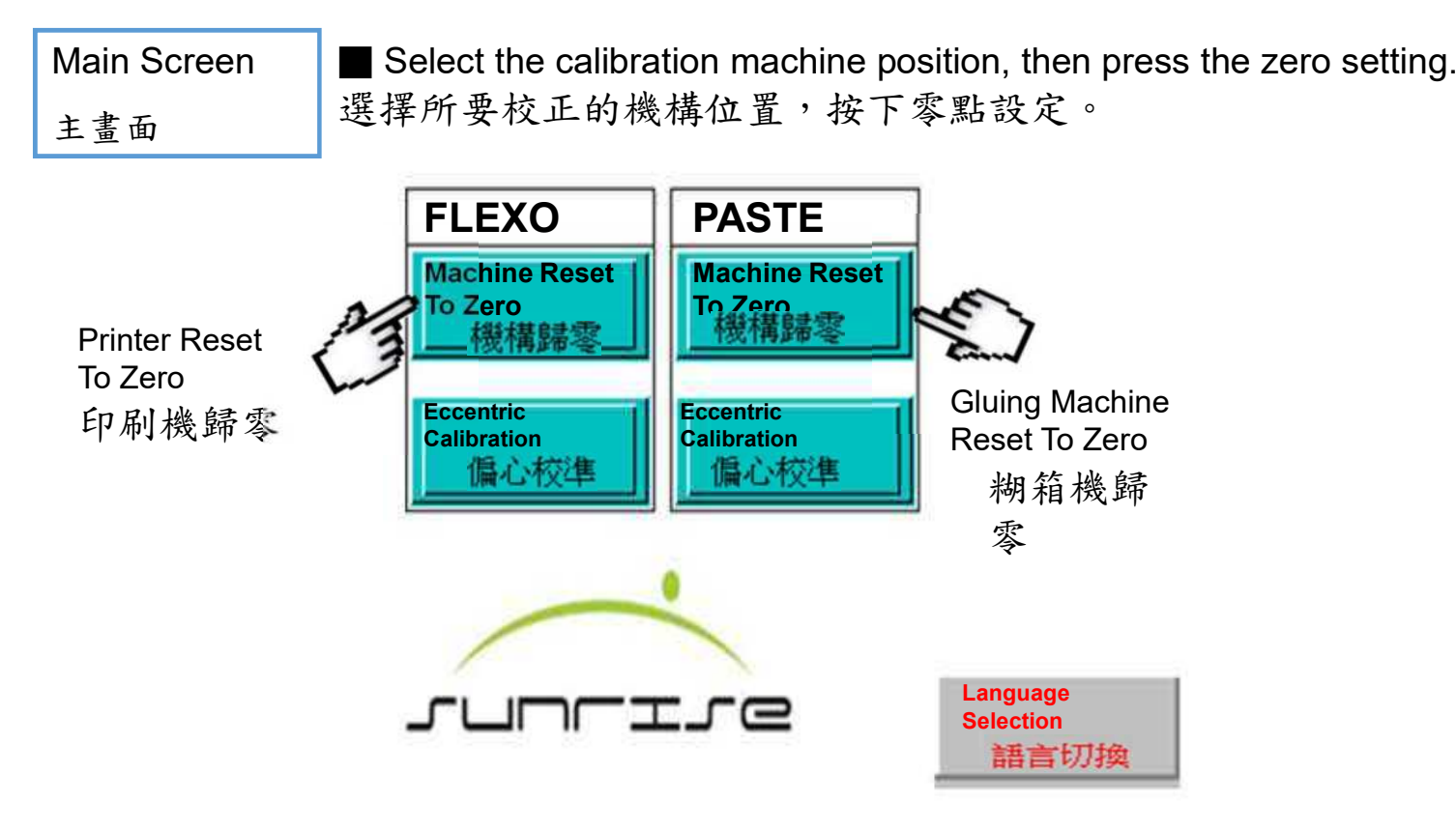

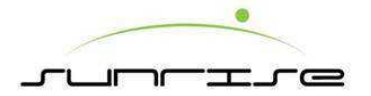

#### 1-1. 校正專用人機操作歸零參數路徑

Machine Reset To Zero Content (FLEXO) 機構歸零目錄 (FLEXO) ■ Select the calibration machine unit 選擇所要校正的機構單元。

| Printing 2 | Printing 1          | Feeder Unit         |  |
|------------|---------------------|---------------------|--|
| 印刷2        | 印刷1                 | 送紙部                 |  |
| Printina 5 | Printing 4          | Printing 3          |  |
| 印刷5        | 印刷4                 | 印刷3                 |  |
| ₼          | Die Cut Unit<br>模切部 | Slotter Unit<br>開槽部 |  |
| A MAIN     |                     |                     |  |

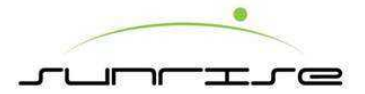

#### 1-1. 校正專用人機操作歸零參數路徑

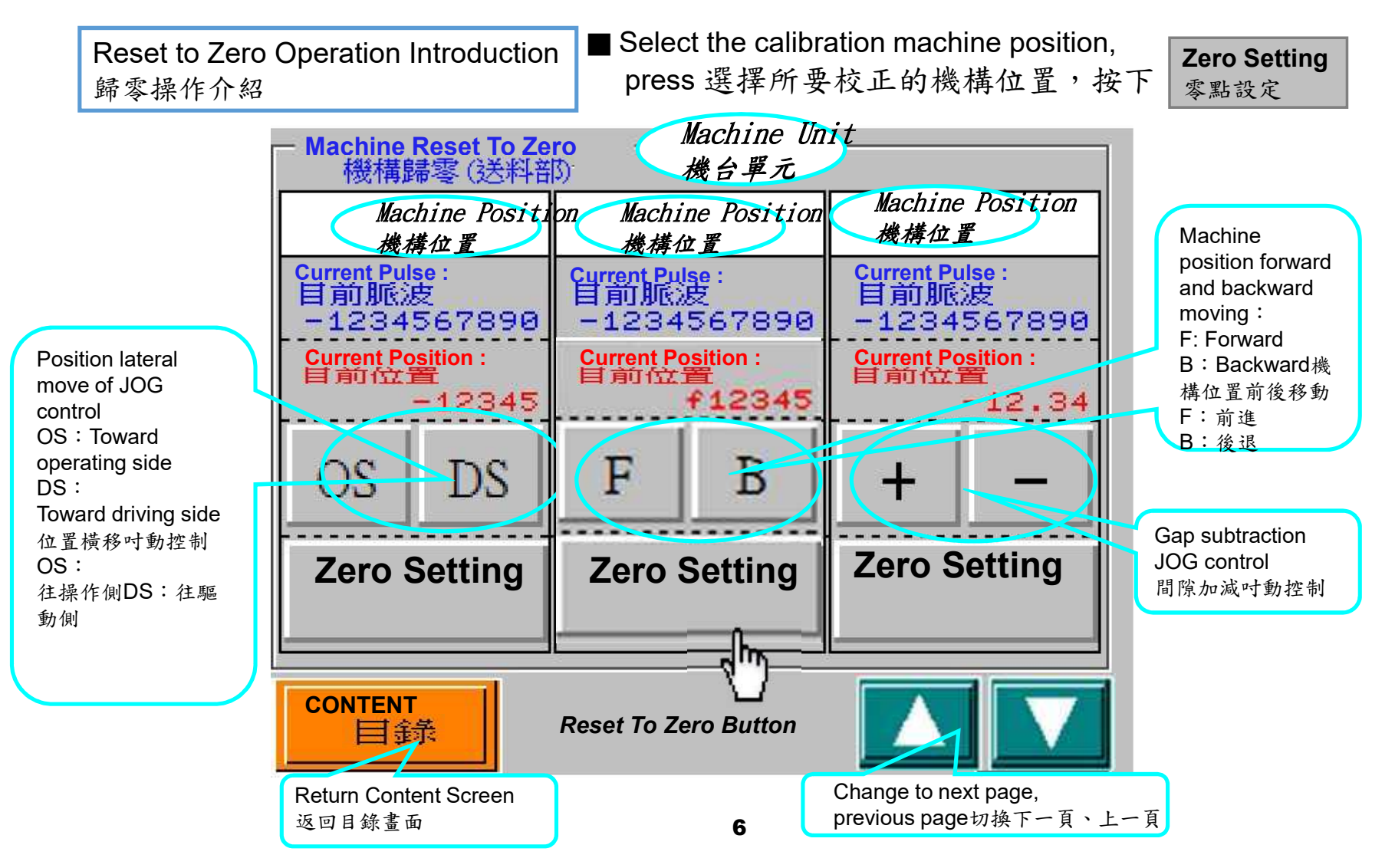

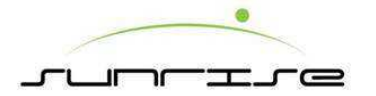

#### Feeder Unit送紙部

Feeder Unit Reset To Zero Page-1 送紙部歸零頁面 — 1 ■ Select the calibration machine position, press 選擇所要校正的機構位置,按下

| - Machine Reset To Zero (Fe <del>eder Unit)</del><br>機構歸零 (送料部) |                            |                            |  |  |  |  |  |
|-----------------------------------------------------------------|----------------------------|----------------------------|--|--|--|--|--|
| OS Side Gate                                                    | Front Gate Gap             | Pull Collar Lift           |  |  |  |  |  |
|                                                                 |                            |                            |  |  |  |  |  |
| Current Pulse:<br>目前脈波                                          | Current Pulse :<br>目前脈波    | Current Pulse :<br>目前脈波    |  |  |  |  |  |
| -1234567890                                                     | -1234567890                | -1234567890                |  |  |  |  |  |
| Current Position :<br>目前位置                                      | Current Position :<br>目前位置 | Current Position :<br>目前位置 |  |  |  |  |  |
| -12345                                                          | -12.34                     | -12.34                     |  |  |  |  |  |
| OS DS                                                           | + -                        | + -                        |  |  |  |  |  |
| Zero Setting                                                    | Zero Setting               | Zero Setting               |  |  |  |  |  |
| 零點設定                                                            | 零點設定                       | 零點設定                       |  |  |  |  |  |
| CONTENT<br>目錄                                                   |                            |                            |  |  |  |  |  |

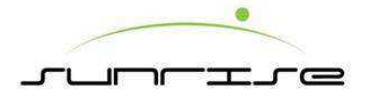

1-2. 送紙部

| Feeder Unit Reset To Zero Page-2 |  |
|----------------------------------|--|
| 送紙部歸零頁面 — 2                      |  |

■ Select the calibration machine position, press 選擇所要校正的機構位置,按下

| Zero Setting |
|--------------|
| 零點設定         |

| Machine Reset To Zero (Feeder Unit)<br>機構歸零(送料部) |        |                    |   |                    |   |  |
|--------------------------------------------------|--------|--------------------|---|--------------------|---|--|
| Brush Whee                                       | el Gap | Back Stop Position |   | DS Side Gate       |   |  |
| 毛刷                                               | 輪間隙    | 後檔板位置              |   | DS側擋板              |   |  |
| Current Puls                                     | se:    | Current Pulse:     |   | Current Pulse :    |   |  |
| 目前脈》                                             | 支      | 目前脈波               |   | 目前脈波               |   |  |
| -1234                                            | 567890 | -1234567890        |   | -1234567890        |   |  |
| Current Position :                               |        | Current Position : |   | Current Position : |   |  |
| 目前位置                                             |        | 目前位置               |   | 目前位置               |   |  |
| 一12345                                           |        | 一12 . 34           |   | 一12 . 34           |   |  |
| OS                                               | DS     | +                  | _ | +                  | _ |  |
| Zero Setting                                     |        | Zero Setting       |   | Zero Setting       |   |  |
| 零點設定                                             |        | 零點設定               |   | 零點設定               |   |  |
| CONTENT<br>目錄                                    |        |                    |   |                    |   |  |

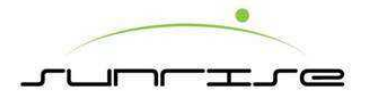

### 1-3. 印刷部

#### Print Unit印刷部

Print Unit Reset To Zero Page Of 1st Color 印刷部歸零頁面第1色 ■ Select the calibration machine position, press 選擇所要校正的機構位置,按下 零

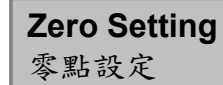

| Machine Reset To Zero (Printing 1)<br>機構歸零 1 |                                       |                                       |  |  |  |  |
|----------------------------------------------|---------------------------------------|---------------------------------------|--|--|--|--|
| Creasing Gap<br>版壓間隙                         | Impression Gap<br>印壓間隙                | Lateral Move Position<br>橫移位置         |  |  |  |  |
| Current Pulse :<br>目前脈波<br>- 1224567990      | Current Pulse :<br>目前脈波               | Current Pulse :<br>目前脈波               |  |  |  |  |
| Current Position :<br>目前位置<br>-123.45        | Current Position :<br>目前位置<br>-123.45 | Current Position :<br>目前位置<br>一123.45 |  |  |  |  |
| + -                                          | + –                                   | OS DS                                 |  |  |  |  |
| Zero Settina<br>零點設定                         | Zero Setting<br>零點設定                  | Zero Setting<br>零點設定                  |  |  |  |  |
| CONTENT<br>目録                                |                                       |                                       |  |  |  |  |

9

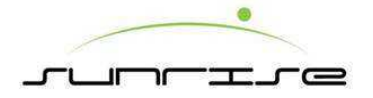

1-3. 印刷部

Print Unit Reset To Zero Page Of 2nd Color 印刷部歸零頁面第2色 ■ Select the calibration machine position, press 選擇所要校正的機構位置,按下 零點設定

| <ul> <li>Machine Reset To Zero (Printing 2)<br/>機構歸零 2</li> </ul> |                    |                        |  |  |  |  |  |
|-------------------------------------------------------------------|--------------------|------------------------|--|--|--|--|--|
| Creasing Gap                                                      | Impression Gap     | Lateral Move Position  |  |  |  |  |  |
| 版壓間隙                                                              | 印壓間隙               | 橫移位置                   |  |  |  |  |  |
| Current Pulse :                                                   | Current Pulse :    | <b>Current Pulse :</b> |  |  |  |  |  |
| 目前脈波                                                              | 目前脈波               | 目前脈波                   |  |  |  |  |  |
| -1234567890                                                       | -1234567890        | -1234567890            |  |  |  |  |  |
| Current Position :                                                | Current Position : | Current Position :     |  |  |  |  |  |
| 目前位置                                                              | 目前位置               | 目前位置                   |  |  |  |  |  |
| 一123 . 45                                                         | 一123 . 45          | 一123.45                |  |  |  |  |  |
| + -                                                               | + -                | OS DS                  |  |  |  |  |  |
| Zero Setting                                                      | Zero Settina       | Zero Setting           |  |  |  |  |  |
| 零點設定                                                              | 零點設定               | 零點設定                   |  |  |  |  |  |
| CONTENT<br>目録                                                     |                    |                        |  |  |  |  |  |

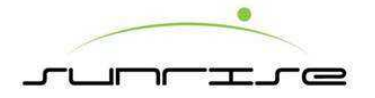

Print Unit Reset To Zero Page Of 3rd Color 印刷部歸零頁面第3色

■ Select the calibration machine position, press 選擇所要校正的機構位置,按下 零點

| <ul> <li>Machine Reset To Zero (Printing 3)<br/>機構歸零 3</li> </ul> |   |                    |   |                        |    |  |  |
|-------------------------------------------------------------------|---|--------------------|---|------------------------|----|--|--|
| Creasing Gap                                                      |   | Impression Gap     |   | Lateral Move Position  |    |  |  |
| 版壓間隙                                                              |   | 印壓間隙               |   | 橫移位置                   |    |  |  |
| <mark>Current Pulse</mark> :                                      |   | Current Pulse :    |   | <b>Current Pulse :</b> |    |  |  |
| 目前脈波                                                              |   | 目前脈波               |   | 目前脈波                   |    |  |  |
| ←1234567890                                                       |   | - 1234567890       |   | - 1234567890           |    |  |  |
| Current Position:                                                 |   | Current Position : |   | Current Position :     |    |  |  |
| 目前位置                                                              |   | 目前位置               |   | 目前位置                   |    |  |  |
| -123.45                                                           |   | 一123.45            |   | -123.45                |    |  |  |
| +                                                                 | - | +                  | - | OS                     | DS |  |  |
| Zero Setting                                                      |   | Zero Setting       |   | Zero Setting           |    |  |  |
| 零點設定                                                              |   | 零點設定               |   | 零點設定                   |    |  |  |
| CONTENT<br>目錄                                                     |   |                    |   |                        |    |  |  |

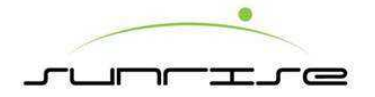

1-3. 印刷部

Print Unit Reset To Zero Page Of 4th Color 印刷部歸零頁面第4色 ■ Select the calibration machine position, press 選擇所要校正的機構位置,按下 零

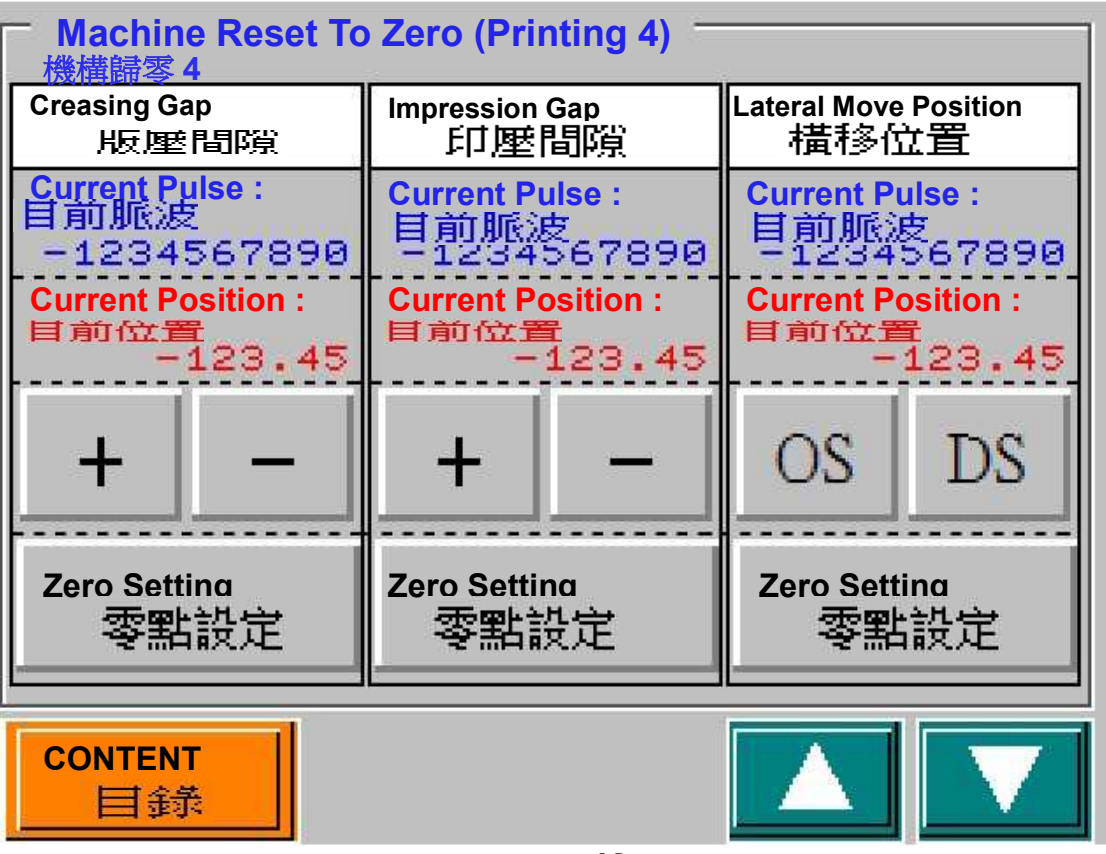

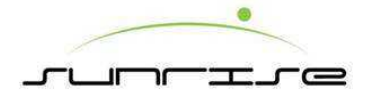

1-3. 印刷部

Print Unit Reset To Zero Page Of 5th Color 印刷部歸零頁面第5色

■ Select the calibration machine position, press 選擇所要校正的機構位置,按下

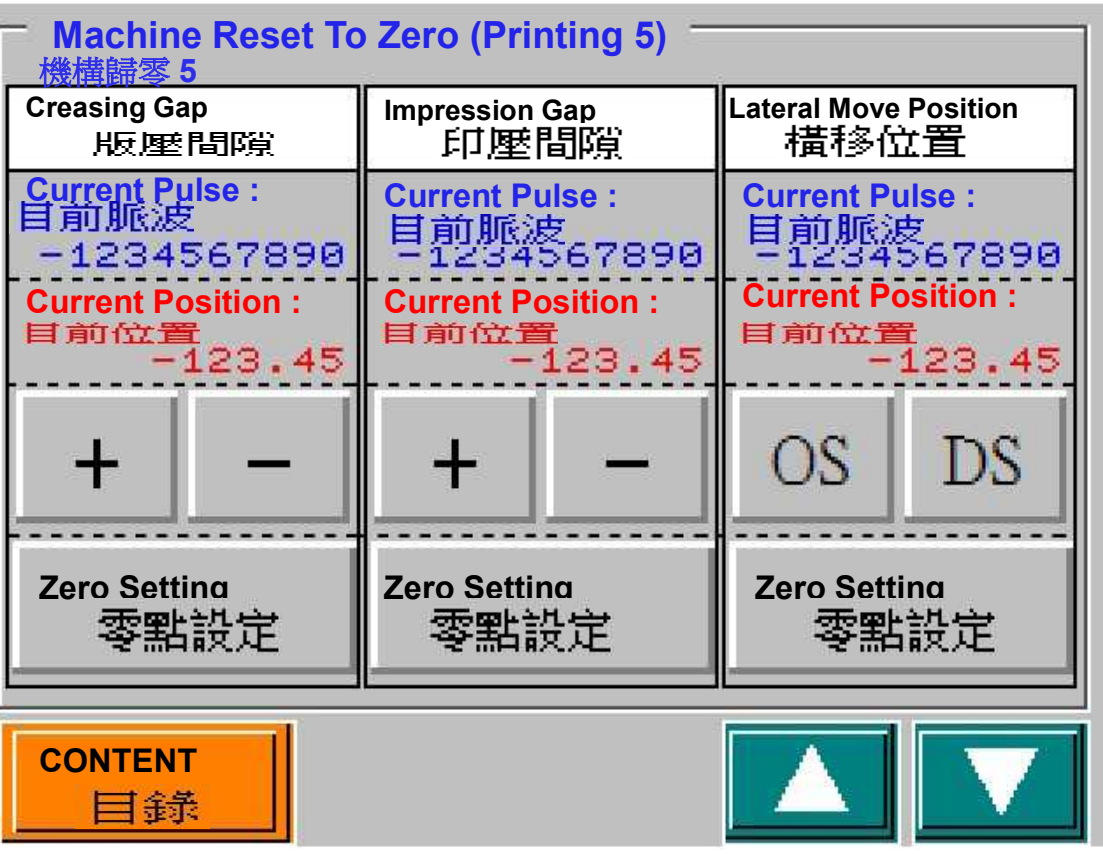

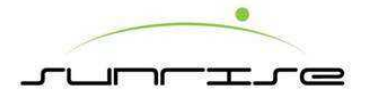

Slotter Unit開槽部

Slotter Unit Reset To Zero Page — 1 開槽部歸零頁面— 1 ■ Select the calibration machine position, press 選擇所要校正的機構位置,按下

| - Machine Reset To Zero (Slotter Unit)<br>機構歸零 (開槽部) |           |                                               |    |                                               |    |  |
|------------------------------------------------------|-----------|-----------------------------------------------|----|-----------------------------------------------|----|--|
| Knife 3                                              | 刀3        | Knife 2                                       | 刀2 | Knife 1                                       | 刀1 |  |
| <b>Current Pulse :</b><br>目前脈波<br>-1234567890        |           | <b>Current Pulse :</b><br>目前脈波<br>-1234567890 |    | <b>Current Pulse :</b><br>目前脈波<br>-1234567890 |    |  |
| Current Position :<br>目前位置<br>一1234.5                |           | Current Position :<br>目前位置<br>一1234.5         |    | Current Position :<br>目前位置<br>-1234.5         |    |  |
| OS                                                   | DS        | OS                                            | DS | OS                                            | DS |  |
| Zero Sett<br>零點                                      | ing<br>設定 | Zero Setting<br>零點設定                          |    | Zero Setting<br>零點設定                          |    |  |
| CONTENT<br>目錄                                        |           |                                               |    |                                               |    |  |

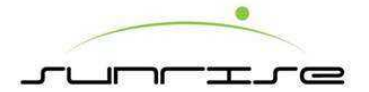

1-4. 開槽部

Slotter Unit Reset To Zero Page — 2 開槽部歸零頁面— 2 ■ Select the calibration machine position, press 選擇所要校正的機構位置,按下

**Zero Setting** 零點設定

| - Machine Reset To Zero (Slotter Unit)<br>核糖構晶零(開槽音印) |                |                                                      |             |                                                      |               |  |
|-------------------------------------------------------|----------------|------------------------------------------------------|-------------|------------------------------------------------------|---------------|--|
| Front Pre-creas<br>前破壞1                               | er 1 Gap<br>間隙 | Knife 5                                              | 刀5          | Knife 4                                              | 刀4            |  |
| Current Pulse :<br>目前脈波                               | 2000           | Current Pulse :<br>目前脈波                              |             | Current Pulse :<br>目前脈波                              |               |  |
| -1234567890<br>Current Position :<br>目前位置<br>-12,34   |                | -1234567890<br>Current Position :<br>目前位置<br>-1234.5 |             | -1234567890<br>Current Position :<br>目前位置<br>-1234.5 |               |  |
| +                                                     | -              | OS                                                   | DS          | OS                                                   | DS            |  |
| Zero Setting<br>零點設定                                  |                | Zero Set<br>零罵                                       | ting<br>よ設定 | Zero Sett<br>零點                                      | <br>ing<br>設定 |  |
| CONTENT<br>目錄                                         |                |                                                      |             |                                                      |               |  |

15

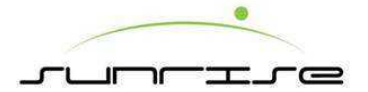

1-4. 開槽部

Slotter Unit Reset To Zero Page — 3 開槽部歸零頁面— 3 ■ Select the calibration machine position, press 選擇所要校正的機構位置,按下

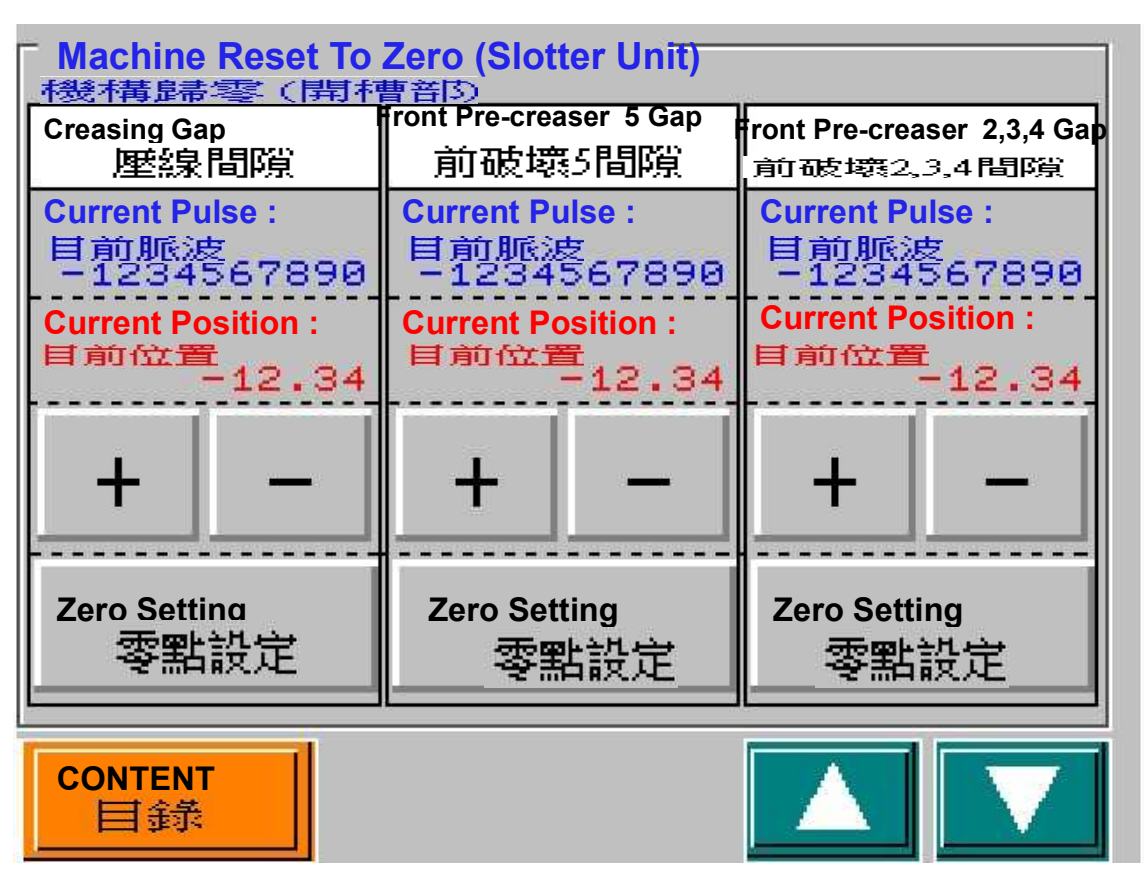

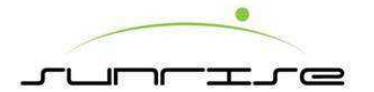

#### Die Cut Unit模切部

Die Cut Unit Reset To Zero Page — 1 模切部歸零頁面— 1 ■ Select the calibration machine position, press 選擇所要校正的機構位置,按下

Zero Setting 零點設定

1-5. 模切部

| - Machine Reset To Zero (Die Cut Unit)              |    |                                      |    |                                         |  |  |
|-----------------------------------------------------|----|--------------------------------------|----|-----------------------------------------|--|--|
| DS Position<br>DS位置                                 |    | OS Position<br>OS位置                  |    | Pull Collar<br>咬紙輪                      |  |  |
| Current Pulse :<br>目前脈波                             |    | Current Pulse:<br>目前脈波               |    | Current Pulse :<br>目前脈波<br>- 1324567899 |  |  |
| -1234567890<br>Current Position :<br>目前位置<br>-12345 |    | Current Position :<br>目前位置<br>-12345 |    | Current Position :<br>目前位置<br>-12.34    |  |  |
| OS                                                  | DS | OS                                   | DS | +                                       |  |  |
| Zero Setting<br>零點設定                                |    | Zero Setting<br>零點設定                 |    | Zero Setting<br>零點設定                    |  |  |
| CONTENT<br>目録                                       |    |                                      |    |                                         |  |  |

17

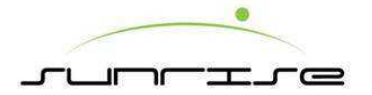

1-5. 模切部

Die Cut Unit Reset To Zero Page - 2 模切部歸零頁面- 2 ■ Select the calibration machine position, press 選擇所要校正的機構位置,按下

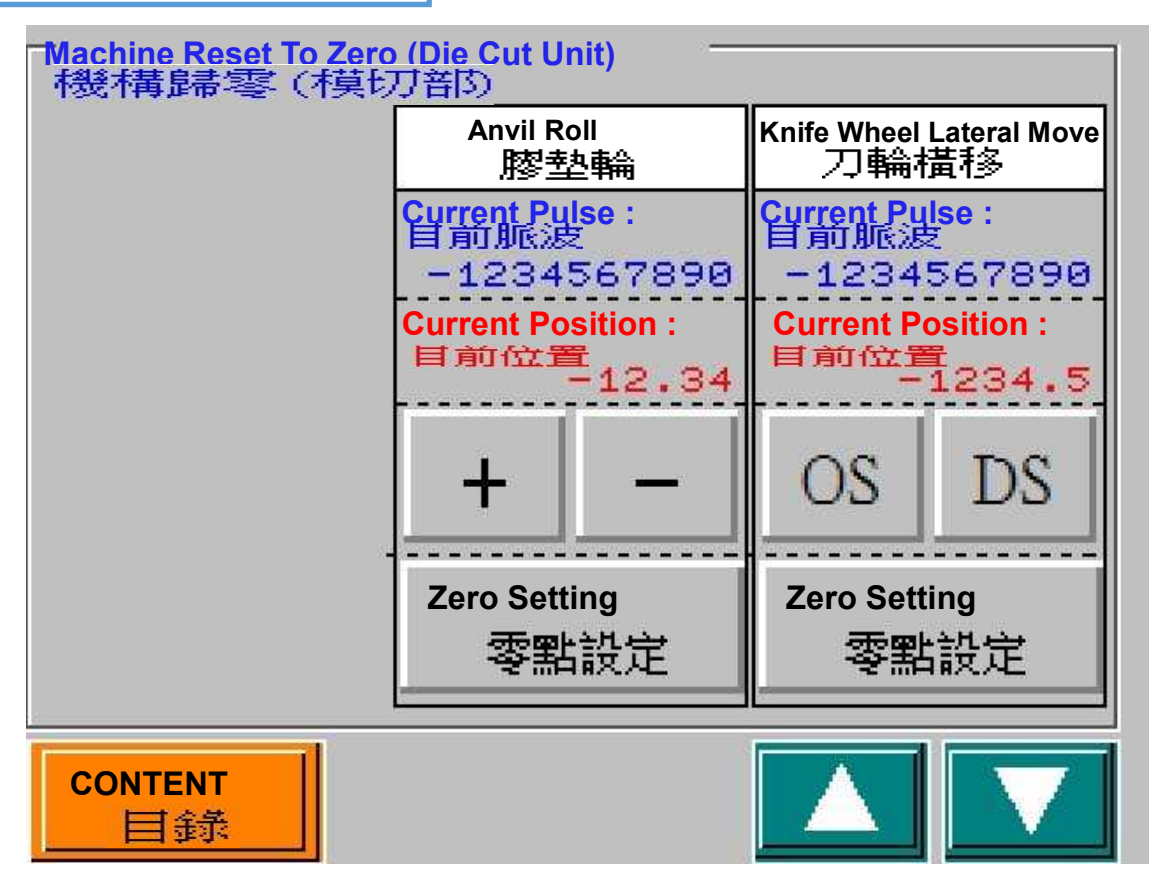

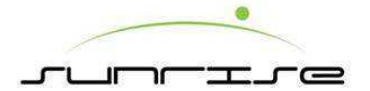

#### 1-5. 模切部

Die Cut Unit Reset To Zero Page — 3 模切部歸零頁面— 3 ■ Select the calibration machine position, press 選擇所要校正的機構位置,按下

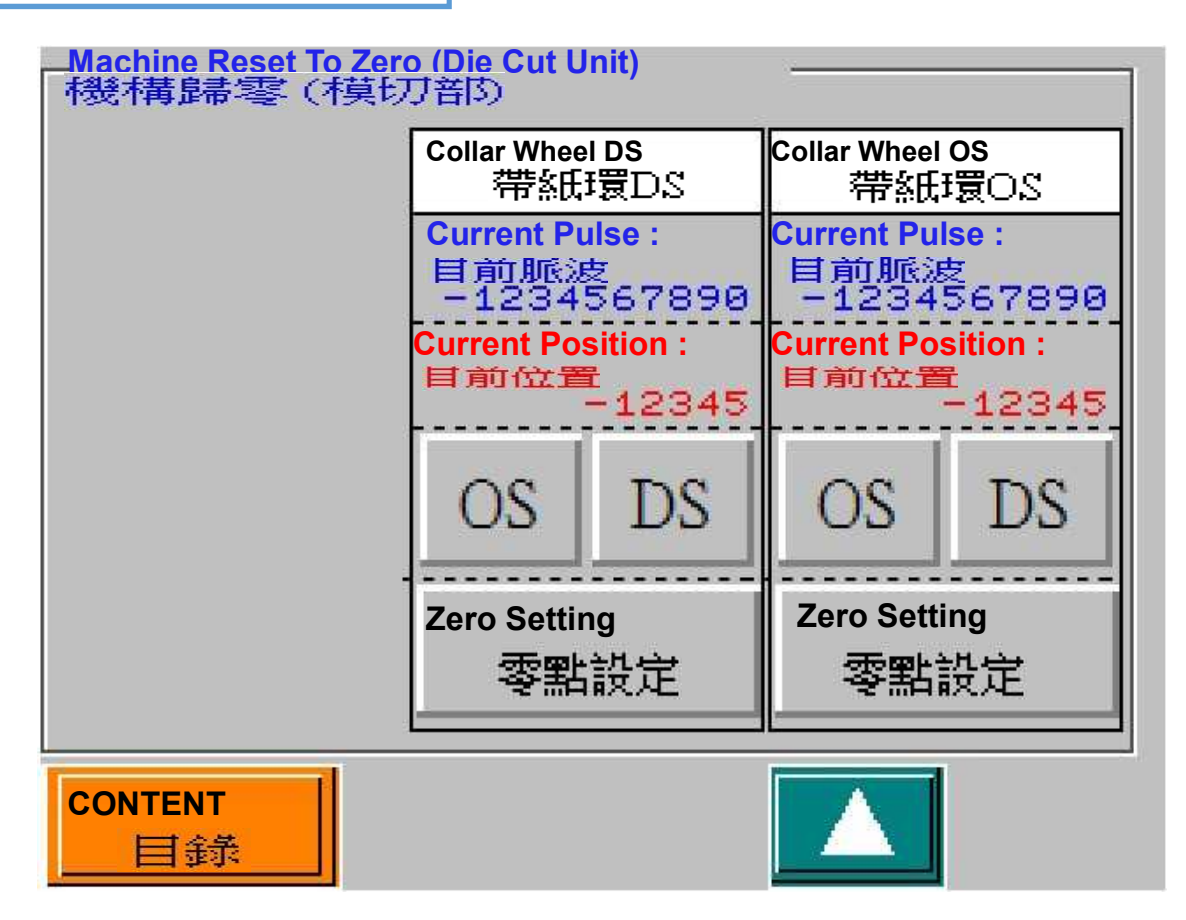

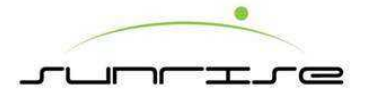

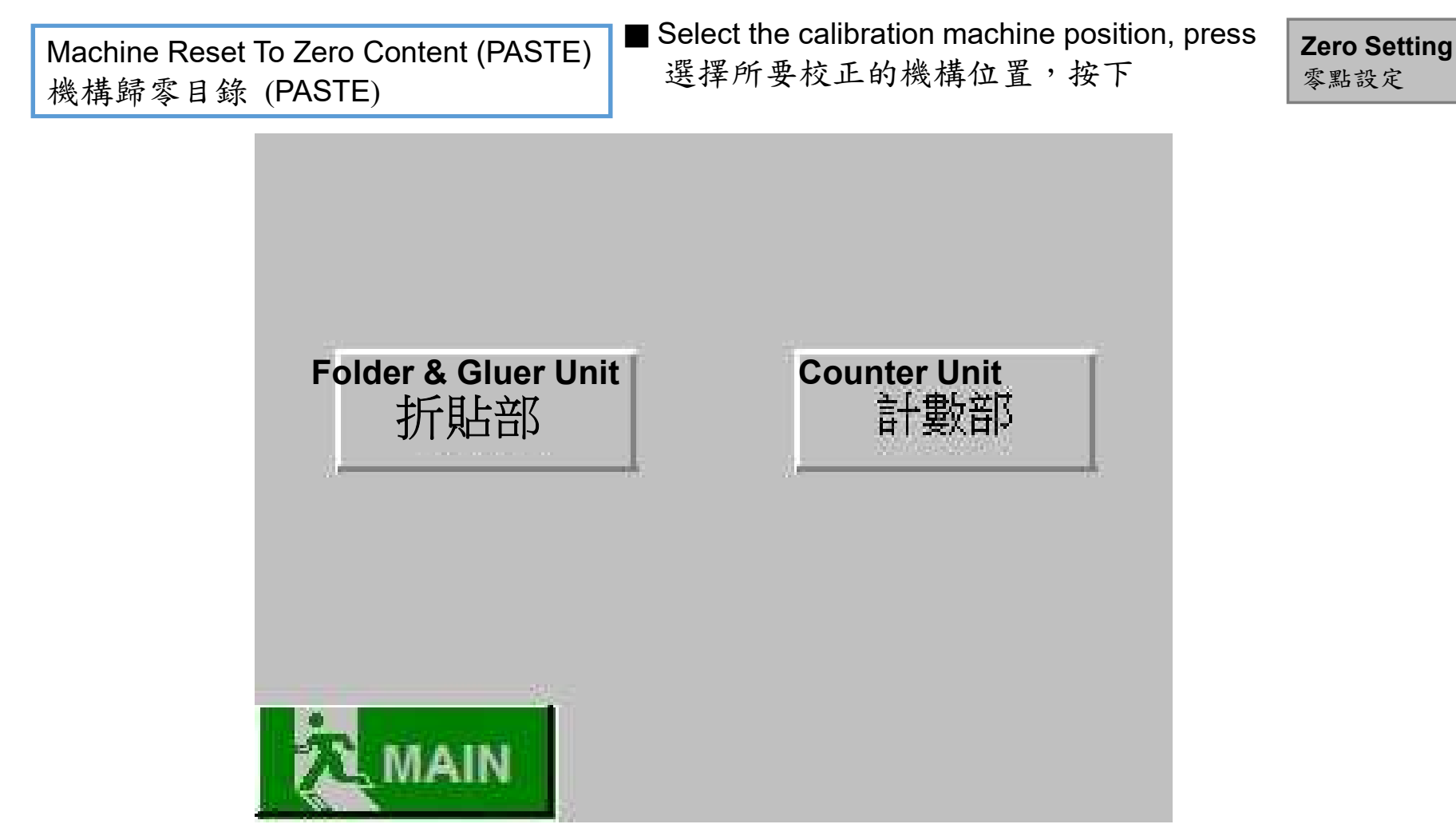

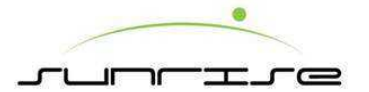

#### Folder & Gluer Unit折貼部

Folder & Gluer Unit Reset To Zero Page - 1■ Select the calibration machine position, press<br/>選擇所要校正的機構位置,按下Zero Setting<br/>零點設定

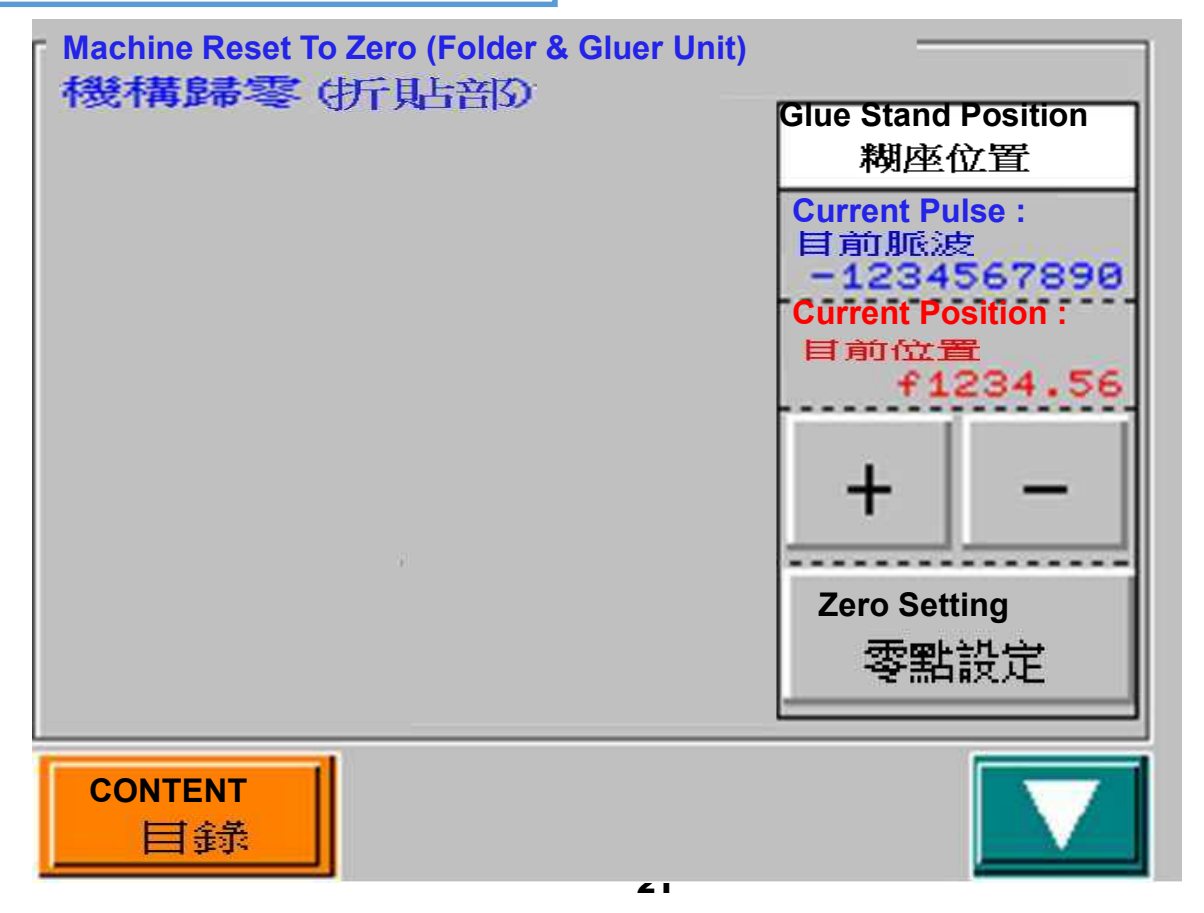

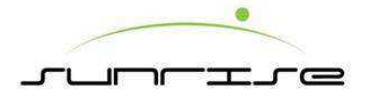

Folder & Gluer Unit Reset To Zero Page - 2 折貼部歸零頁面— 2 ■ Select the calibration machine position, press 選擇所要校正的機構位置,按下

**Zero Setting** 零點設定

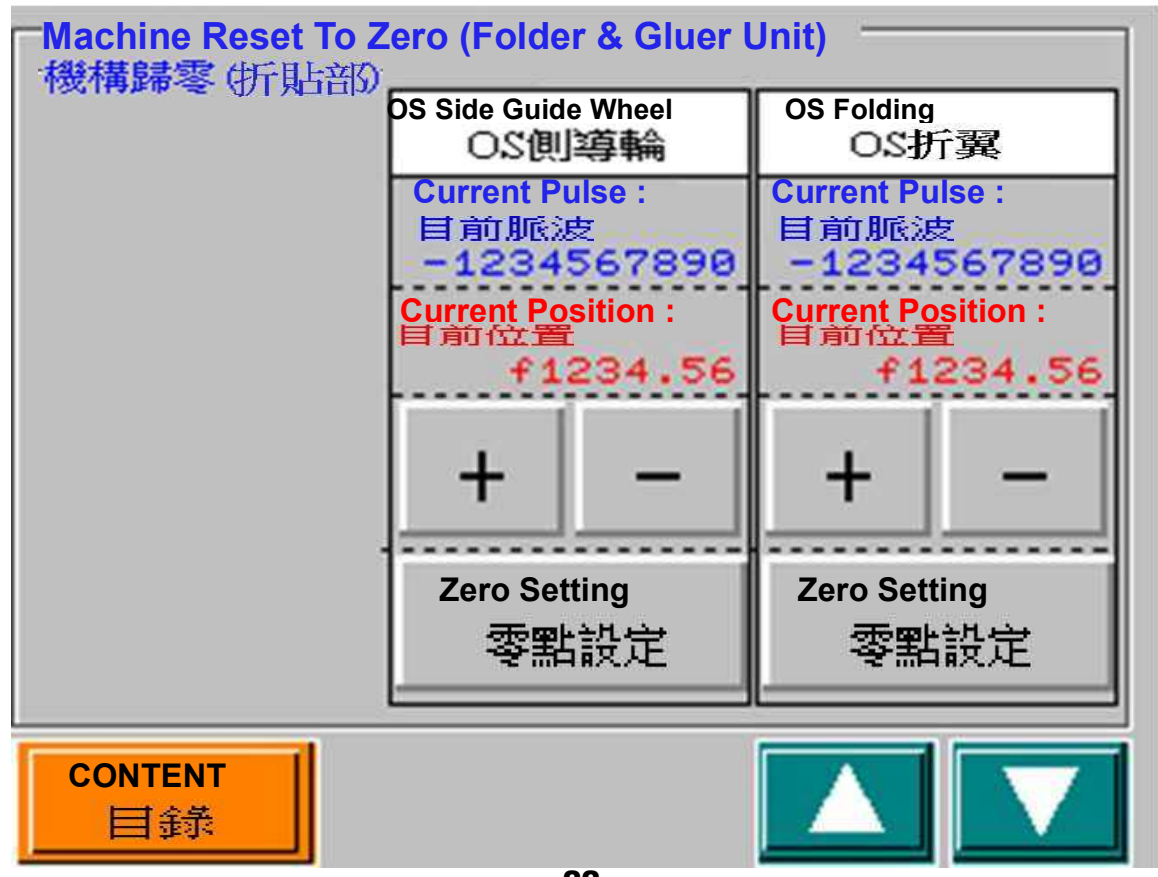

22

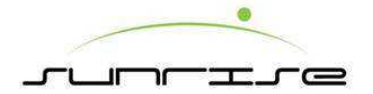

Folder & Gluer Unit Reset To Zero Page – 3 折貼部歸零頁面— 3

■ Select the calibration machine position, press 選擇所要校正的機構位置,按下

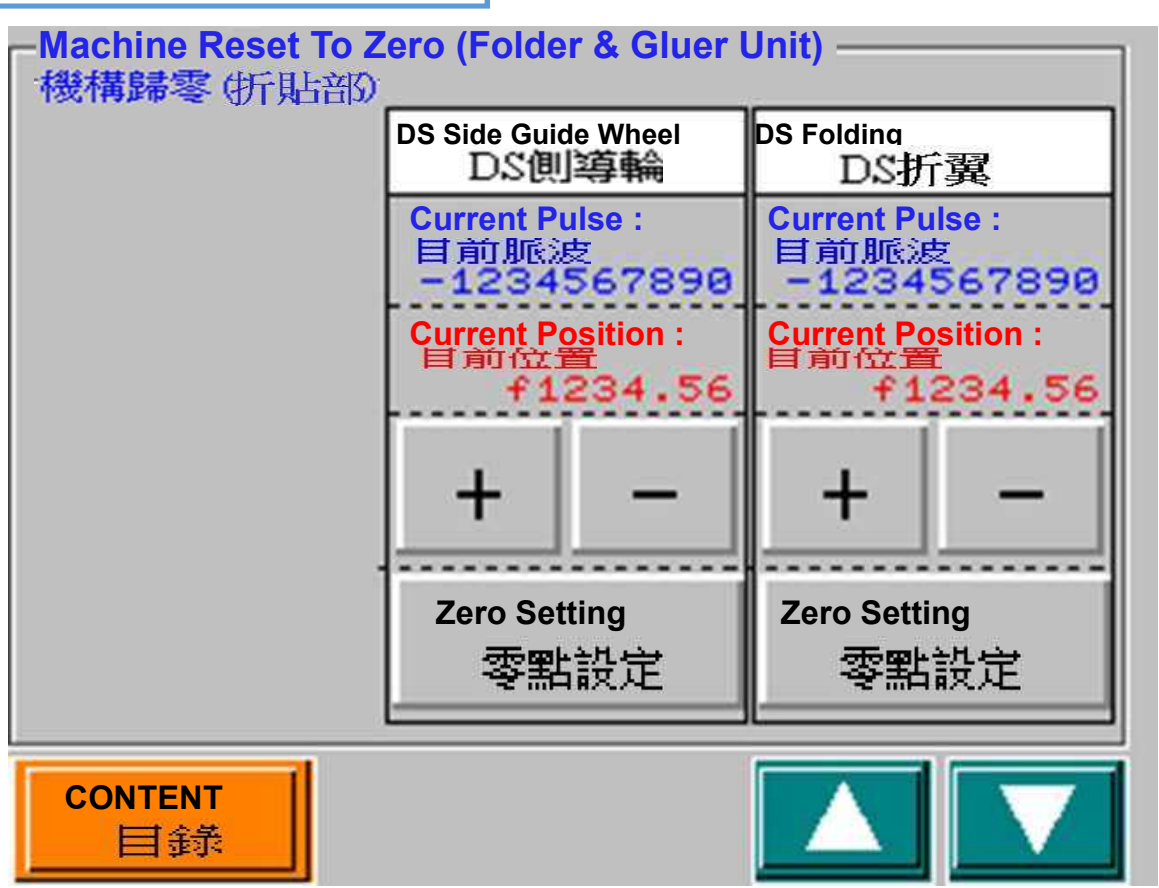

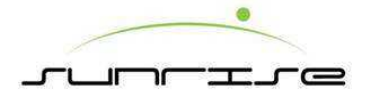

Folder & Gluer Unit Reset To Zero Page - 4 折貼部歸零頁面— 4 ■ Select the calibration machine position, press 選擇所要校正的機構位置,按下

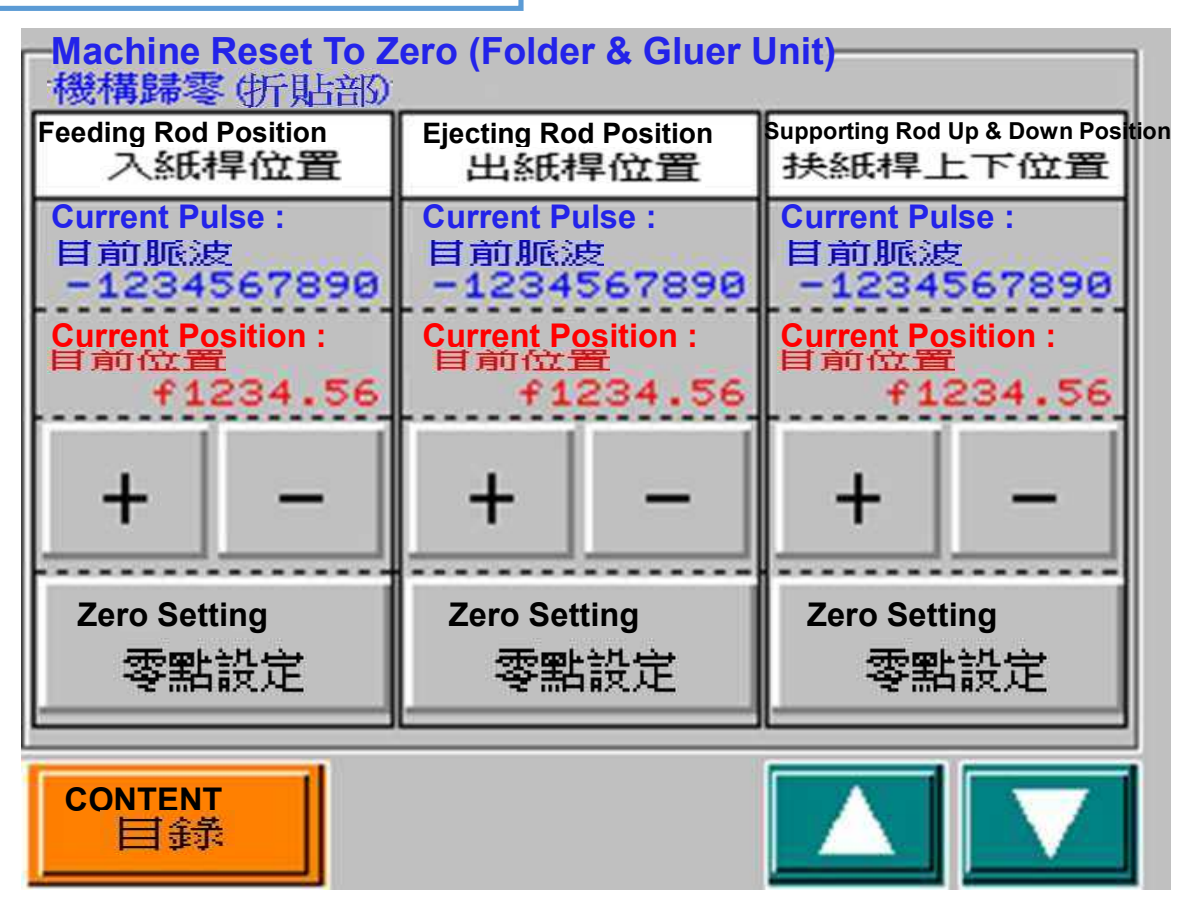

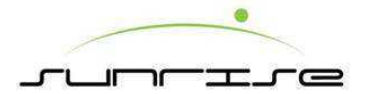

#### 1-7. 計數單元

#### Counter Unit計數部

Counter Unit Reset To Zero Page -1計數部歸零頁面—1

Select the calibration machine position, press 選擇所要校正的機構位置,按下

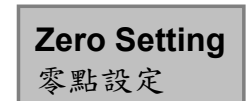

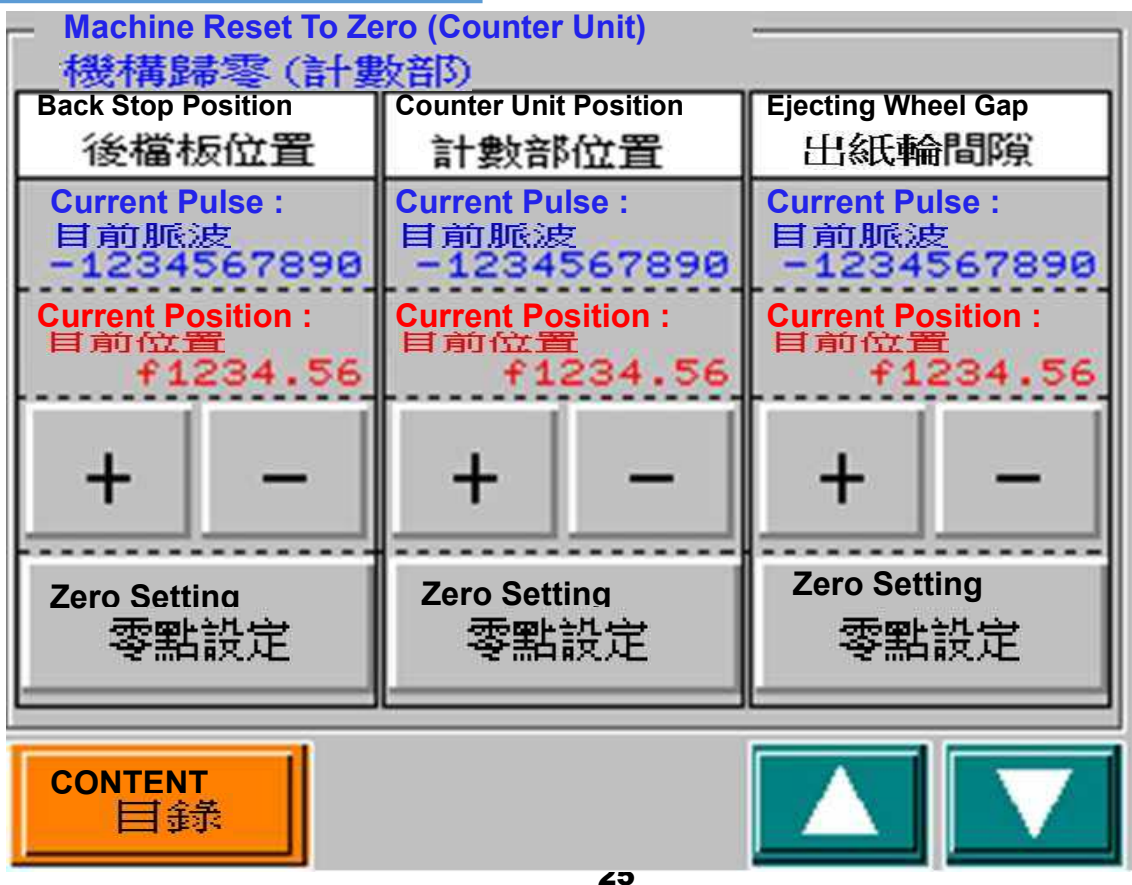

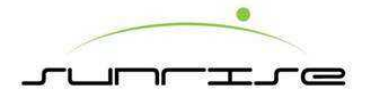

#### 1-7. 計數單元

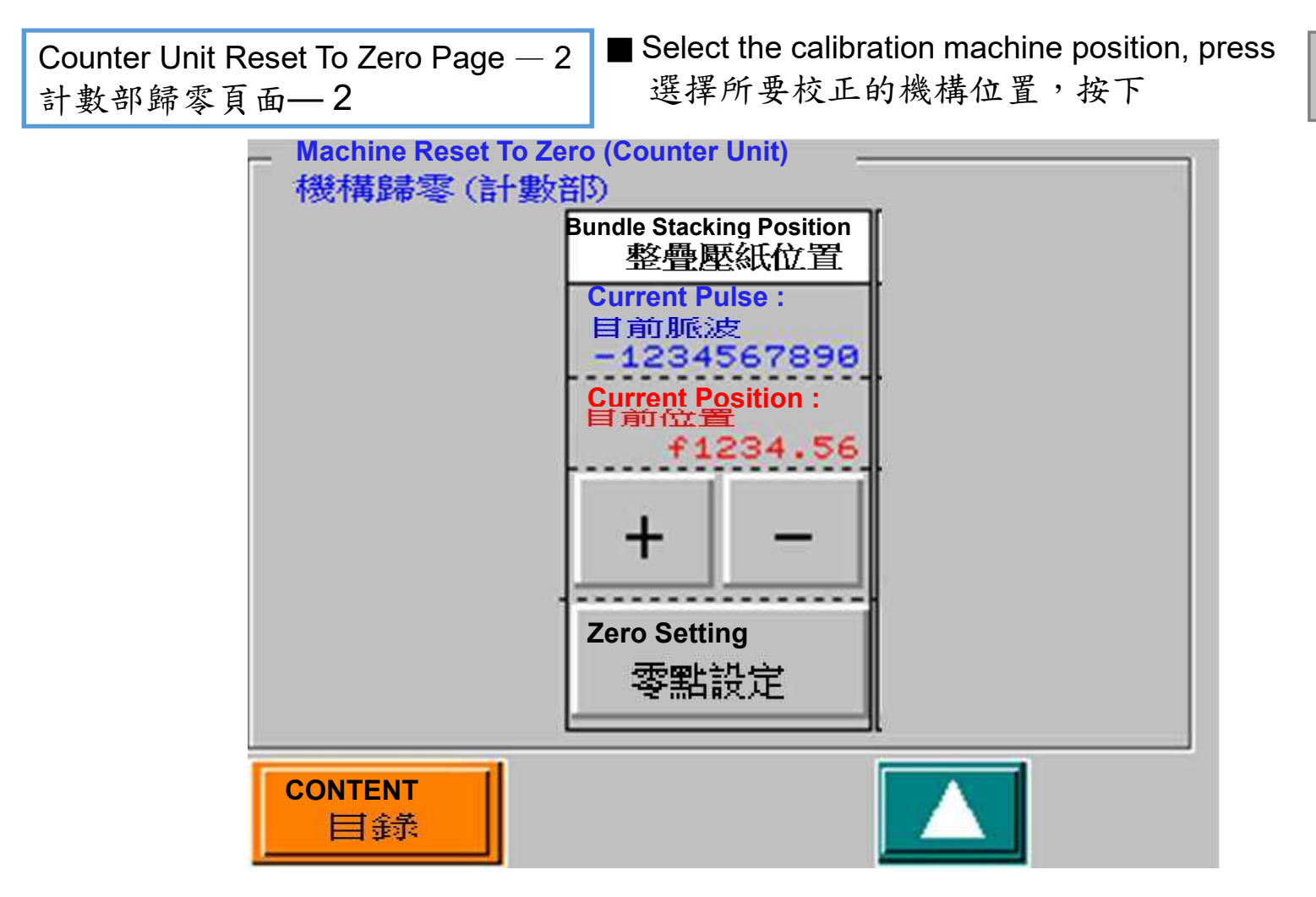

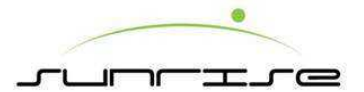

#### Main HM Calibration Of Operation Introduction 主人機校正操作說明

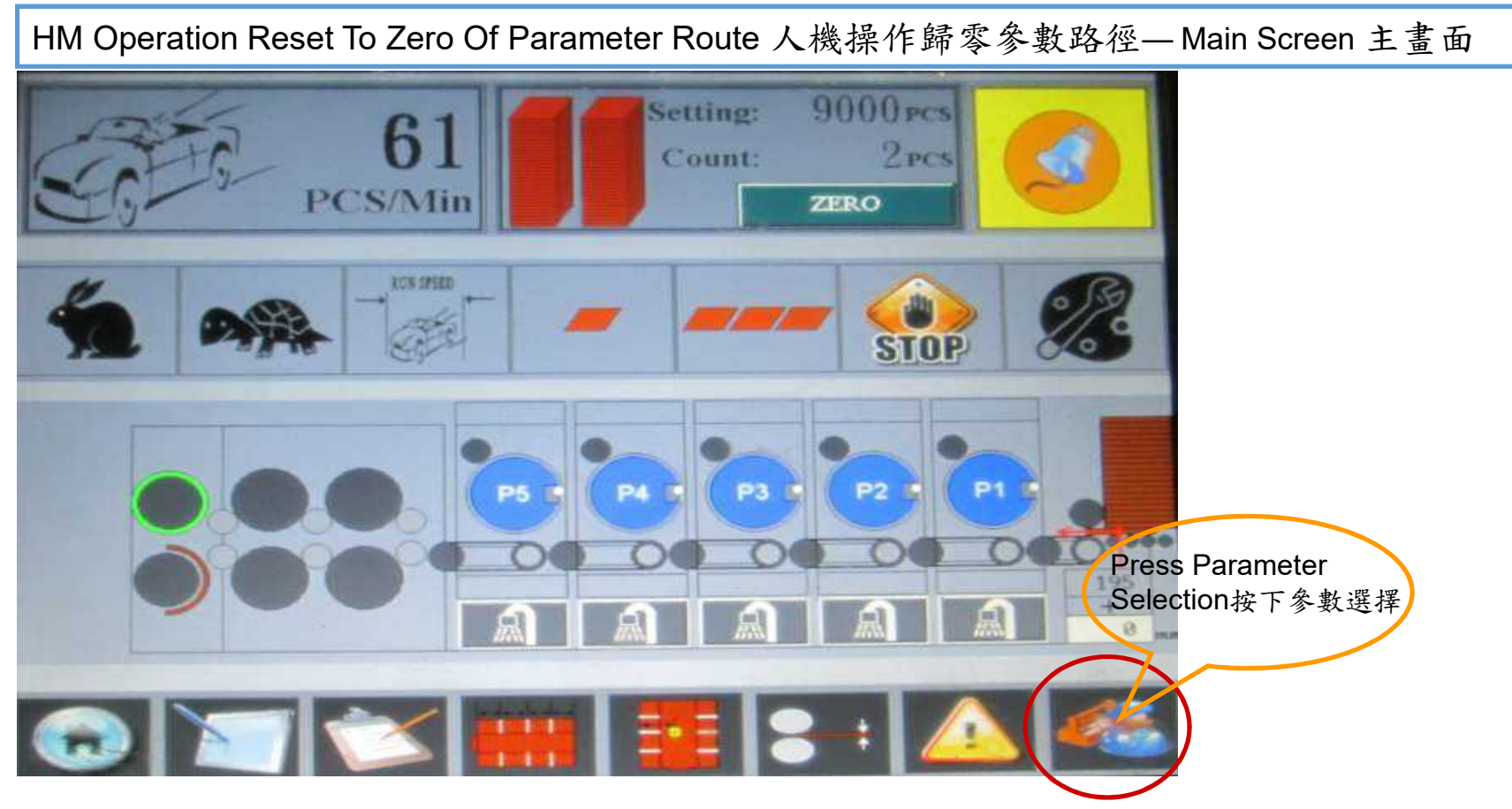

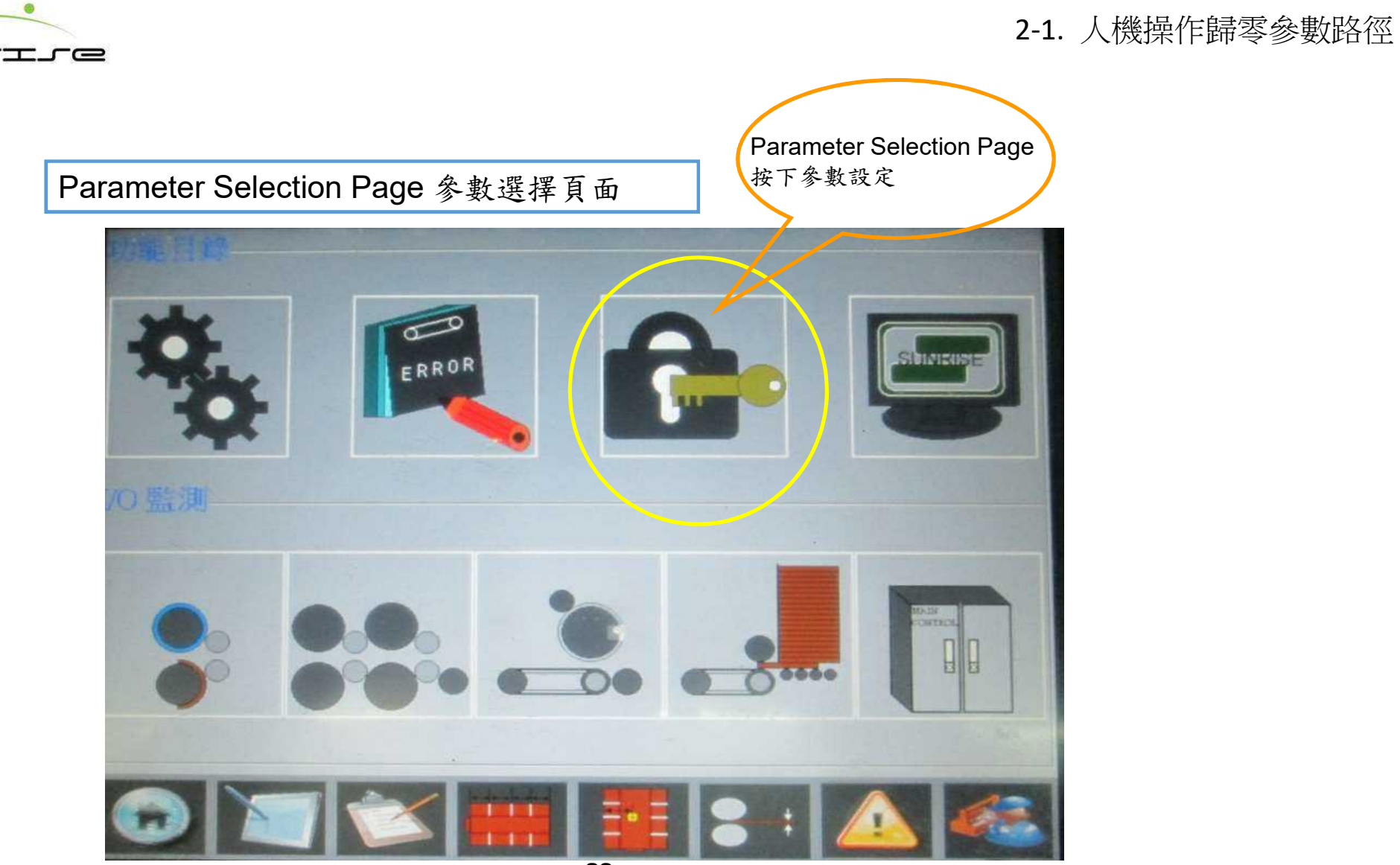

2-1. 人機操作歸零參數路徑

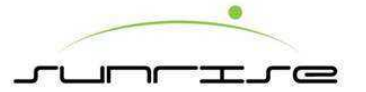

Parameter Password Setting 參數設定密碼

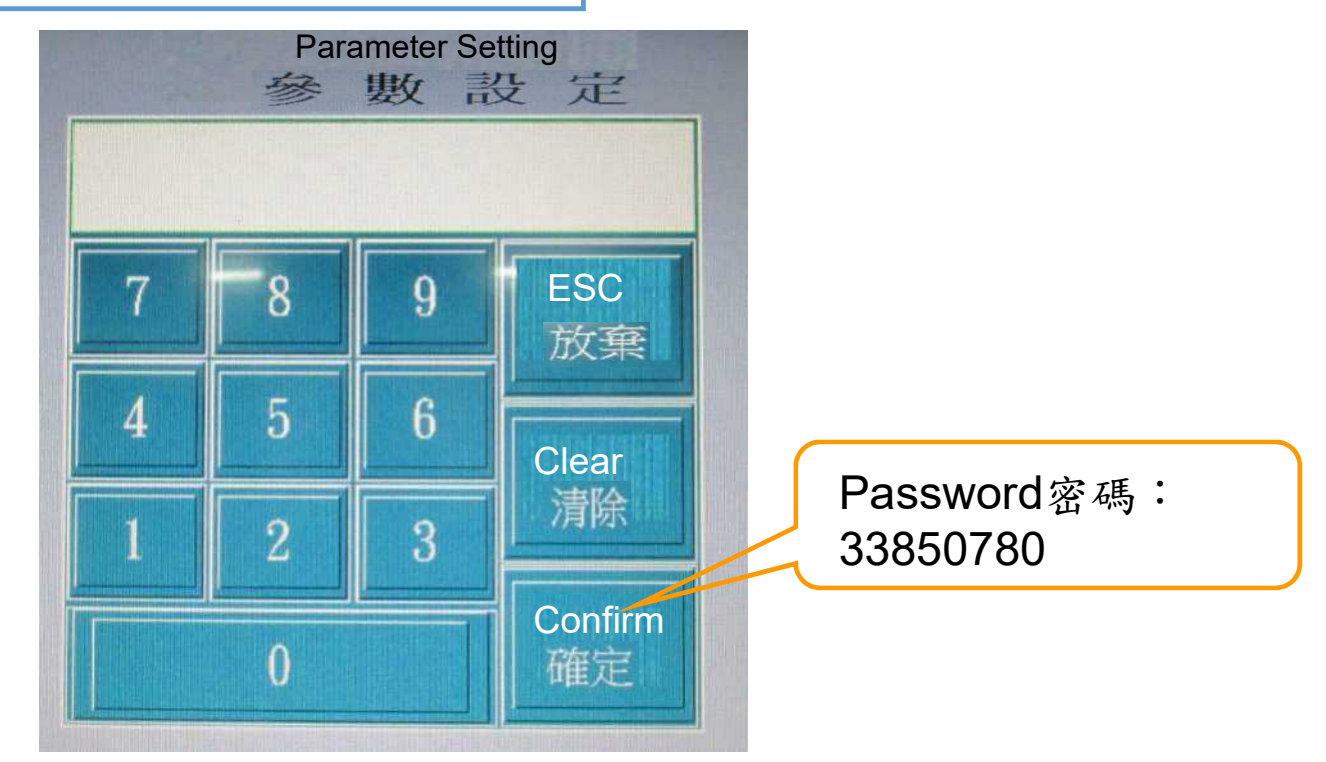

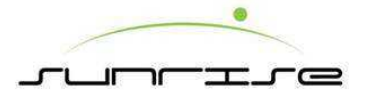

2-1. 人機操作歸零參數路徑

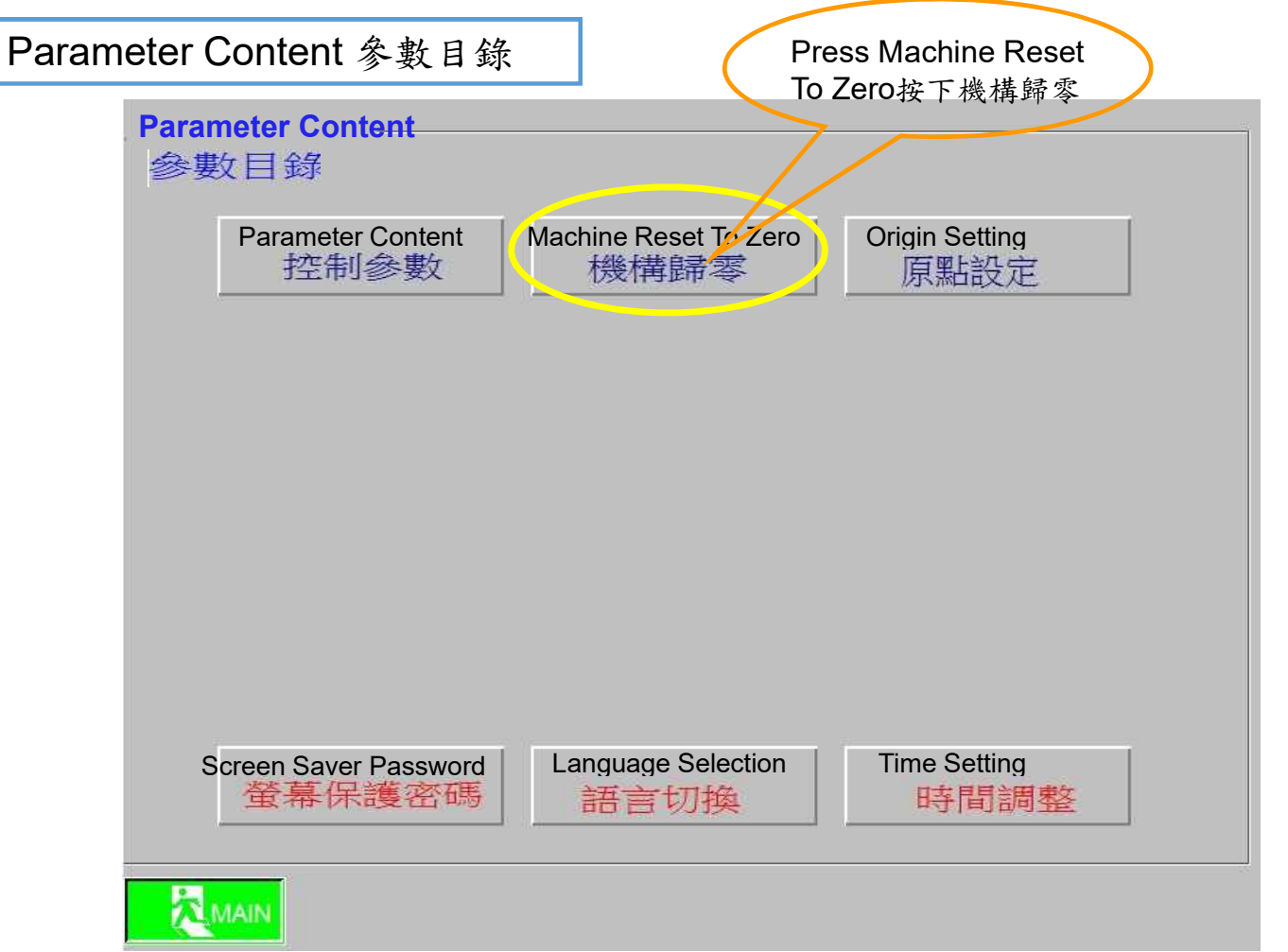

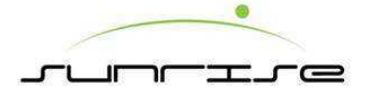

#### 2-2. 送紙部

## Feeder Unit 送紙部

## ■ Select the calibration machine position, press 選擇所要校正的機構位置,按下

| Zero | Setting |
|------|---------|
| 零點言  | 设定      |

| Machine Reset To Zero (Feeder Unit) |                          |                               |                          |                              |                                |  |  |
|-------------------------------------|--------------------------|-------------------------------|--------------------------|------------------------------|--------------------------------|--|--|
| 機構歸零(                               | 送紙部)                     |                               |                          |                              |                                |  |  |
| Brush Wheel Gan                     | Back Stop Position       | DS Side Gate                  | OS Side Gate             | Front Gate Gap               | Pull Collar Lift               |  |  |
| 毛刷輪間隙                               | 後檔板位置                    | 驅動側側擋板                        | 操作側側擋板                   | 前檔板間隙                        | 咬紙輪升降                          |  |  |
| Current Pulse :<br>目前脈波: 7000       | Current Pulse :<br>目前脈波: | Current Pulse :<br>目前脈波: 7000 | Current Pulse :<br>目前脈波: | Current Pulse :<br>目前脈波: poo | Current Pulse:<br>目前脈波: / 7000 |  |  |
| Current Position :                  | Current Position :       | Current Position :            | Current Position :       | Current Position :           | Current Position :             |  |  |
| -12.3                               | -12345                   | -12345                        | 目前位置:12345               | ===12.3                      | -12.3                          |  |  |
| Zero Setting<br>零點設定                | Zero Setting<br>零點設定     | Zero Setting<br>零點設定          | Zero Setting<br>零點設定     | Zero Setting<br>零點設定         | Zero Setting<br>零點設定           |  |  |
|                                     |                          |                               |                          |                              |                                |  |  |
|                                     |                          |                               |                          |                              |                                |  |  |
|                                     |                          |                               |                          |                              |                                |  |  |
|                                     |                          |                               |                          |                              |                                |  |  |
|                                     |                          |                               |                          |                              |                                |  |  |
|                                     |                          |                               |                          |                              |                                |  |  |
|                                     |                          |                               |                          |                              |                                |  |  |
|                                     |                          |                               |                          |                              |                                |  |  |
|                                     |                          |                               |                          |                              |                                |  |  |
|                                     |                          |                               |                          |                              |                                |  |  |
|                                     |                          |                               |                          |                              |                                |  |  |
|                                     |                          |                               |                          |                              |                                |  |  |
| RETURN<br>返回                        |                          |                               |                          |                              |                                |  |  |
|                                     |                          |                               | <b>~</b> ·               |                              |                                |  |  |

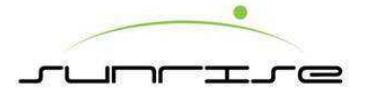

#### 2-3. 印刷部

**Zero Setting** 

| Printer Unit                                                                                                    | 印刷部                                                                                   | ■ Select the calibration machine position, press Zero<br>選擇所要校正的機構位置,按下 零點                                                                                                    |                                                                                    |                                                                                       |                                                                          |                      |  |
|----------------------------------------------------------------------------------------------------|---------------------------------------------------------------------------------------|----------------------------------------------------------------------------------------------------|------------------------------------------------------------------------------------|---------------------------------------------------------------------------------------|--------------------------------------------------------------------------|----------------------|--|
| Machine Reset To Zero         機構歸零         Printer Unit         (印刷印音)           Printing 2 Creasing Gap         Printing 2 Impression Gap         Printing 2 Lateral Move         Printing 1 Creasing Gap         Printing 1 Lateral Move |                                                                                       |                                                                                                    |                                                                                    |                                                                                       |                                                                          |                      |  |
| 印刷2版壓間隙<br>Current Rulse:<br>-1234567890<br>Current Position:<br>自新位置:23.45                                                                                                    | 印刷2印壓間隙<br>Current Pulse:<br>-1234567890<br>Current Position:<br>i23.45               | 印刷2档移位置<br>印刷2档移位置<br>Current Pulse:<br>-1234567890<br>Current Position:<br>自前位置;234.5                                                                                                    | 印刷1版壓間隙<br>Current Pulse:<br>-1234567890<br>Current Position:<br>目前位置;23.45        | 印刷1印壓間隙<br>Current Pulse:<br>-1234567890<br>Current Position:<br>i23.45               | 印刷1橫移位置<br>Current Pulse:<br>-12345678<br>Current Position<br>Liz34      | <u>■</u><br>90<br>-5 |  |
| Zero Setting<br>零點設定<br>Printing 4 Creasing Gap Print<br>印刷4版壓間隙                                                                                                    | Zero Setting<br>零點設定<br>ting 4 Impression Gap<br>印刷4印壓間隙 P                            | Zero Setting<br>零點設定<br>rinting 4 Lateral Move Prosi的刷4橫移位置                                                                                                    | Zero Setting<br>零點設定<br>inting 3 Creasing Gap<br>印刷3版壓間隙                           | Zero Setting<br>零點設定<br>inting 3 Impression Gap Prin<br>印刷3印壓間隙                       | Zero Setting<br>零點設定<br>師園3Lateral Move Pos<br>印刷3橫移位置                   | 山<br>ition<br>雪      |  |
| Current Poise:<br>-1234567890<br>Current Position:<br>目前位言:<br>-123.45<br>Zero Setting                                                                                                    | Current Pose:<br>-1234567890<br>Current Position:<br>日前位言:<br>-123.45<br>Zero Setting | Current Puise:<br>目前記書:67890<br>Current Position:<br>目前位置:<br>-1234.5<br>Zero Setting                                                                                                    | Larent Puster<br>-1234367890<br>Current Position<br>目前位置<br>123.45<br>Zero Setting | Current Puise:<br>回到您读5o7890<br>Current Position:<br>日前位置:<br>-123.45<br>Zero Setting | 目前服皮:<br>-12343678<br>Current Position<br>目前位置:<br>-1234<br>Zero Setting | <u>-5</u>            |  |
| 零點設定<br>Printing 6 Creasing Gap Print<br>印刷佔版壓間隙<br>Current Pulse:<br>目前脈波: 5000                                                                                                    | 零點設定<br>ting 6 Impression Gap Pri<br>印刷6印壓間影会。<br>Current Pube:                       | 零點設定<br>pring 6 Lateral Move<br>pring 6 Lateral Move<br>pri | 零點設定<br>inting 5 Creasing Gap P<br>印刷5版壓間隙<br>Current Pulse:                       | 零點設定<br>rinting 5 Impression Gap P<br>印刷5印壓間隙<br>Current Pulse:                       | 零點設定<br>inting 5 Lateral Move P<br>印刷5橫移位體<br>Current Pulse:             | )sition<br>置         |  |
| -1234567890<br>Current Position :<br>目前位置<br>-123.45<br>Zero Setting<br>零點設定                                                                                                    | -1234567890<br>Current Position :<br>-123.45<br>Zero Setting<br>零點設定                  | -1234567890<br>Current Position :<br>目前位置:1234.5<br>Zero Setting<br>零點設定                                                                                                    | -1234567890<br>Current Position :<br>目前位置i23.45<br>Zero Setting<br>零點設定            | -1234567890<br>Current Position :<br>-123.45<br>Zero Setting<br>零點設定                  | -12345678<br>Current Position<br>目前位置-1234<br>Zero Setting<br>零點設定       | -5                   |  |
| RETURN<br>返回                                                                                                    |                                                                                       |                                                                                                    |                                                                                    |                                                                                       |                                                                          |                      |  |

Select the calibration machine position, press

32

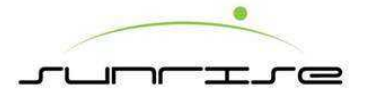

#### 2-4. 開槽部

| Slotter Unit 開槽部                           | er Unit 開槽部    ■ Select the calibration machine position, press                                                                                                    |                                                                                                    |                                                                                                    |                               |  |  |
|--------------------------------------------|----------------------------------------------------------------------------------------------------|----------------------------------------------------------------------------------------------------|----------------------------------------------------------------------------------------------------|-------------------------------|--|--|
| Machine Reset To Zero Slotter<br>機構歸零(開槽部) | easing Gap<br>座線目彫賞<br>一里線目彫賞<br>一日2345678900<br>Current Position:<br>一12.34<br>Zero Setting<br>零點設定<br>Current Pulse:<br>-12345678900<br>Current Position:<br>254.5<br>Zero Setting<br>零點設定 | Front Pre-creasing 5 Gap<br>前破壞5間隙<br>-1234567890<br>Current Position<br>-12.3<br>Zero Setting<br>零點設定 | Front Pre-creasing 2,3,4<br>Gap<br>前破壞2,3,4間隙<br>-1234567890<br>Current Position<br>-12.3<br>Zero Setting<br>零點設定<br>Current Position<br>-1234567890<br>Current Position<br>i234.5<br>Zero Setting<br>零點設定 | Front Pre-creasing 1 Gap<br>前 |  |  |
| RETURN<br>返回                               |                                                                                                    |                                                                                                    |                                                                                                    |                               |  |  |

Select the calibration machine position, press

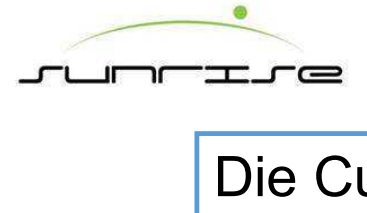

#### 2-5. 模切部

| <ul> <li>■ Select the calibration machine position, press</li> <li>選擇所要校正的機構位置,按下</li> </ul>                     |                                                                                                    |                                                                                                    |                                                                                                    |                                                                                                    |  |  |
|----------------------------------------------------------------------------------------------------|----------------------------------------------------------------------------------------------------|----------------------------------------------------------------------------------------------------|----------------------------------------------------------------------------------------------------|----------------------------------------------------------------------------------------------------|--|--|
| Machine Reset To Zero Die<br>機構歸零 (模切部)                                                                          | e Cut Unit                                                                                                    |                                                                                                    |                                                                                                    |                                                                                                    |  |  |
| Anvil Cylinder<br>廖塾翰<br>Current Fulls<br>-1234567890<br>Current Position :<br>日前位置:12.3<br>Zero Setting<br>零點設定 | Die Cut Wheel<br>Lateral Move<br>模切輪橫移<br>「「日本語記録<br>1234567890<br>Current Position :<br>1234.5<br>Zero Setting<br>零點設定 | Pull Collar DS<br>Position P<br>咬紙輪DS位置<br>CUTTENLUSE<br>-1234567890<br>CUTTENLUSE<br>-12345<br>Zero Setting<br>零點設定 | pull Collar OS<br>osition<br>咬紙輪OS位置<br>Current Position :<br>-1234567890<br>Current Position :<br>-123455<br>Zero Setting<br>零點設定<br>Collar Wheel DS<br>帶紙環DS<br>Current Position :<br>-1234567890<br>Current Position :<br>-1234567890<br>Current Position :<br>-1234567890<br>Current Position :<br>-1234567890 | Pull Collar Gap<br>咬紙輪間隙<br>Current Position :<br>-1234567890<br>Current Position :<br>-12.3<br>Zero Setting<br>零點設定<br>Collar Wheel OS<br>帶紙環OS<br>Current Position :<br>-1234567890<br>Current Position :<br>-1234557890<br>Current Position :<br>-1234557890<br>Current Position :<br>-1234557890 |  |  |
| RETURN<br>这回                                                                                                    |                                                                                                    |                                                                                                    |                                                                                                    |                                                                                                    |  |  |

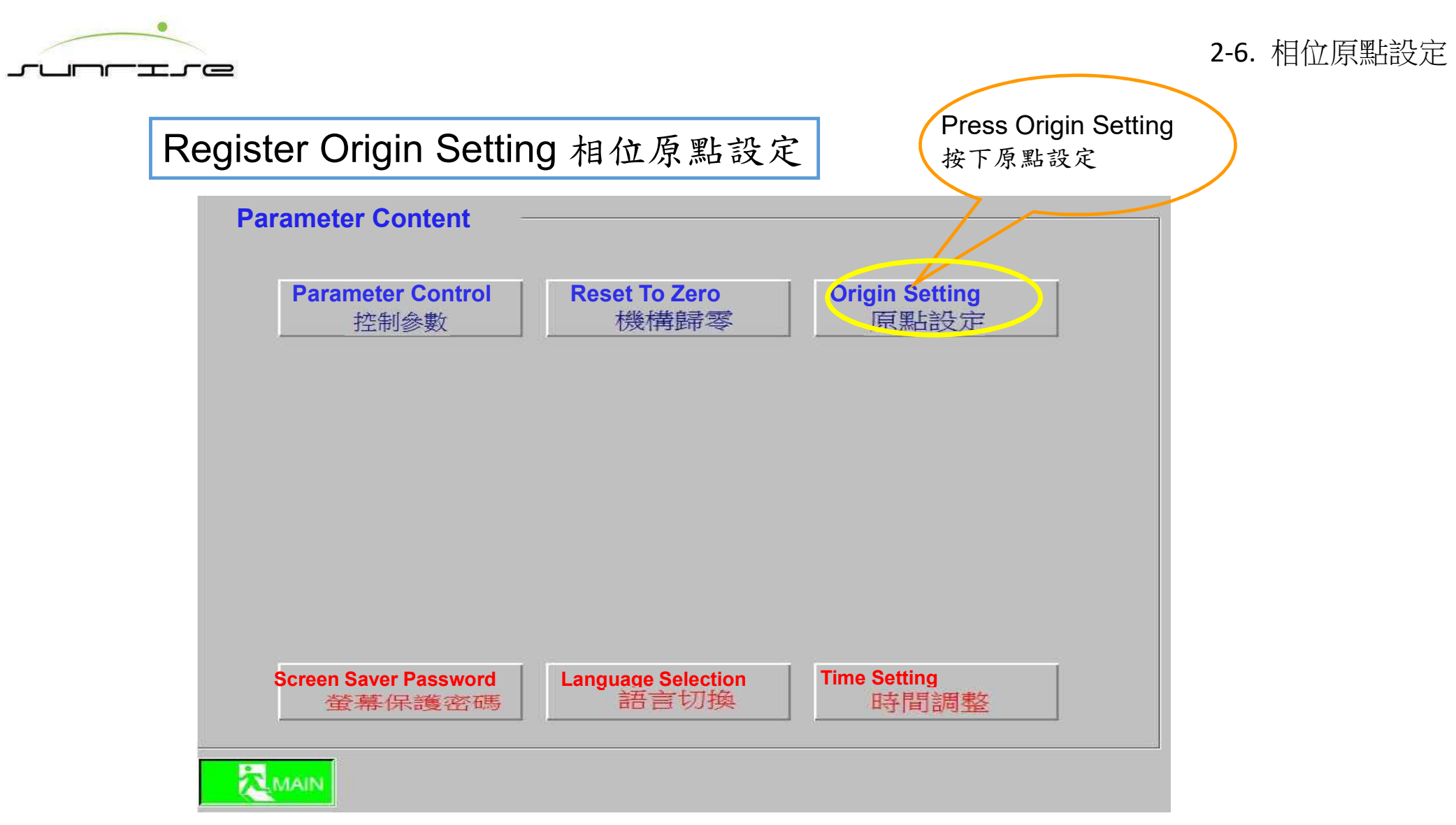

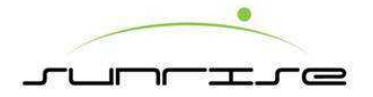

2-6. 相位原點設定

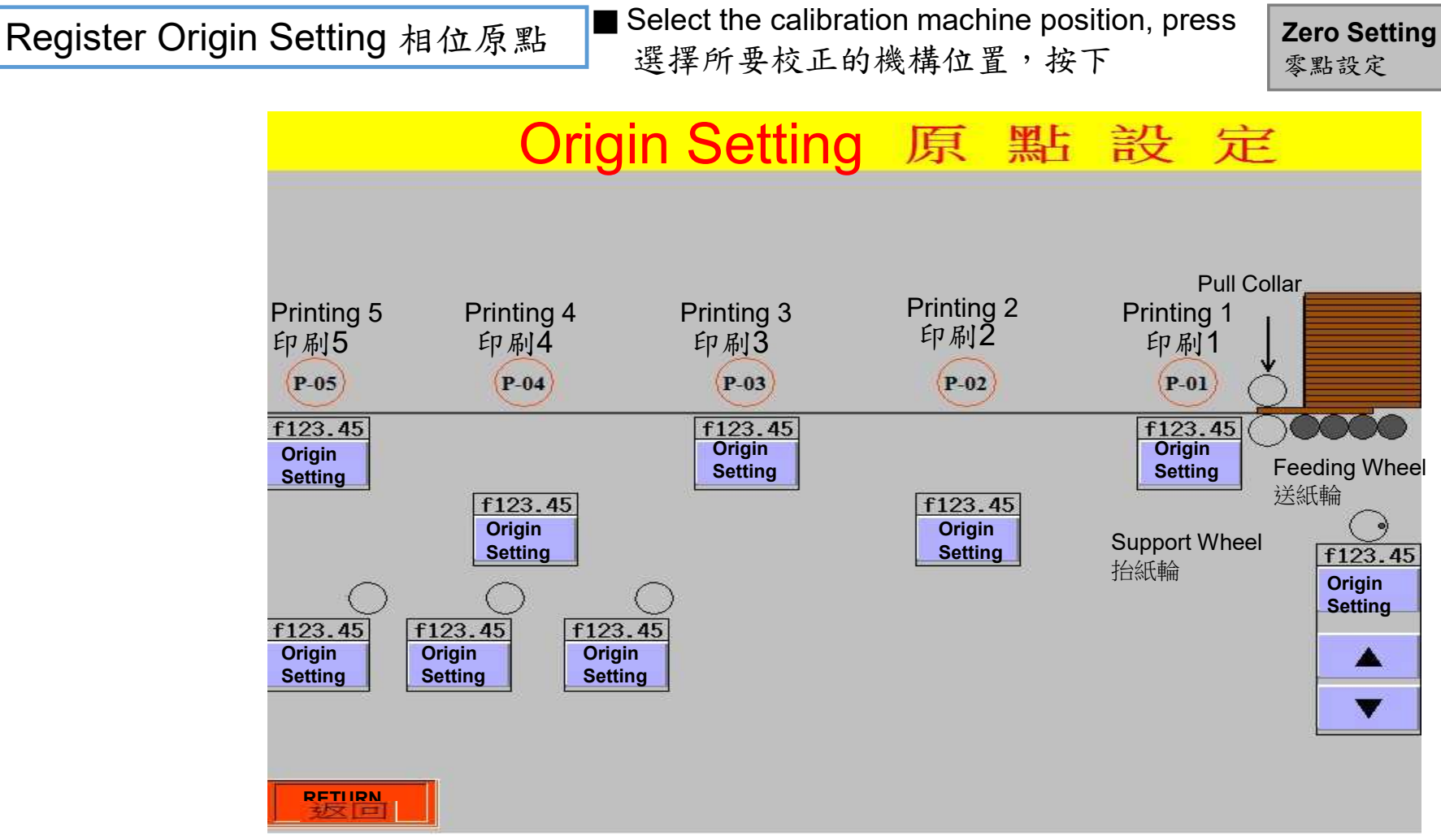
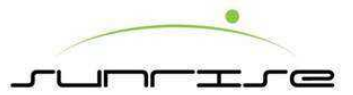

Folder Gluer HM Operation Reset To Zero Of Parameter Route 糊箱機人機操作歸零參數路徑

Main Screen 主畫面

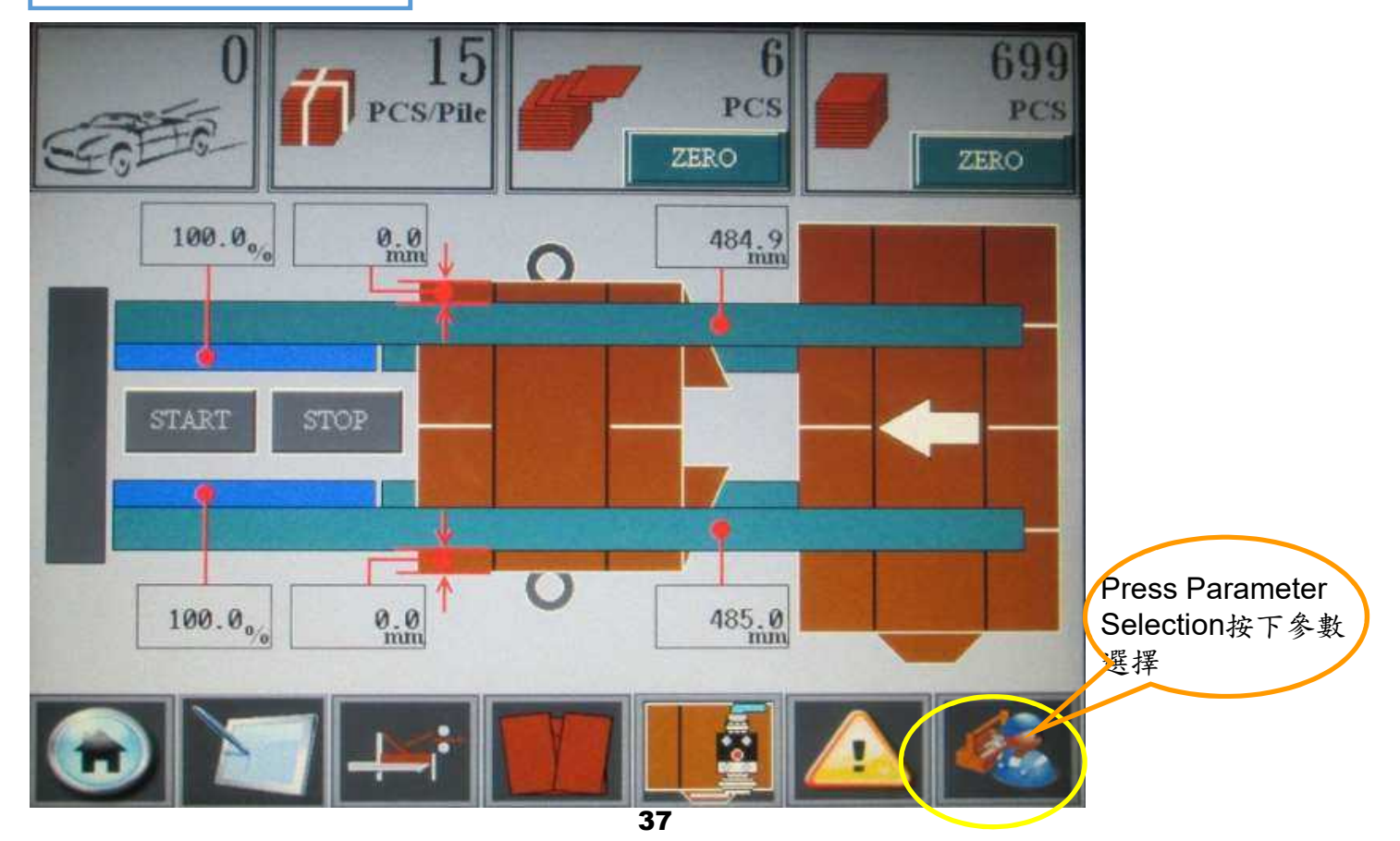

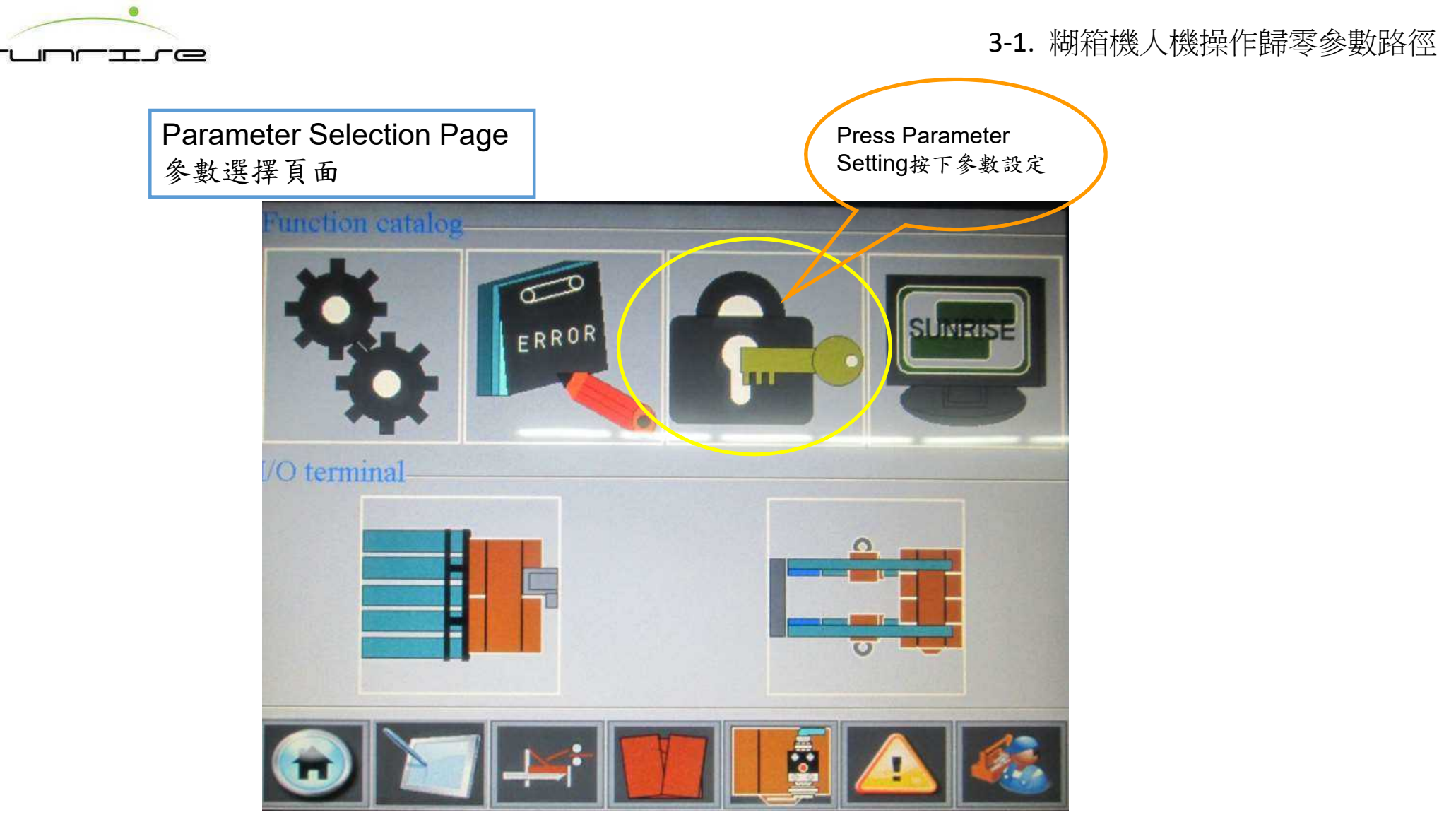

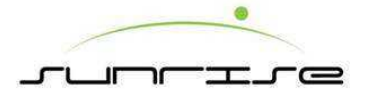

# Parameter Password Setting 參數設定密碼

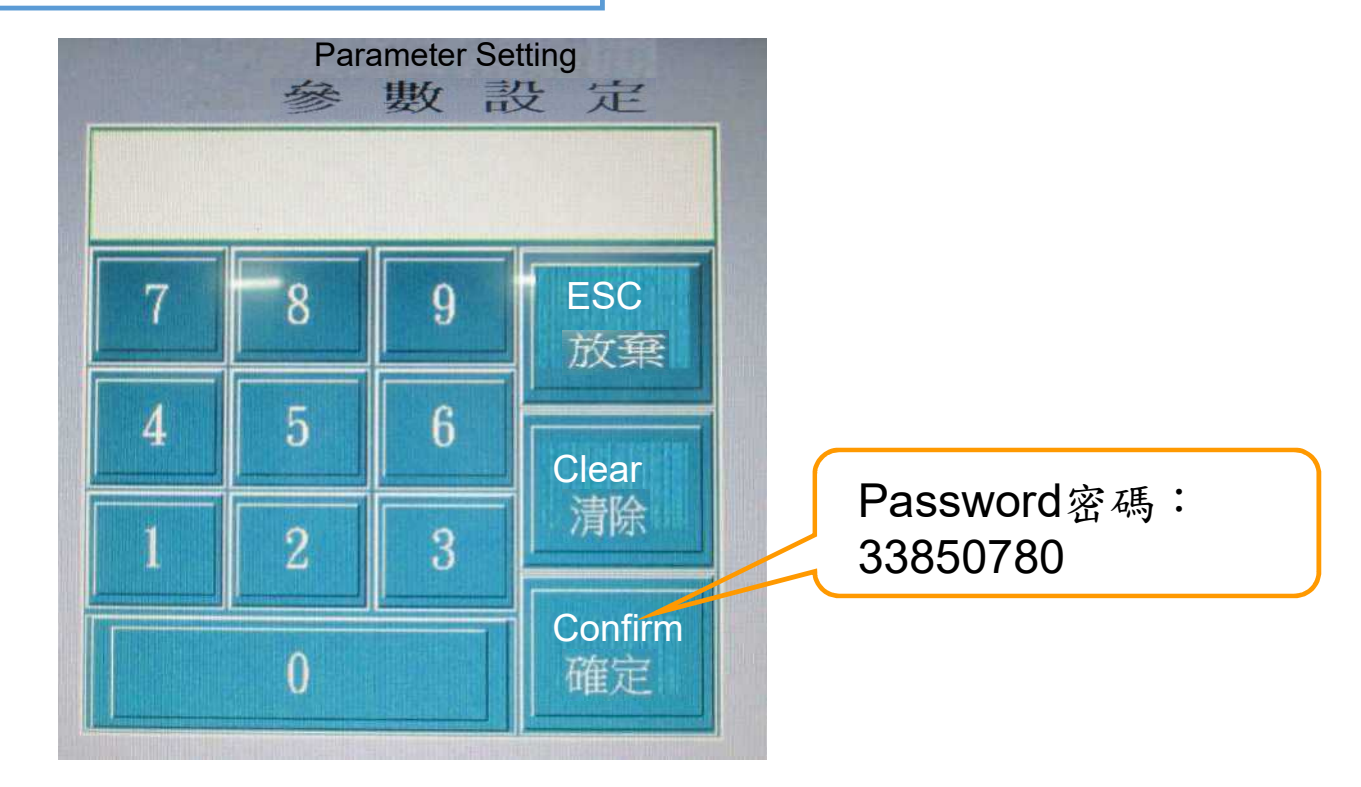

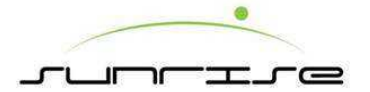

Machine Reset To Zero Selection 機構歸零選擇

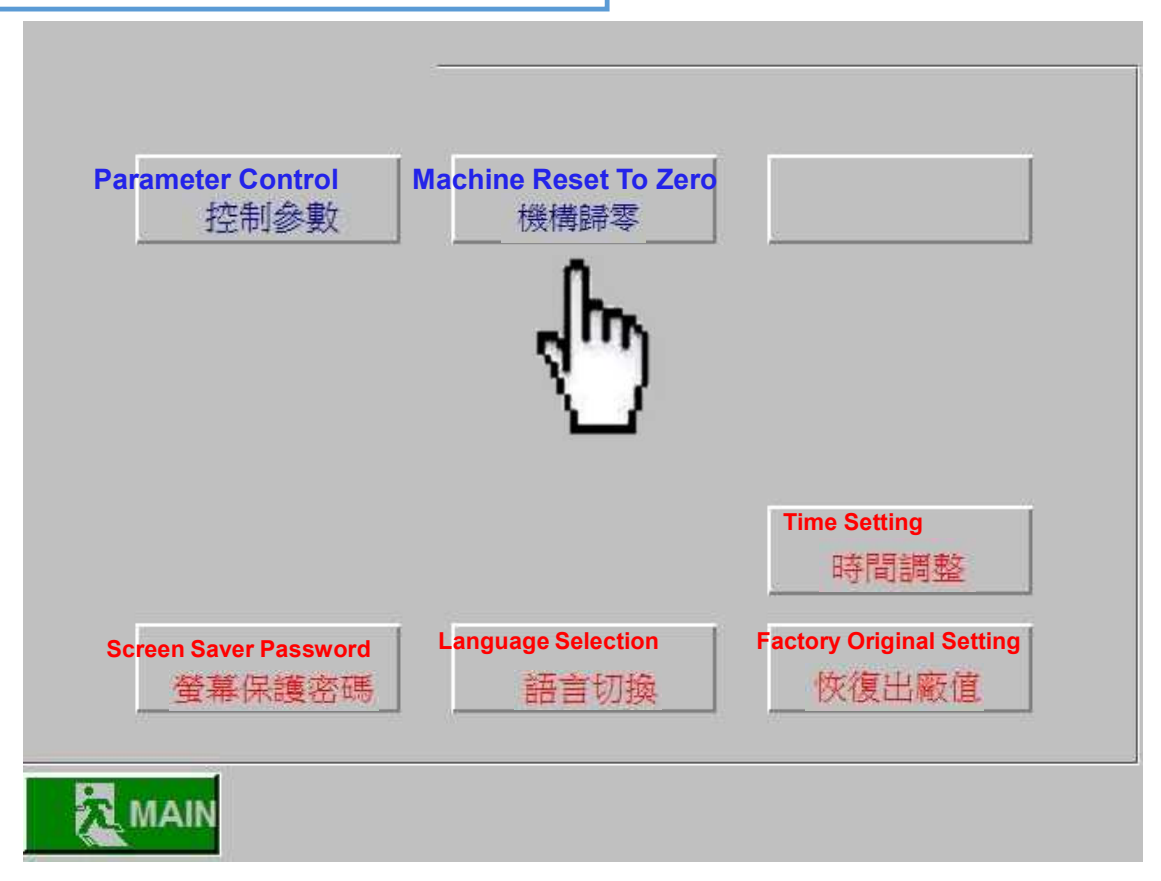

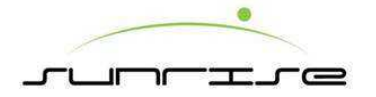

| Gluing Machine F<br>糊箱機零點設定 | Reset To Zero<br>_— 1                                                                                                    | — 1                                                                             | ■ Sele<br>選打 | ect the<br>澤所要                                                                                                    | calibra<br>校正的                                                                                                    | tion ma<br>b機構                                                                                                    | achine<br>位置,                                                                                                    | positio<br>按下                                                                                                    | n, press                                                                                                    | Zero Se<br>零點設定 | etting<br>ह |
|-----------------------------|----------------------------------------------------------------------------------------------------|---------------------------------------------------------------------------------|--------------|----------------------------------------------------------------------------------------------------|----------------------------------------------------------------------------------------------------|----------------------------------------------------------------------------------------------------|----------------------------------------------------------------------------------------------------|----------------------------------------------------------------------------------------------------|----------------------------------------------------------------------------------------------------|-----------------|-------------|
|                             | Counter Unit Position<br>計數部位置<br>日間服製<br>一1234567890<br>Current Position<br>早前2345678.90<br>F R<br>Zero Setting<br>零點設定 | Supporting Ro<br>Down Position<br>扶紙桿上<br>-1234<br>「「12345<br>下<br>Zero S<br>零點 | etting<br>設定 | Ejecting Wh<br>出紙<br>「<br>-123<br>「<br>「<br>1234<br>F<br>Zero S<br>零點<br>Glue Stand<br>樹座<br>Current<br>「<br>1234<br>F<br>「<br>1234<br>F<br>「<br>Zero S<br>零點 | eel Gap<br>会間際<br>4567890<br>Position:<br>678.90<br>R<br>etting<br>数定<br>1 Position<br>位置<br>1567890<br>Position:<br>678.90<br>R<br>5678.90<br>R<br>5678.90<br>R<br>5678.90<br>R | DS Side Gu<br>DS側<br>-123<br>「日本<br>「1234<br>F<br>Zero S<br>零點<br>OS Side G<br>OS側<br>Current<br>「1234<br>F<br>E<br>Zero S<br>零點 | ide Wheel<br>導輪<br>45678.90<br>R<br>Setting<br>設定<br>uide Wheel<br>導輪<br>2018e :<br>4567890<br>2019e :<br>4567890<br>2019e :<br>45678.90<br>2019e :<br>45678.90<br>2019e :<br>4578.90<br>2019e :<br>4578. | DS Folding<br>DS<br>Current<br>F<br>Zero S<br>零點<br>OS Folding<br>OS Folding<br>OS<br>Current P<br>1233<br>Current P<br>1234<br>F<br>F<br>Zero S<br>零點 | <b>折翼</b><br>4567890<br>205ition:<br>5678.90<br>R<br>Setting<br>設定<br>外翼<br>4567890<br>25678.90<br>R<br>Setting<br>設定 |                 |             |
|                             |                                                                                                    |                                                                                 |              | 4                                                                                                    | 11                                                                                                    |                                                                                                    |                                                                                                    |                                                                                                    |                                                                                                    |                 |             |

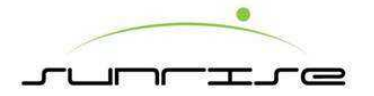

| 入紙桿位置       出紙桿位置       整疊壓紙位置       後擂板位置                                                                                                    |    | <b>拉置</b>          | CARDICA                            |                                         | osition                       | Position                      | Ejecting Rod                           | Position                                        | Feeding Roo            |                                        |   |
|----------------------------------------------------------------------------------------------------|----|--------------------|------------------------------------|-----------------------------------------|-------------------------------|-------------------------------|----------------------------------------|-------------------------------------------------|------------------------|----------------------------------------|---|
| 日間服波::       -1234567890       -1234567890       -1234567890       -1234567890         Current Position :       -12345678.90       Current Position :       -12345678.90       Current Position :         f12345678.90       F       R       F       R       Eero Setting       零點設定       零點設定       零點設定       Zero Setting       零點設定       零點設定       Note Setting       %       %       Setting       %       %       Setting       %       %       Setting       %       %       %       %       %       %       %       %       %       %       %       %       %       %       %       %       %       %       %       %       %       %       %       %       %       %       %       %       %       %       %       %       %       %       %                                                                                                    |    |                    | <b></b> (安福101)                    | 紙位置                                     | 抵桿位置 整叠壓紙位置                   |                               | 出紙                                     | 桿位置                                             | 入紙                     |                                        |   |
| Current Position:       Current Position:       C         |    | 567890             | 自前脈波:<br>-123456                   | <sub>彭皮</sub><br>1567890                | 首箭脈<br>-1234                  | 波<br>1567890                  | 自箭脈<br>-1234                           | 。<br>4567890                                    | 自箭肺 -123               |                                        |   |
| F     R     F     R     F     R       Zero Setting<br>零點設定     Zero Setting<br>零點設定     Zero Setting<br>零點設定     Zero Setting<br>零點設定     Zero Setting<br>零點設定     Zero Setting<br>零點設定     Zero Setting<br>零點設定                                                                                                    |    | sition :<br>       | Current Positi<br>目前位置<br>f1234567 | sition :<br>678.90                      | Current Pos<br>目前位置<br>f12345 | osition :<br>5678.90          | Current P<br>目前位置<br>f1234             | Position:<br>立置:<br>5678.90                     | Current<br>目前<br>f1234 |                                        |   |
| Zero Setting     Zero Setting     Zero Setting       零點設定     零點設定     零點設定                                                                                                    |    | R                  | F                                  | R                                       | F                             | R                             | F                                      | R                                               | F                      |                                        |   |
| 零點設定   零點設定   零點設定   零點設定                                                                                                    |    | tting              | Zero Settin                        | Setting                                 | Zero Se                       | etting                        | Zero S                                 | etting                                          | Zero S                 |                                        |   |
| Rod of Separating Up & Dov                                                                                                    | vn | 設定<br>ng Up & Down | 零點設)<br>od of Separating           | 設定<br>Intating Ro                       | 零點記<br>Rod of Separa          | 設定                            | ~~~~~~~~~~~~~~~~~~~~~~~~~~~~~~~~~~~~~~ | 設定                                              | 零點                     |                                        |   |
| Bundle Stacking Lift                                                                                                    | 1  | <u> 早上下</u>        | 分紙桿上下                              |                                         | Front & Back<br>分紙桿前後         |                               | <u>Catching Lift</u><br>接紙台升降          |                                                 | Ejecting Br<br>排出      | Bundle Stacking Lift<br>整疊壓紙升降         | ſ |
| Current Pulse :         Current Pulse :         Current P |    | 影波:<br>1567890     | C世間服設:                             | Current Pulse :<br>目前脈波:<br>-1234567890 |                               | Current Pulse:<br>-1234567890 |                                        | t<br>展現<br>1<br>4<br>5<br>6<br>7<br>8<br>9<br>0 | C世部<br>-123            | Current Pulse:<br>目前顺波:<br>-1234567890 |   |
| Current Position:<br>日前以声: 00 日前以声: 00 日前以声: 00                                                                                                    |    | t Position :       | Current P                          | Position :                              | Current E<br>目前以近             | Position :                    | Current<br>目前                          |                                                 |                        |                                        |   |
| 112343670.70 112343670.70 112343670.70                                                                                                    | *  | 010.70             | 1123430                            | 0010.70                                 | 112343                        | 2010.70                       | 11294                                  |                                                 | +                      |                                        |   |
|                                                                                                    |    |                    |                                    |                                         |                               |                               |                                        |                                                 |                        |                                        |   |

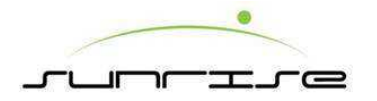

# Feeder Unit送紙單元

4-1. 送紙單元

Front Grate Of Zero Calibration 前擋板零點校正

- 1. Below the machine, set the grate of origin indicator point toward the feeding side of 90 degree lateral marking position.在機器下方將柵欄原點指示針指轉向入紙側90度橫線記號的位置。
- 2. To machine origin setting and press the feeding wheel origin setting. 到機械原點設定按下抬紙輪原點設定。

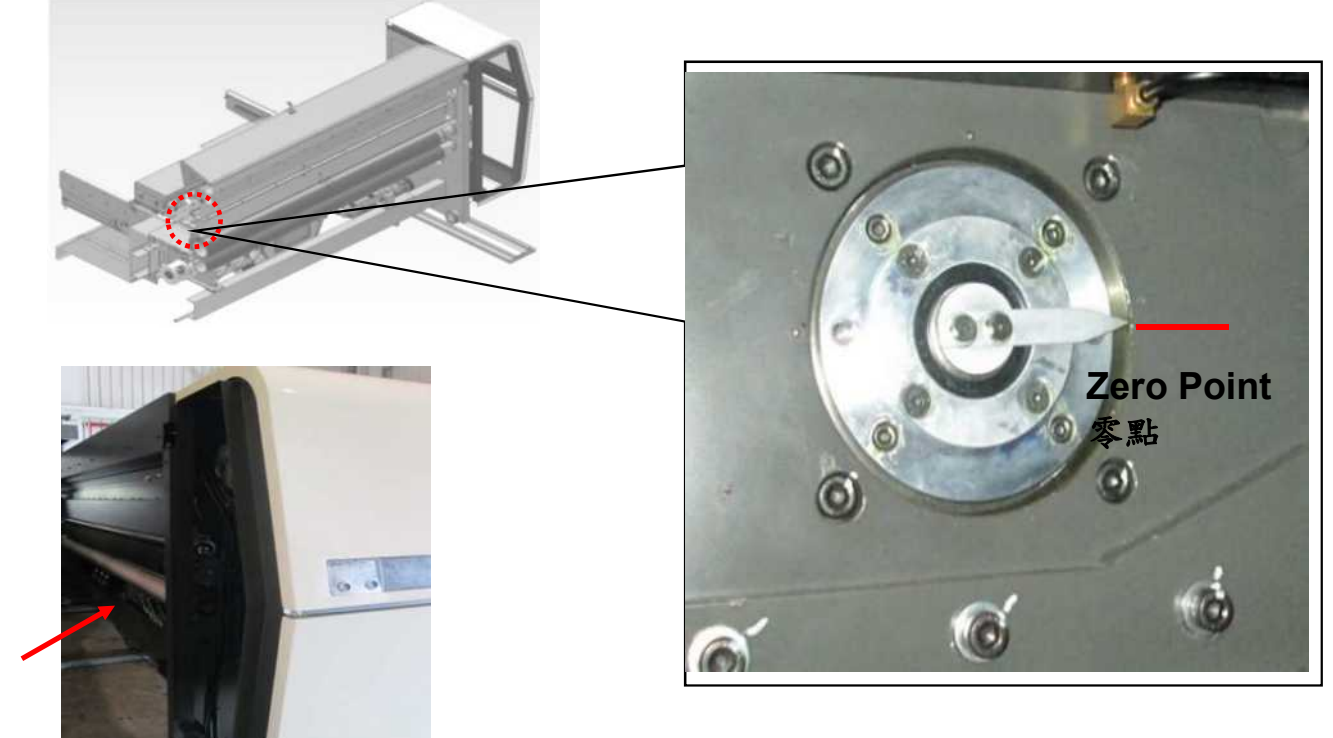

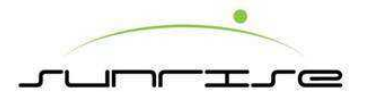

Front Gate Gap Of Zero Point Calibration 前擋板間隙零點校正

- 1. Adjust the front gate gap, and set the dial scale zero point toward the indicator as shown as the figure.調整前擋板間隙將圖示刻度盤零點的刻度對準指針。
- 2. Go to the main HM or HM calibration of feeding machine reset to zero, and press the front gate of zero point setting. 到主人機或是校正人機內的送紙機構歸零按下前擋板間隙零點設定。

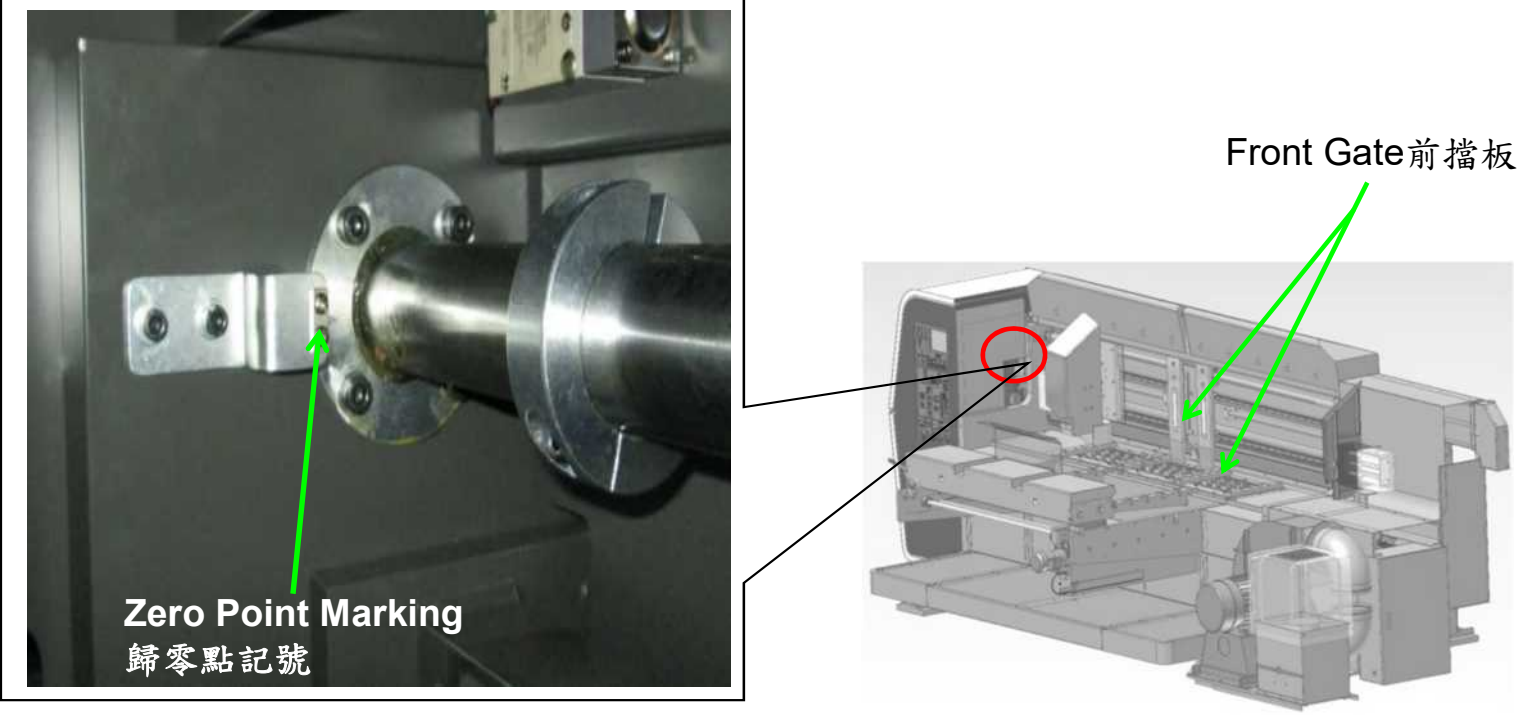

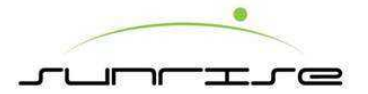

OS Side Gate Of Reset To Zero Point Calibration 操作側側擋板歸零點校正

- 1. Move the side gate to the indicator and the marking corresponding position as shown as the figure. 將側擋板移動到圖示指針與記號相對應的位置。
- 2. Go to the main HM or HM calibration of feeding machine reset to zero, and press OS side gate of zero point setting. 到主人機或是校正人機內的送紙機構歸零按下操作側側擋板零點設定。

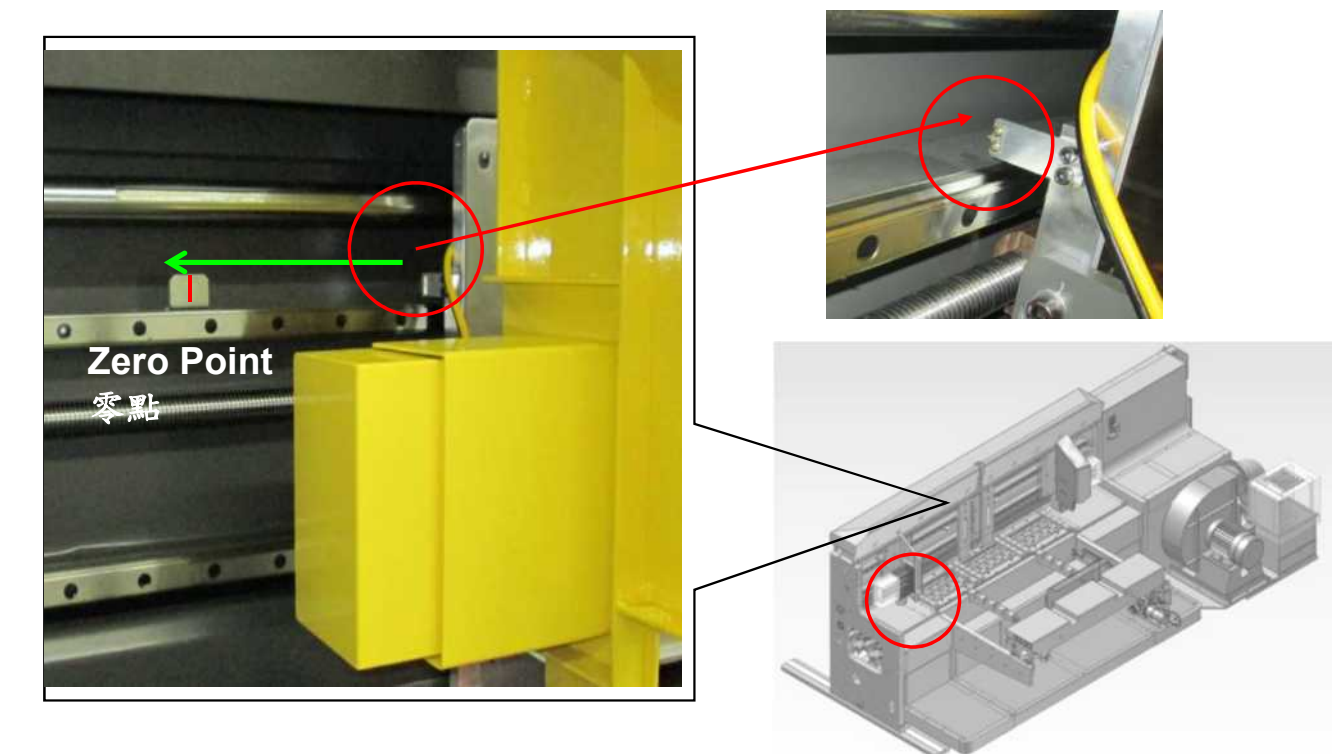

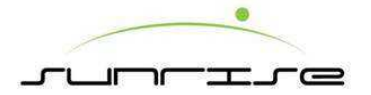

DS Side Gate Of Reset To Zero Point Calibration 驅動側側擋板歸零點校正

- 1. Move the side gate to the indicator and the marking corresponding position as shown as the figure.將側擋板移動到圖示指針與記號相對應的位置。
- Go to the main HM or HM calibration of feeding machine reset to zero, and press DS side gate of zero point setting.到主人機或是校正人機內的送紙機構 歸零按下驅動側側擋板零點設定。

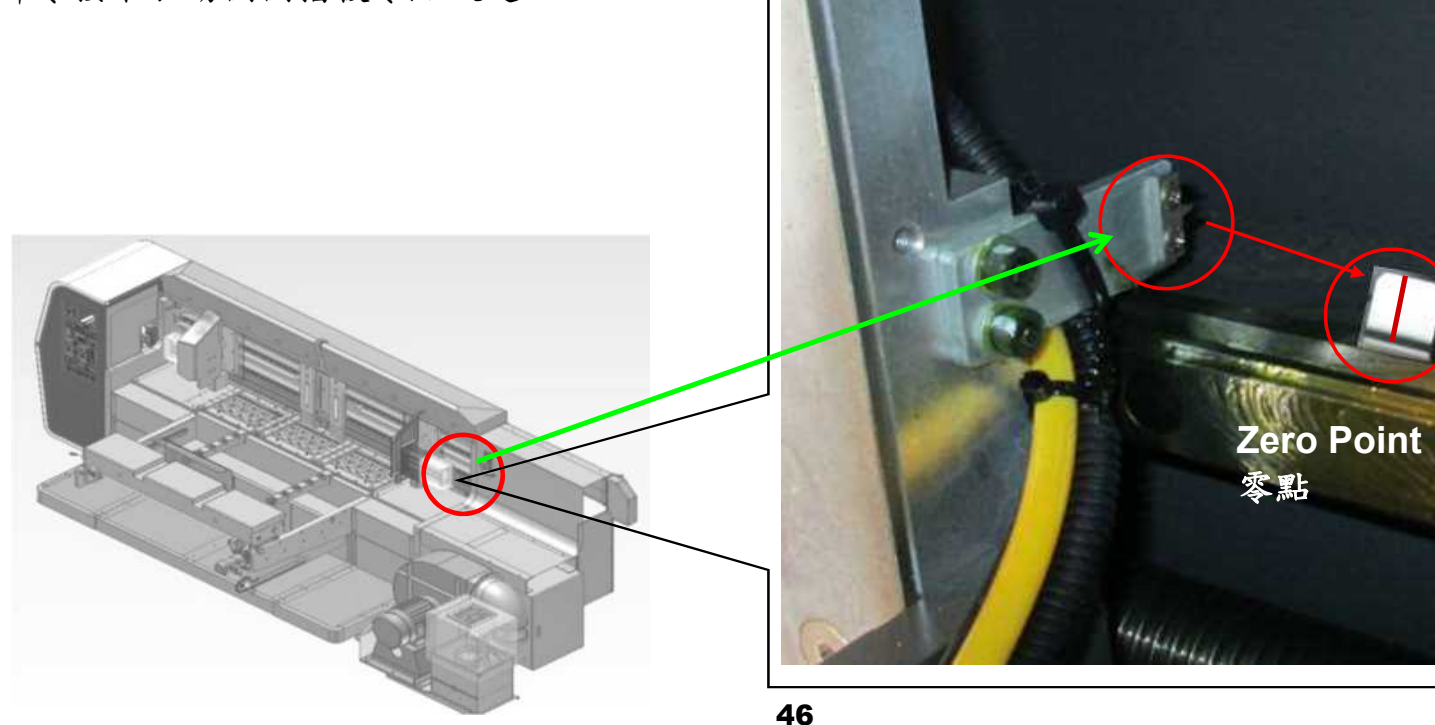

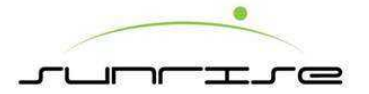

#### Feeder Back Stop Of Reset To Zero Point Calibration 送紙後擋板歸零點校正

- 1. Move the back stop to the indicator and the marking corresponding position as shown as the figure. 將後擋板移動到圖示指針與記號相對應的位置。
- 2. Go to the main HM or HM calibration of feeding machine reset to zero, and press the back stop position of zero point setting.到主人機或是校正人機內的送紙機構歸零按下後擋板位置零點設定。

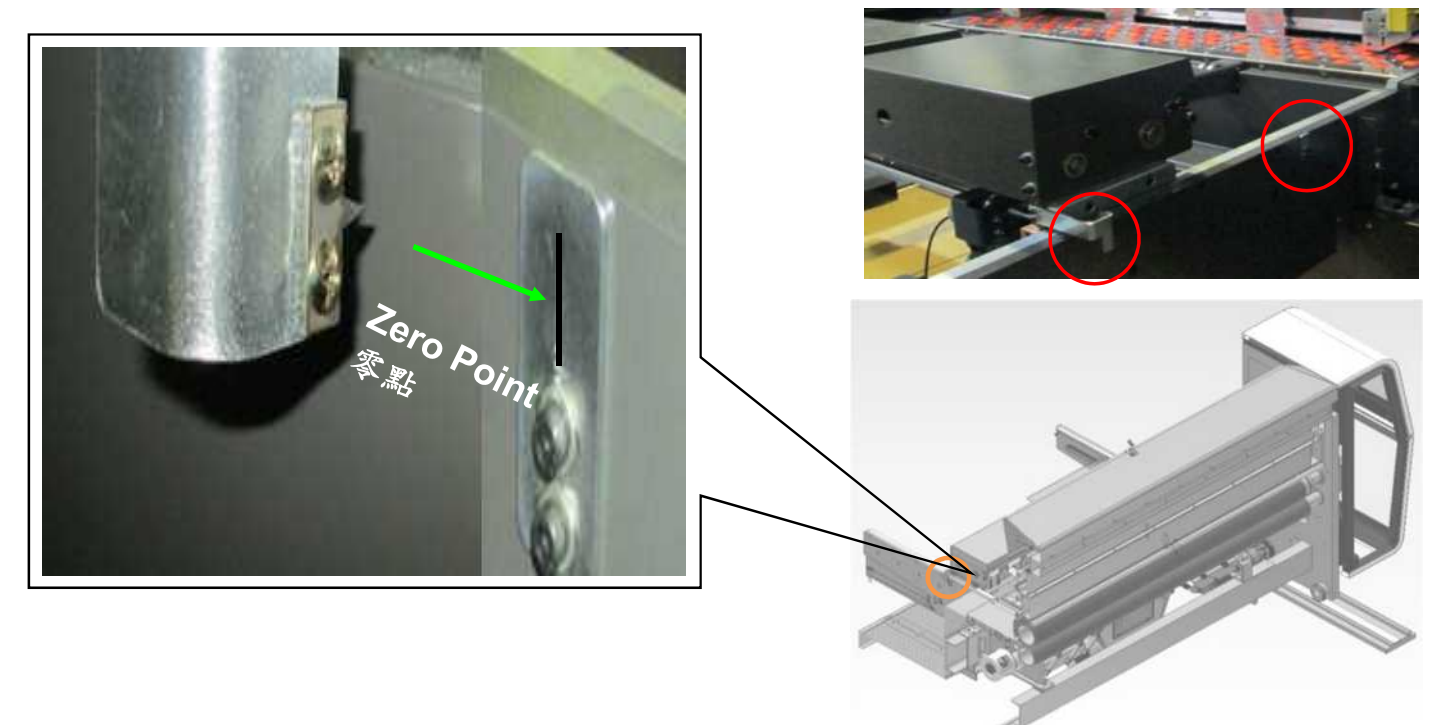

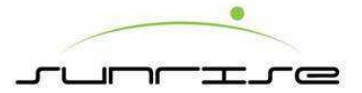

Feed Roll Gap Of Zero Point Adjustment 進紙輪間隙零點調整

- 1. Adjust the feed roll gap, and turn the dial scale of 5mm graduation toward the indicator as shown as the figure.調整進紙輪間隙將圖示刻度盤5mm的刻度對準指針。
- 2. Go to the main HM or HM calibration of feeding machine reset to zero, and press feed roll of zero point setting.到主人機或是校正人機內的送紙機構歸零按下進紙輪零點設定。

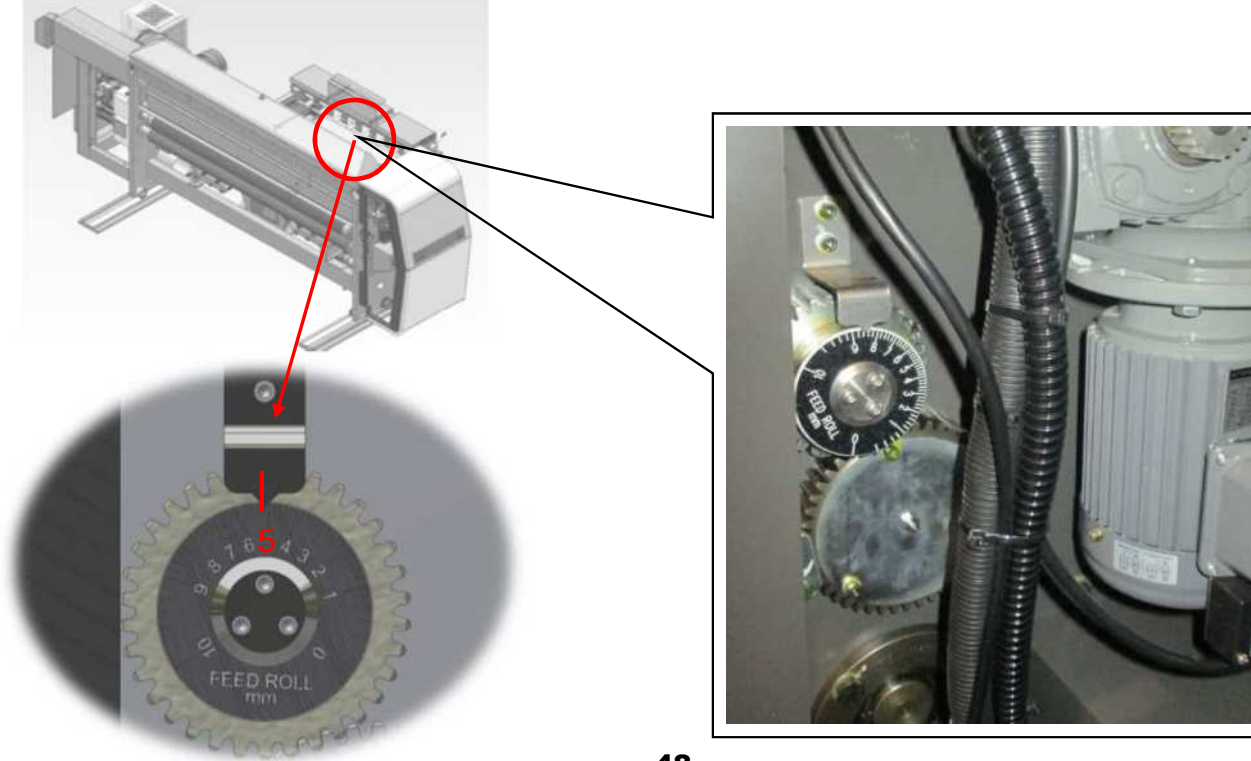

48

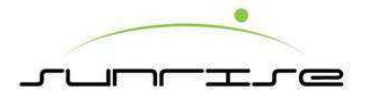

Brush Roll Gap Of Zero Point Adjustment 毛刷輪間隙零點調整

- 1. Adjust the brush wheel gap, and turn the dial scale of 5mm graduation toward the indicator as shown as the figure. 調整毛刷輪間隙將圖示刻度盤5mm的刻度對準指針。
- 2. Go to the main HM or HM calibration of feeding machine reset to zero, and press brush wheel of zero point setting.到主人機或是校正人機內的送紙機構歸零按下毛刷輪零點設定。

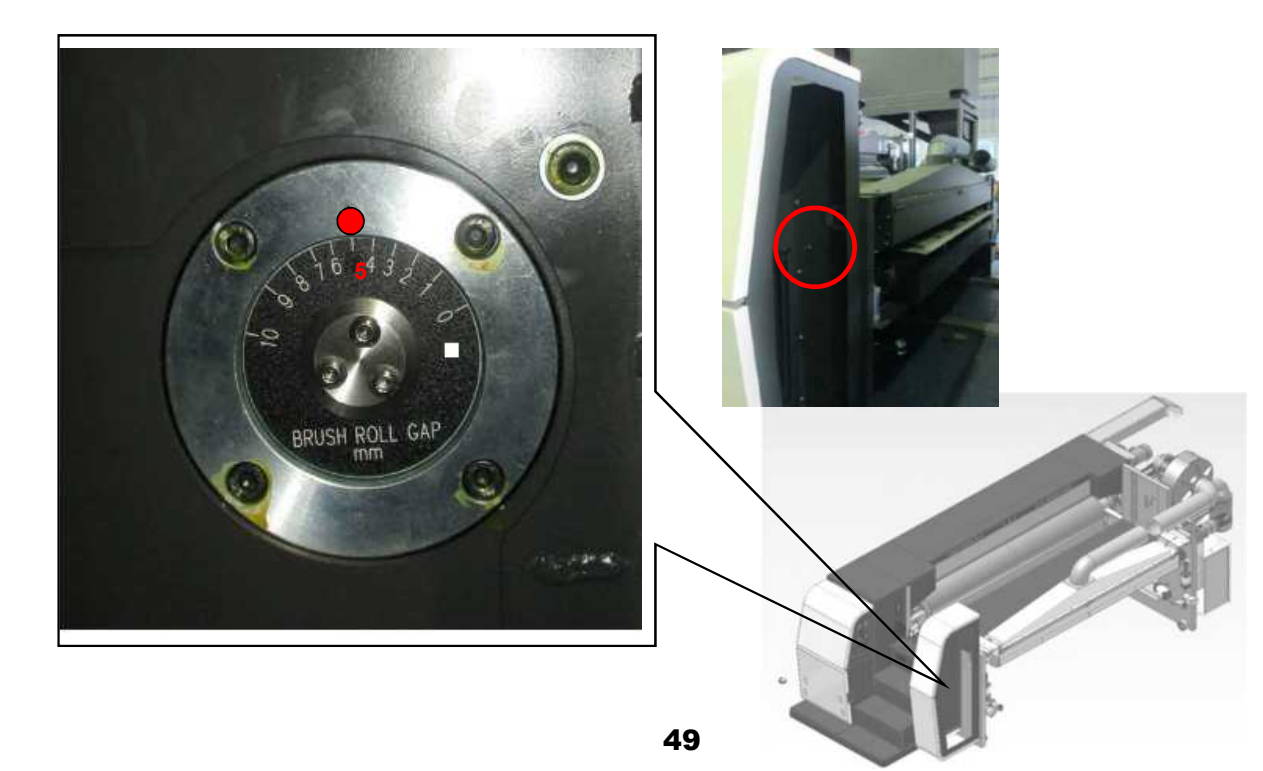

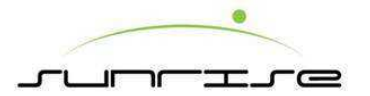

# Printer Unit印刷單元

**4-2.** 印刷單元

Impression Gap Adjustment 印壓間隙調整

- Refer the calibration color block to adjust the impression gap to the scale and indicator corresponding position as show as the figure.依所要校正的色座調整印壓間 隙到圖示刻度與指針相對應位置的。
- Go to the main HM or HM calibration of printing machine reset to zero, and select the required calibration color block, press the impression gap of zero point setting. 到主人機或是校正人機內的印刷機構歸零選擇要校正的色座按下印壓間隙零點設定。

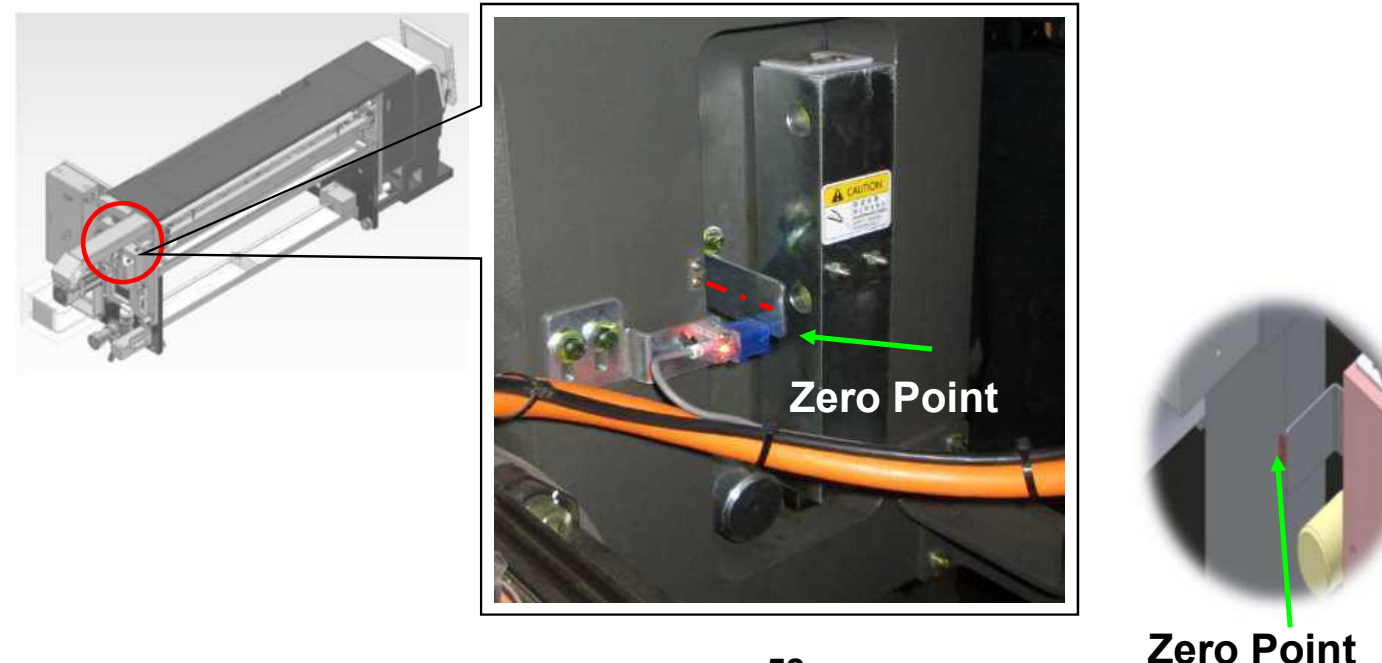

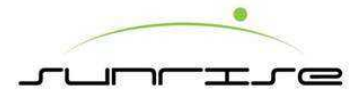

### Plate Pressure Gap Adjustment 版壓間隙調整

- 1. Adjust the plate pressure gap to the scale 0mm and the indicator corresponding position as shown as the figure. 調整版壓間隙到圖示刻度0mm與指針對應位置的。
- Go to the main HM or HM calibration of printing machine reset to zero, and select the required calibration color block, press the plate pressure gap of zero point setting.
   到主人機或是校正人機內的印刷機構歸零選擇要校正的色座按下版壓間隙零點設定。

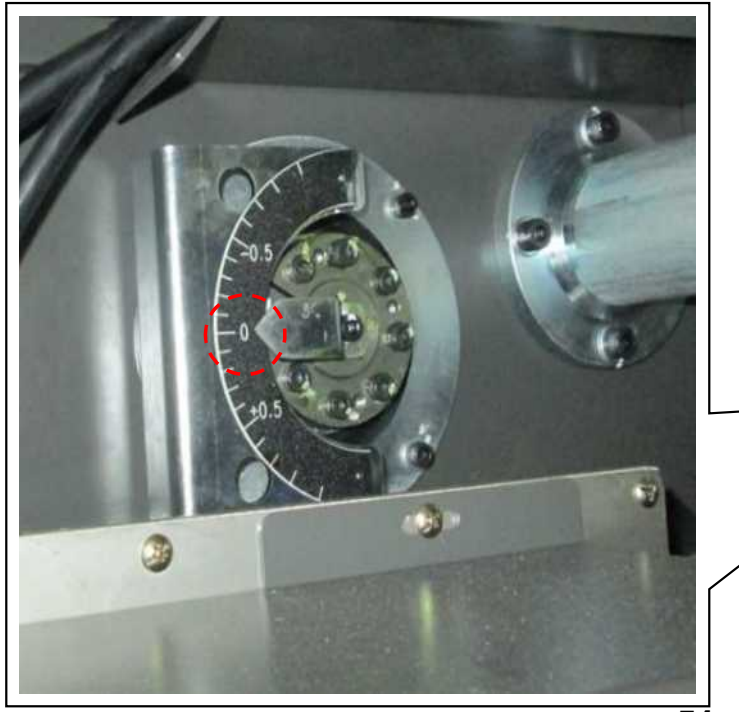

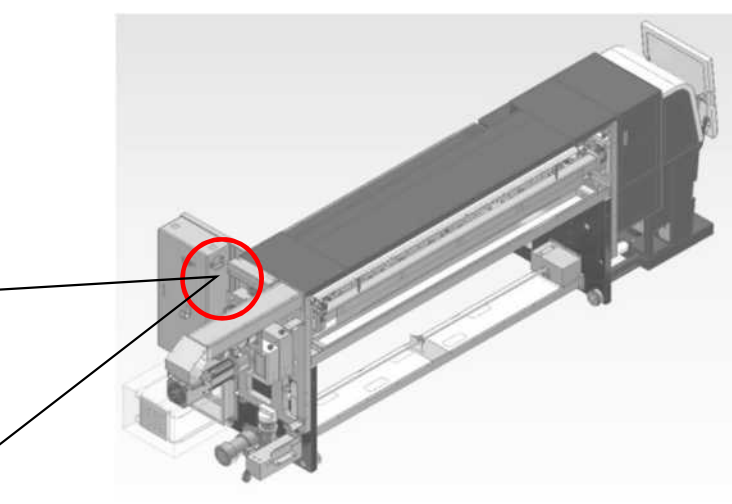

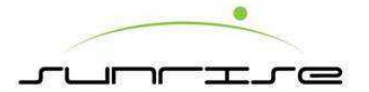

Print Cylinder Lateral Move Of Zero Point Calibration 印刷輪橫移零點校正

- 1. Move the print cylinder to the indicator and the scale corresponding position as shown as the figure.將印刷輪移動到圖示指針與刻度相對應的位置。
- Go to the main HM or HM calibration of printing machine reset to zero, and select the required calibration color block, press the lateral move position of zero point setting.
   到主人機或是校正人機內的印刷機構歸零選擇要校正的色座按下橫移位置零點設定。

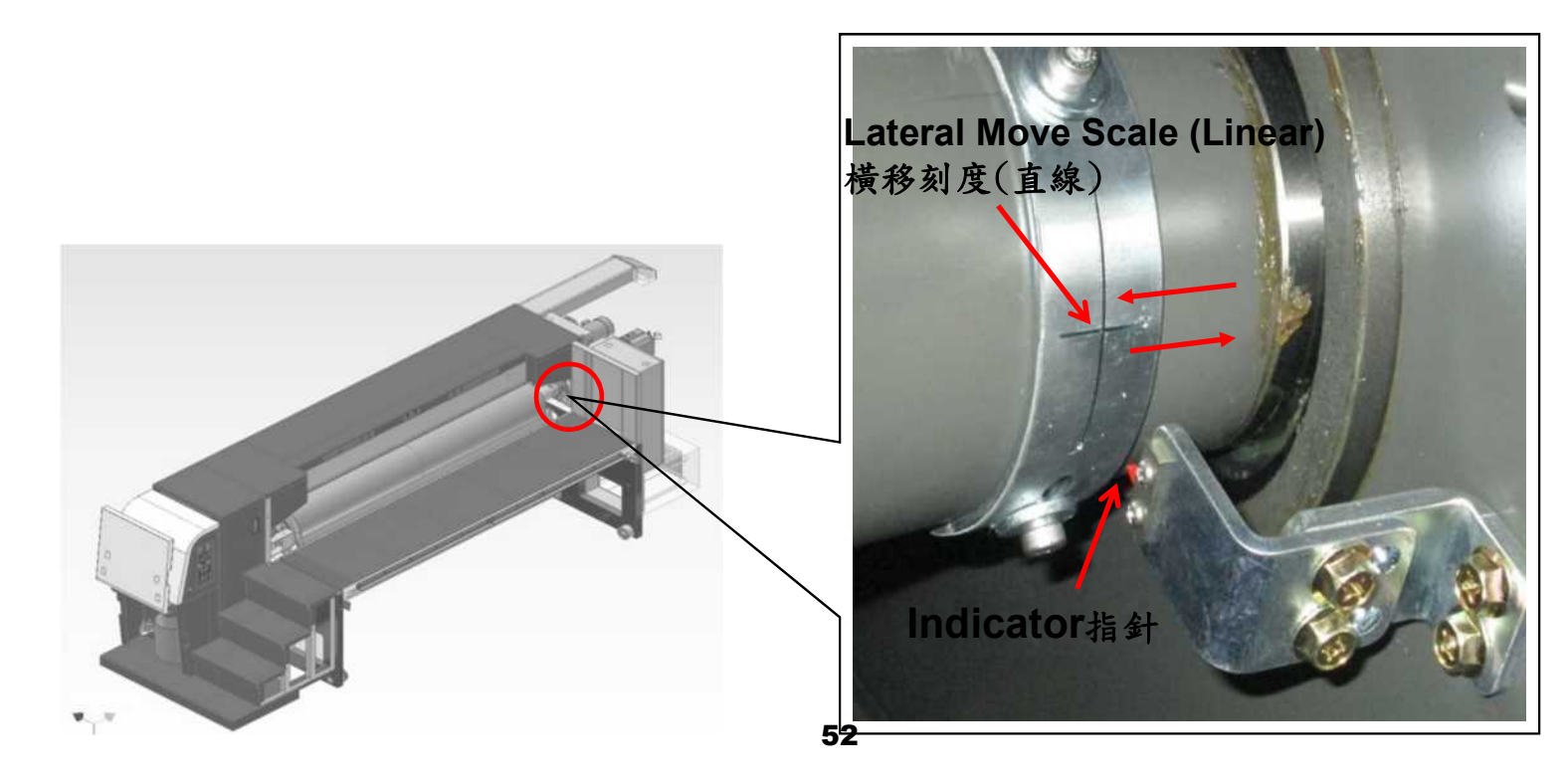

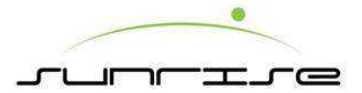

4-2. 印刷單元

Print Cylinder Register Of Zero Point Calibration 印刷輪相位零點校正

- 1. Turn the print cylinder to the indicator and the horizontal scale corresponding position as shown as the figure.將印刷輪旋轉到圖示指針與橫向刻度相對應的位置。
- 2. Go to the main HM of origin setting, select the required calibration color block, and press origin setting.到主人機內的原點設定選擇要校正的色座按下原點設定。

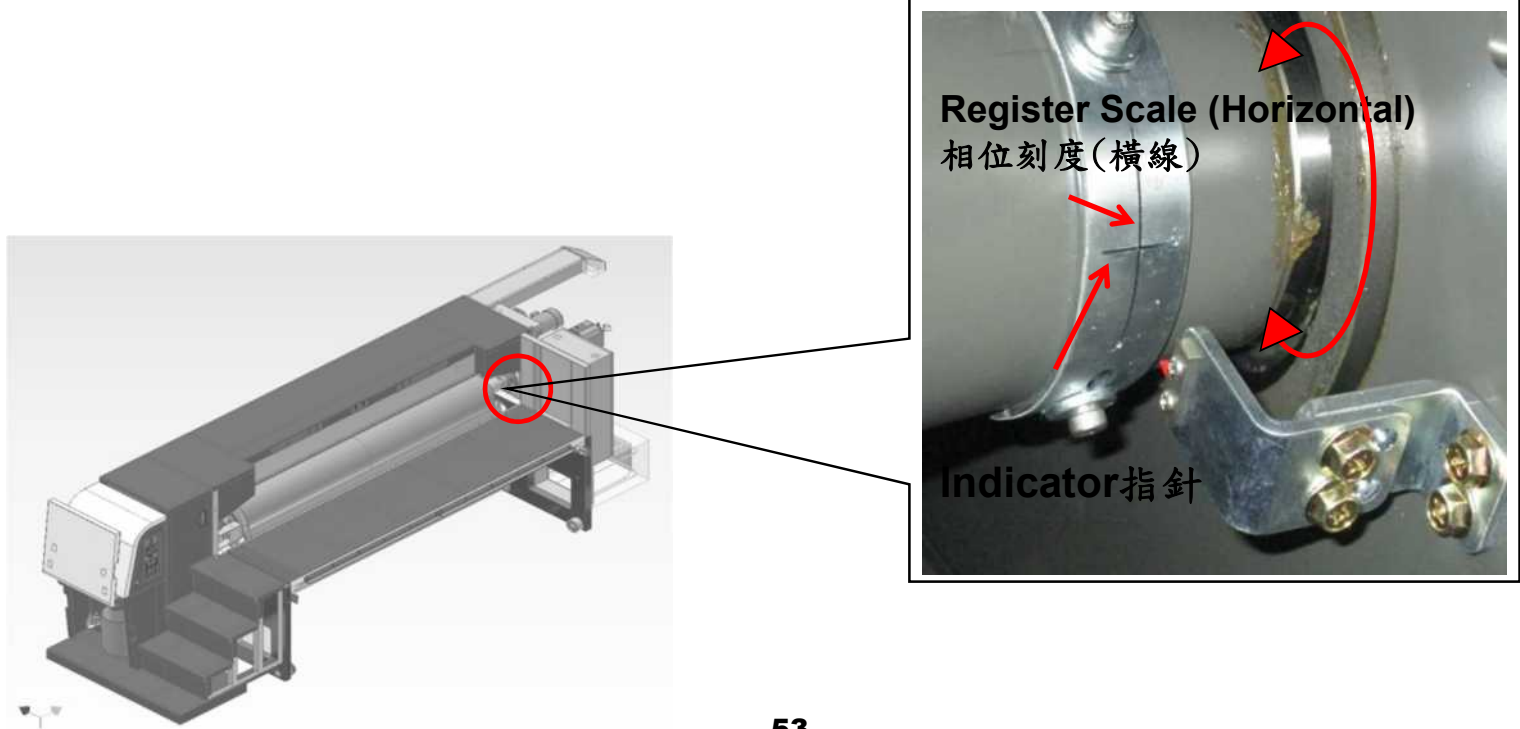

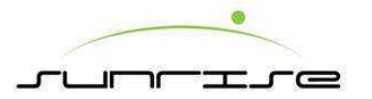

Pre-creaser 1st Knife Gap Adjustment 破壞輪第1刀間隙調整

- Adjust the 1st pre-creaser gap to the scale 2 and the indicator corresponding position as shown as the figure.調整第1刀破壞輪間隙到圖示刻度 2與指針相對應位置的。
- 2. Go to the main HM or HM calibration of slotter machine reset to zero, press the pre-creaser 1 gap of zero point setting.到主人機或是校正人機內的開槽機構歸零,按下破壞輪1間隙零點設定。

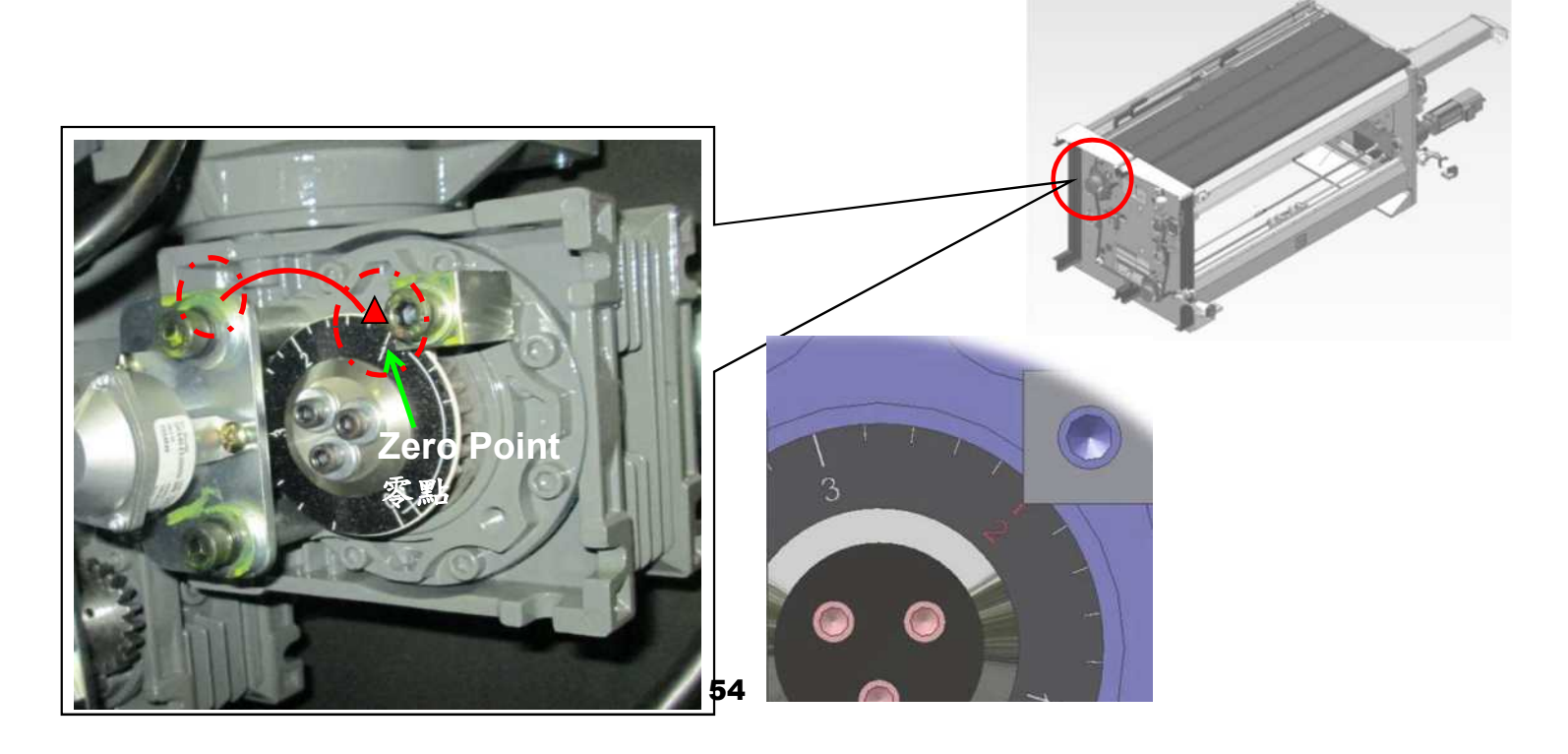

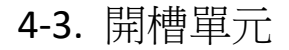

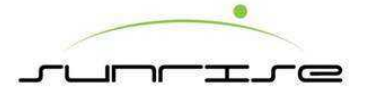

Pre-creaser 2nd, 3rd, 4th Knife Gap Adjustment 破壞輪第2,3,4刀間隙調整

- 1. Adjust the 2nd, 3rd, 4th pre-creaser gap to the scale 3 and the indicator corresponding position as shown as the figure.調整第2,3,4刀破壞輪間隙到圖示刻度3 與指針相對應位置的。
- 2. Go to the main HM or HM calibration of slotter machine reset to zero, press the precreaser 1 gap of zero point setting.到主人機或是校正人機內的開槽機構歸零按下破壞 輪1間隙零點設定。

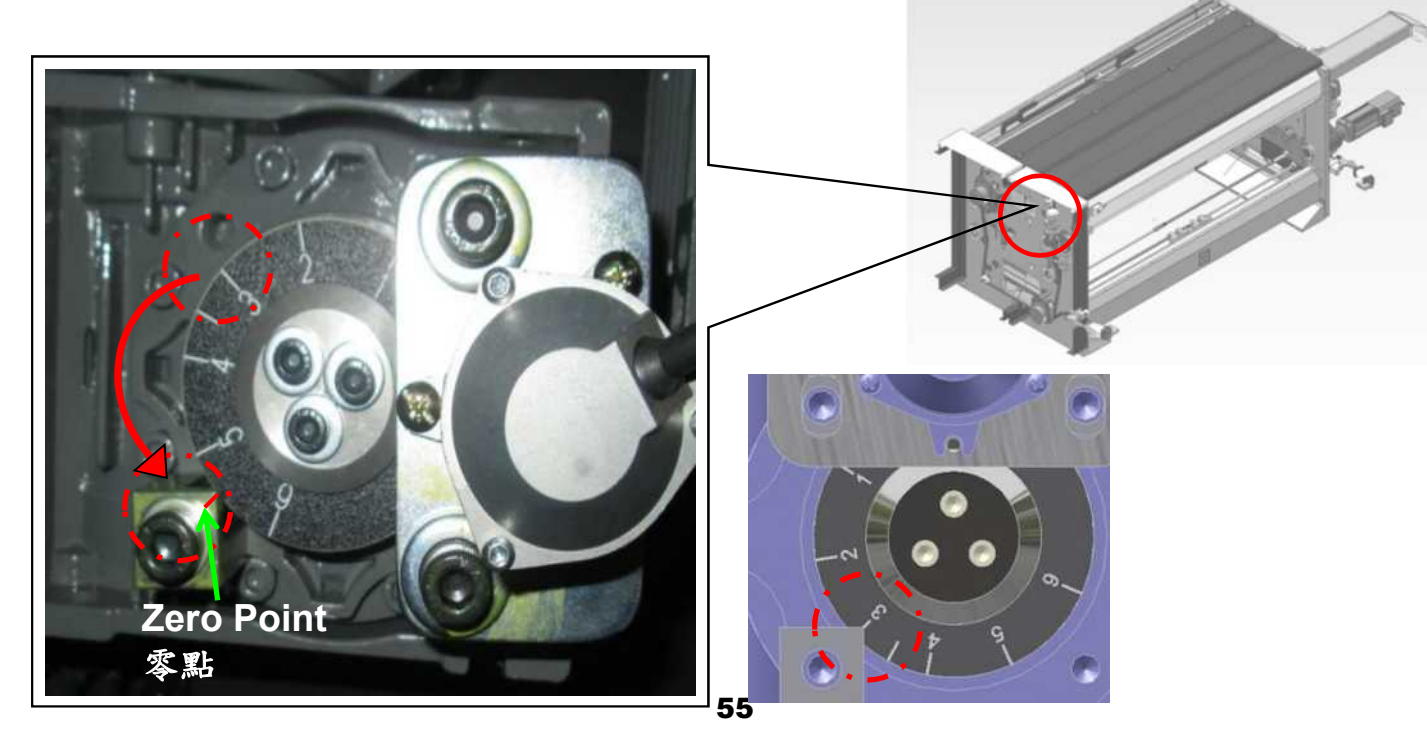

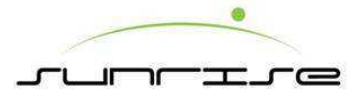

4-3. 開槽單元

Pre-creaser 5th Knife Gap Adjustment 破壞輪第5刀間隙調整

1. Adjust the 5th pre-creaser gap to the scale 2 and the indicator corresponding position as shown as the figure.調整第5刀破壞輪間隙到圖示刻度2與指針相對應位置的。

2. Go to the main HM or HM calibration of slotter machine reset to zero, press the 5th pre-creaser gap of zero point setting. 到主人機或是校正人機內的開槽機構歸零按下破壞輪5間隙零點設定。

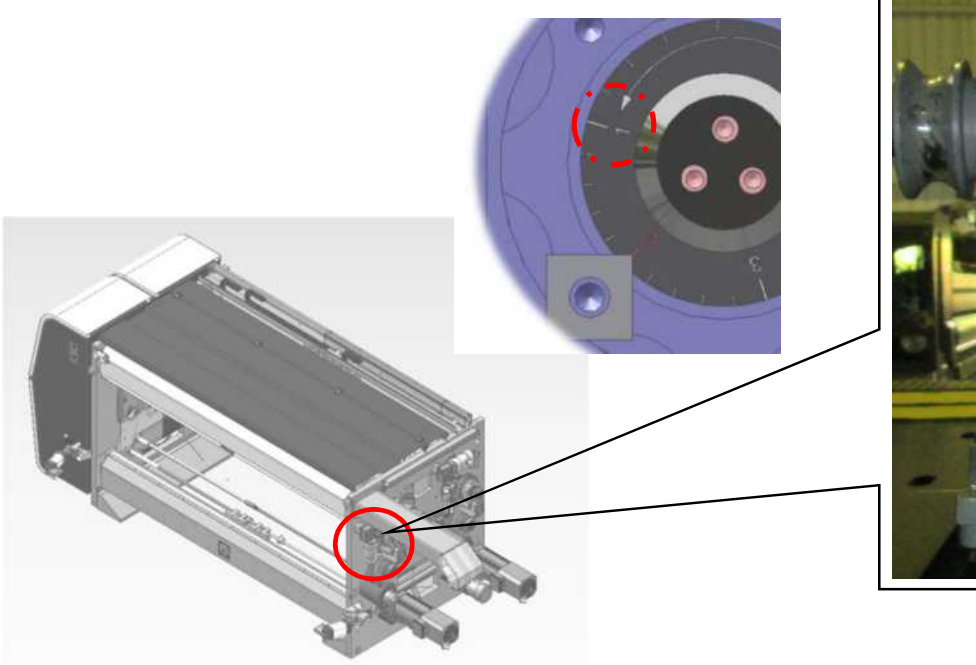

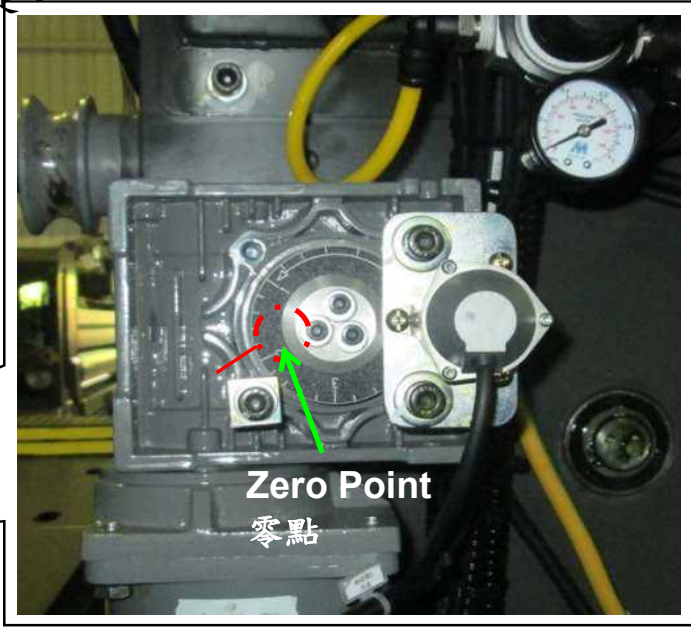

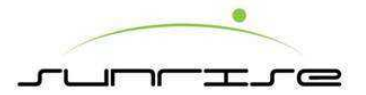

#### 4-3. 開槽單元

Creaser Wheel Gap Adjustment 壓線輪間隙調整

- 1. Adjust the creaser wheel gap to the scale 3 and the indicator corresponding position as shown as the figure.調整壓線輪間隙到圖示刻度3與指針相對應位置的。
- 2. Go to the main HM or HM calibration of slotter machine reset to zero, press the creaser wheel gap of zero point setting.到主人機或是校正人機內的開槽機構歸零按下壓線輪間隙零點設定。

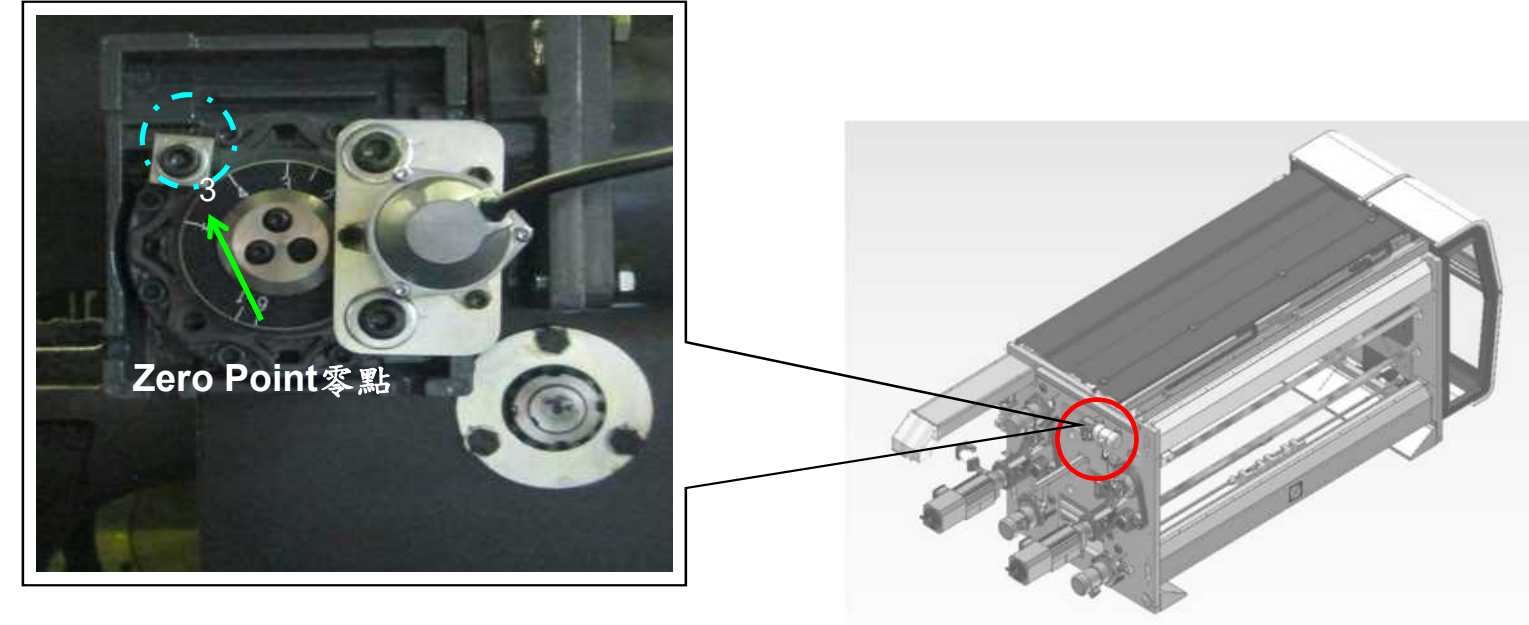

### 4-3. 開槽單元

Slotter Stand Lateral Move Adjustment 開槽刀座橫移調整

- 1. There are totally five lateral move slotter knife 開槽刀橫移總共有5刀。
- Move the required calibrated knife to the indicator and the marking corresponding position as shown as the figure.將要校正位置的刀移動到圖示指針與記號相對應的 位置。
- Go to main HM or HM calibration of slotter machine reset to zero, press the required calibrated knife of zero point setting.
   到主人機或是校正人機內的開槽機構歸零按下要校正刀具零點設定。

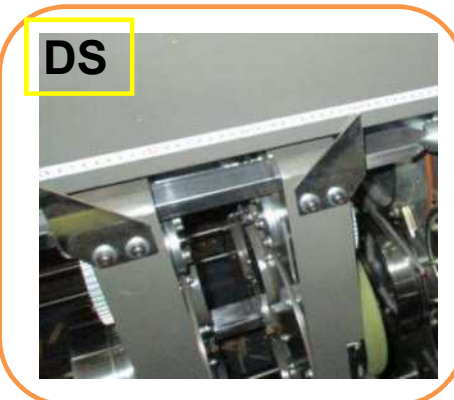

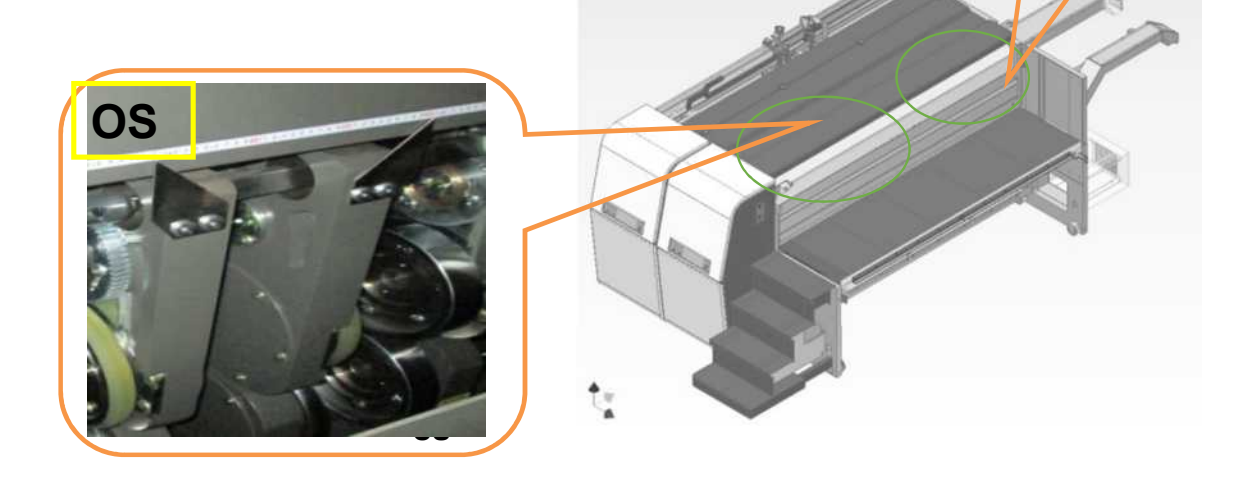

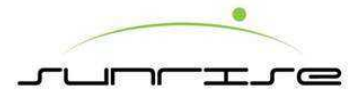

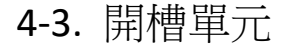

Leading Knife Register Of Origin Adjustment 前刀相位原點校正

- 1. Turn the leading knife register to the indicator and the dial scale corresponding position as shown as the figure. 將前刀相位旋轉到圖示指針與刻度盤相對應的位置。
- 2. Go to the main HM of origin setting, press the leading knife origin setting. 到主人機內的原點設定按下前刀原點設定。

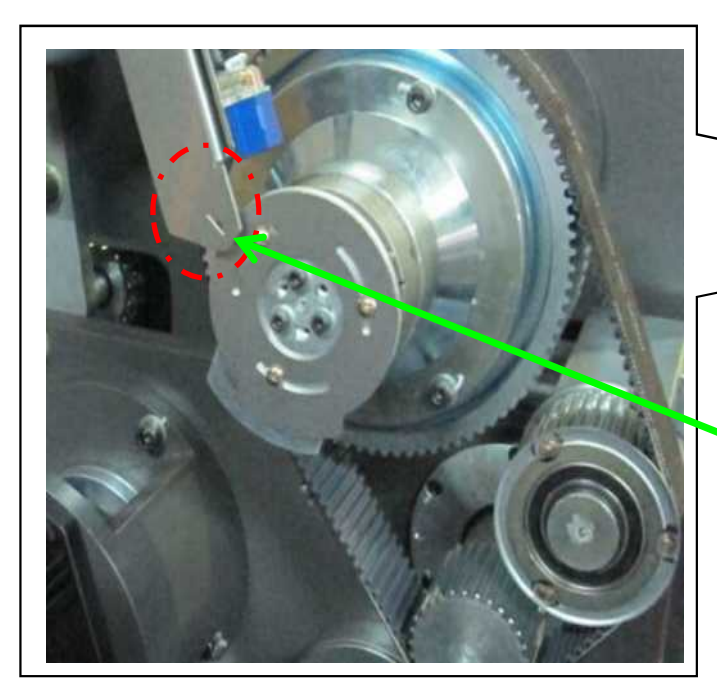

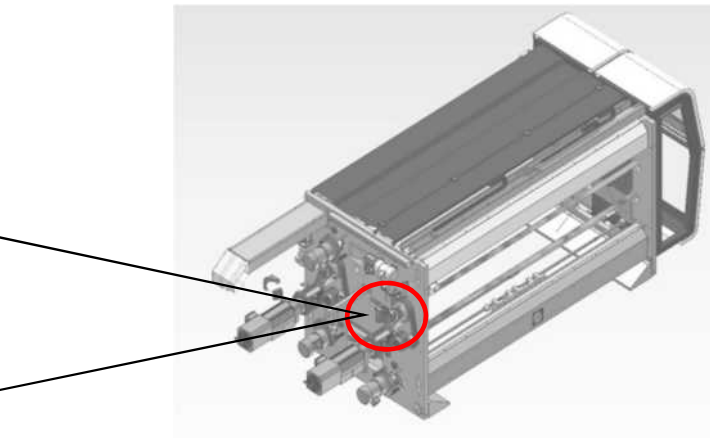

Indicator and Dial Scale
 Corresponding position
 指針與刻度盤相對應位置

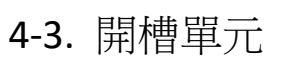

Trailing Knife Register Of Origin Adjustment 後刀相位原點校正

- 1. Turn the trailing knife register to the indicator and the dial scale corresponding position as shown as the figure.將後刀相位旋轉到圖示指針與刻度盤相對應的位置。
- 2. Go to the main HM of origin setting, press the trailing knife origin setting. 到主人機內的原點設定按下後刀原點設定。

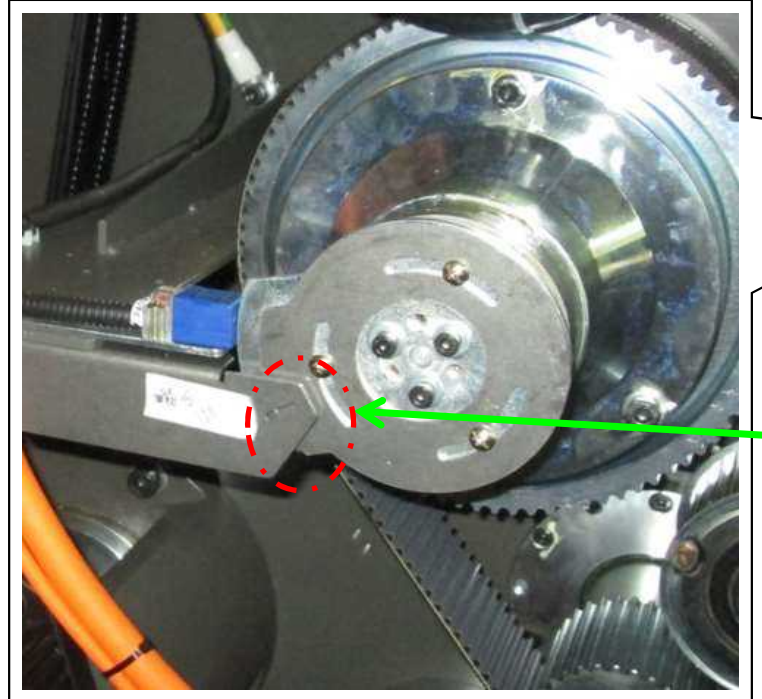

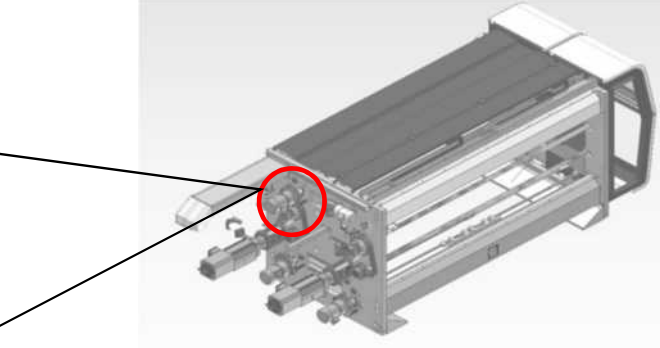

Indicator and Dial Scale Corresponding position指針與 刻度盤相對應位置。

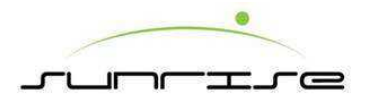

# Die Cut Unit模切單元

4-4. 模切單元

Pull Collar Gap Adjustment 咬紙輪間隙調整

- Adjust the pull collar gap, and turn the dial scale to 5mm graduation position toward the indicator as shown as the figure.
   調整咬紙輪間隙將圖示刻度盤5mm的刻度對準指針。
- 2. Go to the main HM or HM calibration of die cut machine reset to zero, and press pull collar of zero point setting. 到主人機或是校正人機內的模切機構歸零按下咬紙輪間隙零點設定。

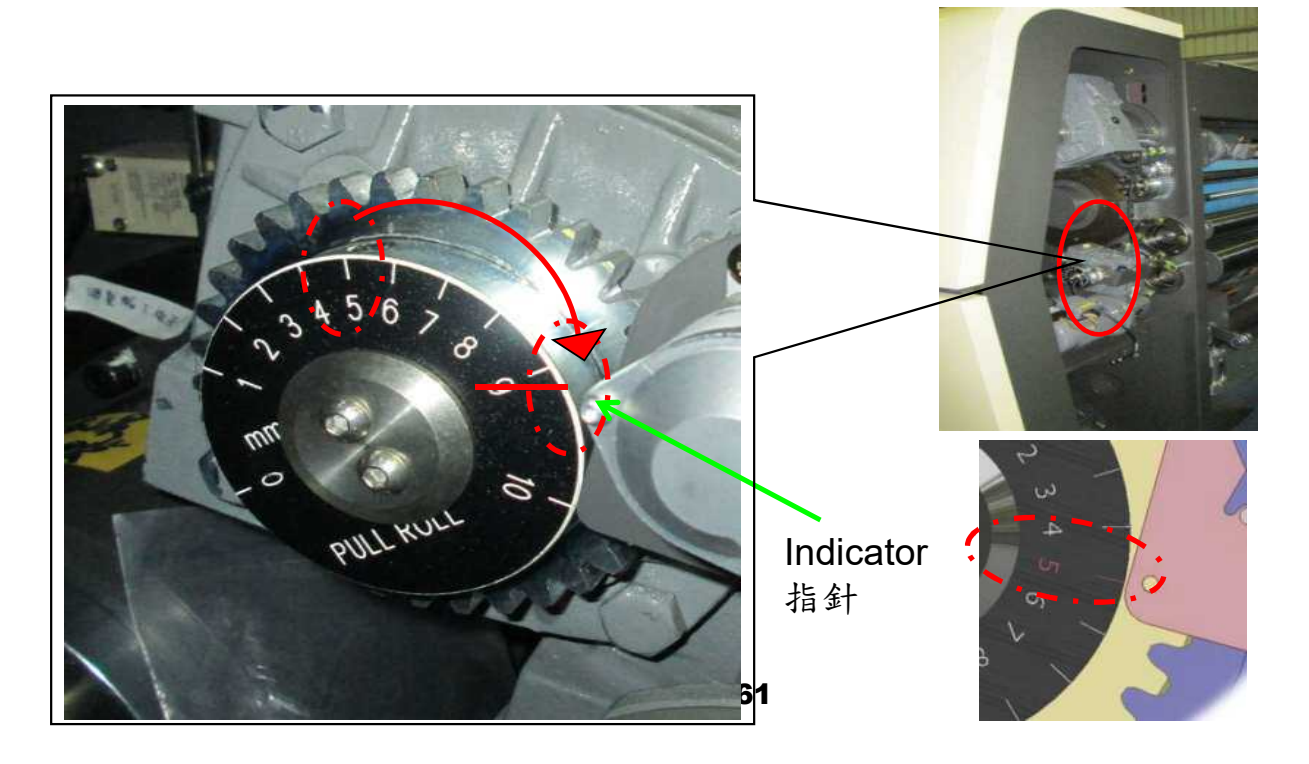

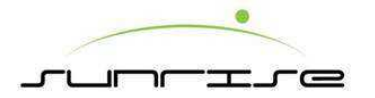

OS Pull Collar Position Calibration 操作側咬紙輪位置校正

- 1. Move the pull collar to the indicator and the marking corresponding position as shown as the figure. 將咬 紙輪移動到圖示指針與記號相對應的位置。
- 2. Go to the main HM or HM calibration of die cut machine reset to zero, and press the OS pull collar position of zero point setting. 到主人機或是校正人機內的模切機構歸零按下操作側咬紙輪位置零點設定。

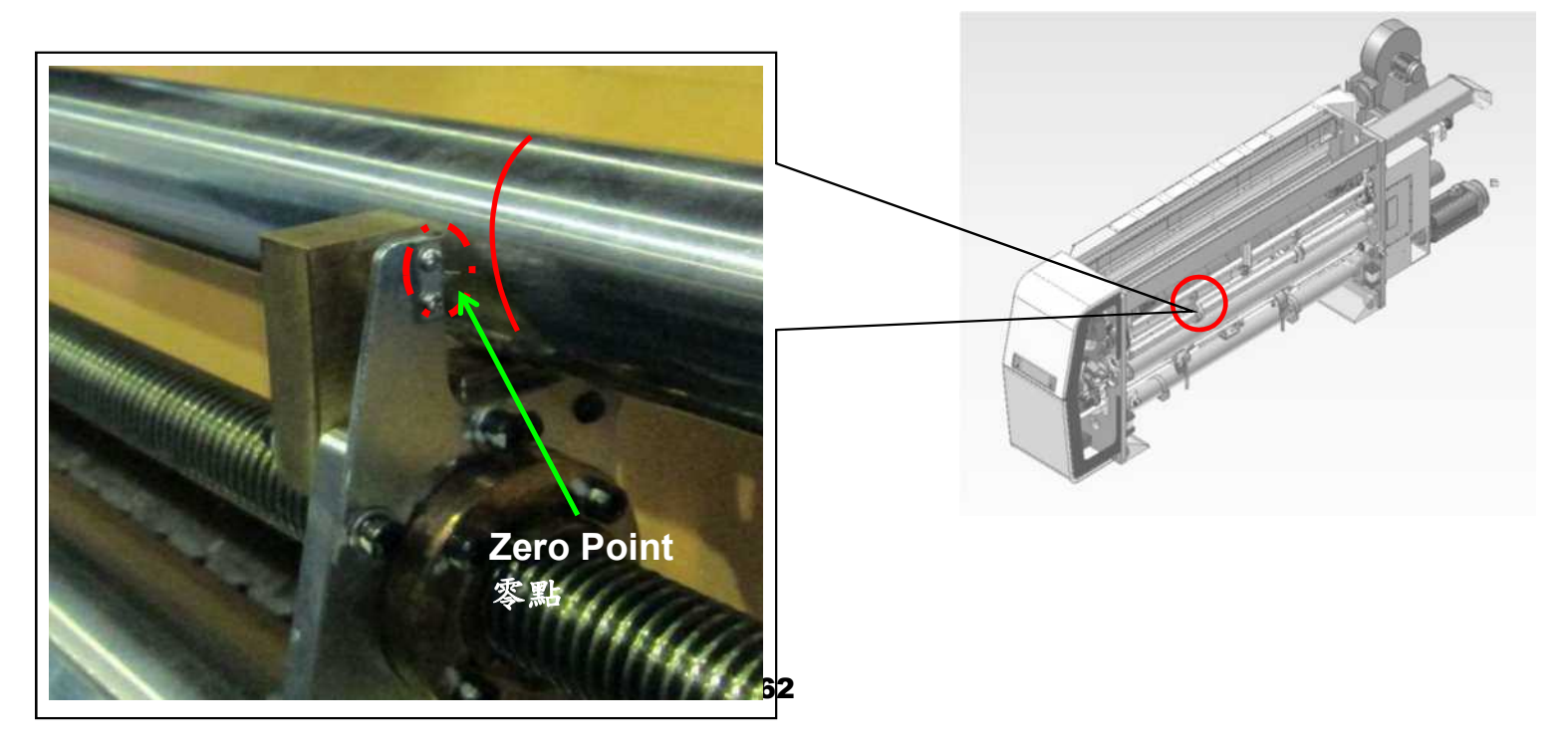

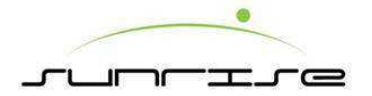

DS Pull Collar Position Calibration 驅動側咬紙輪位置校正

- 1. Move the pull collar to the indicator and the marking corresponding position as shown as the figure. 將咬紙輪移動到圖示指針與記號相對應的位置。
- 2. Go to the main HM or HM calibration of die cut machine reset to zero, and press the DS pull collar position of zero point setting. 到主人機或是校正人機內的模切機構歸零按下驅動側咬紙輪位置零點設定。

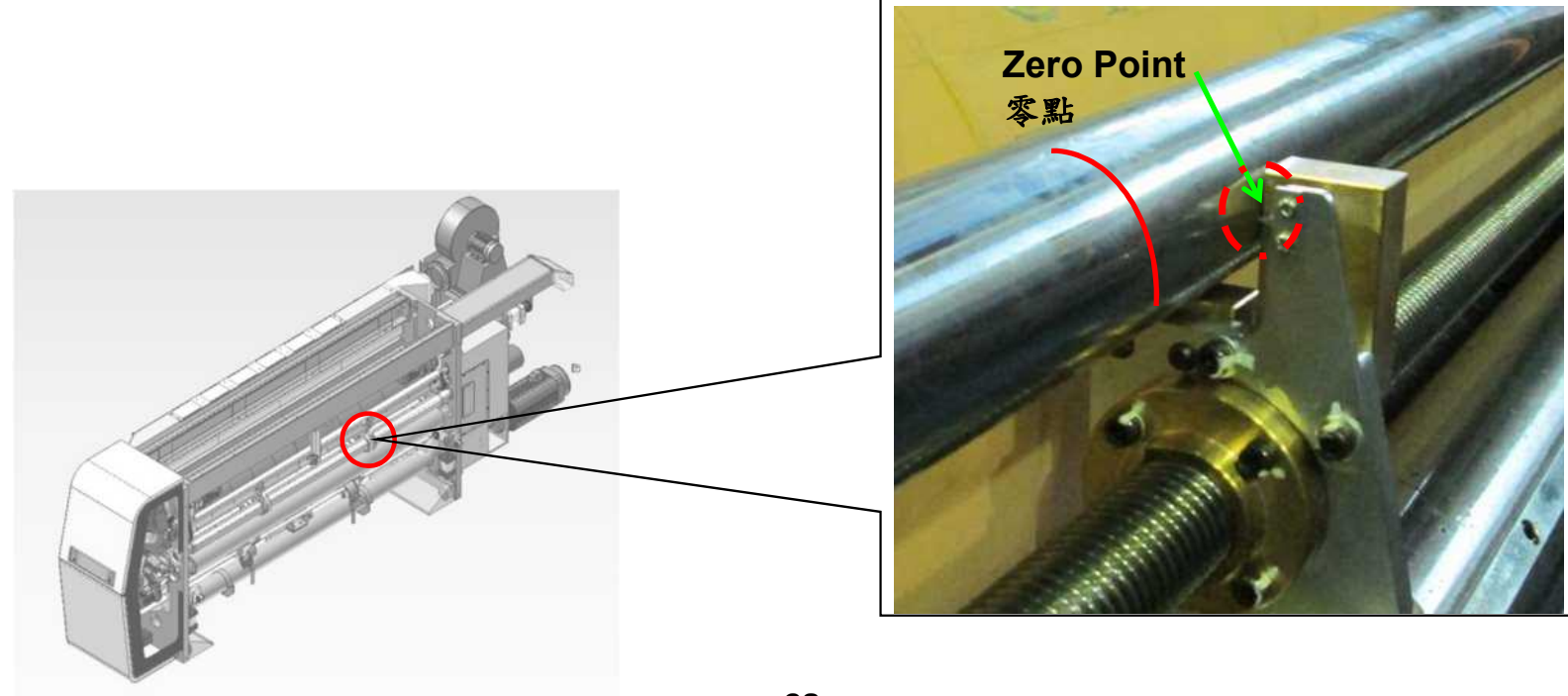

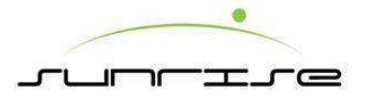

Knife Wheel Lateral Move Calibration 刀輪橫移校正

- 1. Move the knife wheel to the indicator and the marking corresponding position as shown as the figure.將刀輪移動到圖示指針與刻度相對應的位置。
- Go to the main HM or HM calibration of machine calibration, press the knife wheel lateral move of zero point setting. 到主人機或是校正人機內的機構校正按 下刀輪橫移零點設定。

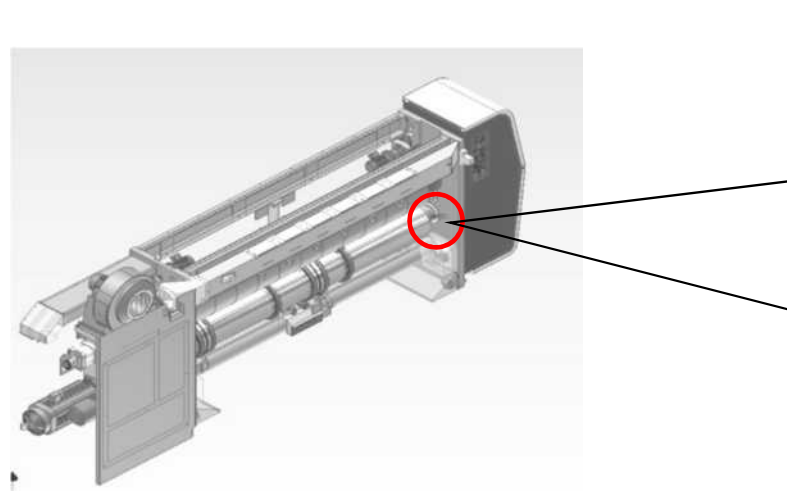

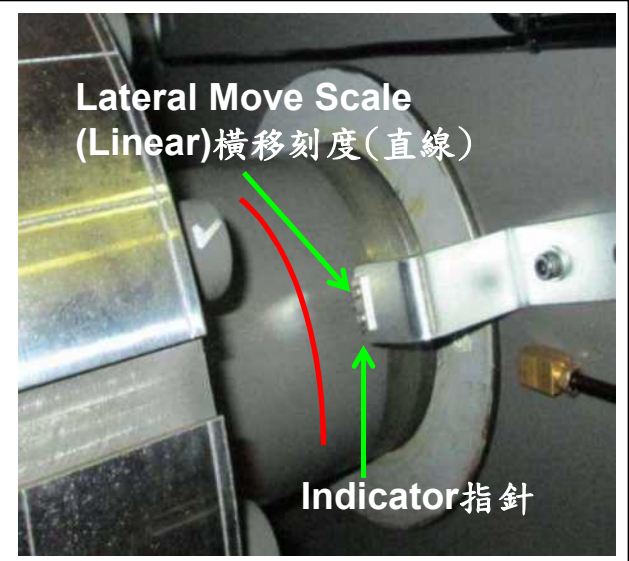

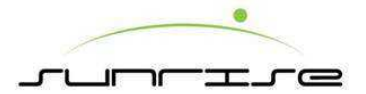

Knife Wheel Register Calibration 刀輪相位校正

- 1. Move the knife wheel to the indicator and the marking corresponding position as shown as the figure.將刀輪移動到圖示指針與刻度相對應的位置。
- 2. Go to the main HM of die cut origin setting, press the die cut wheel of origin setting. 到主人機內的模切原點設定按下模切輪原點設定。

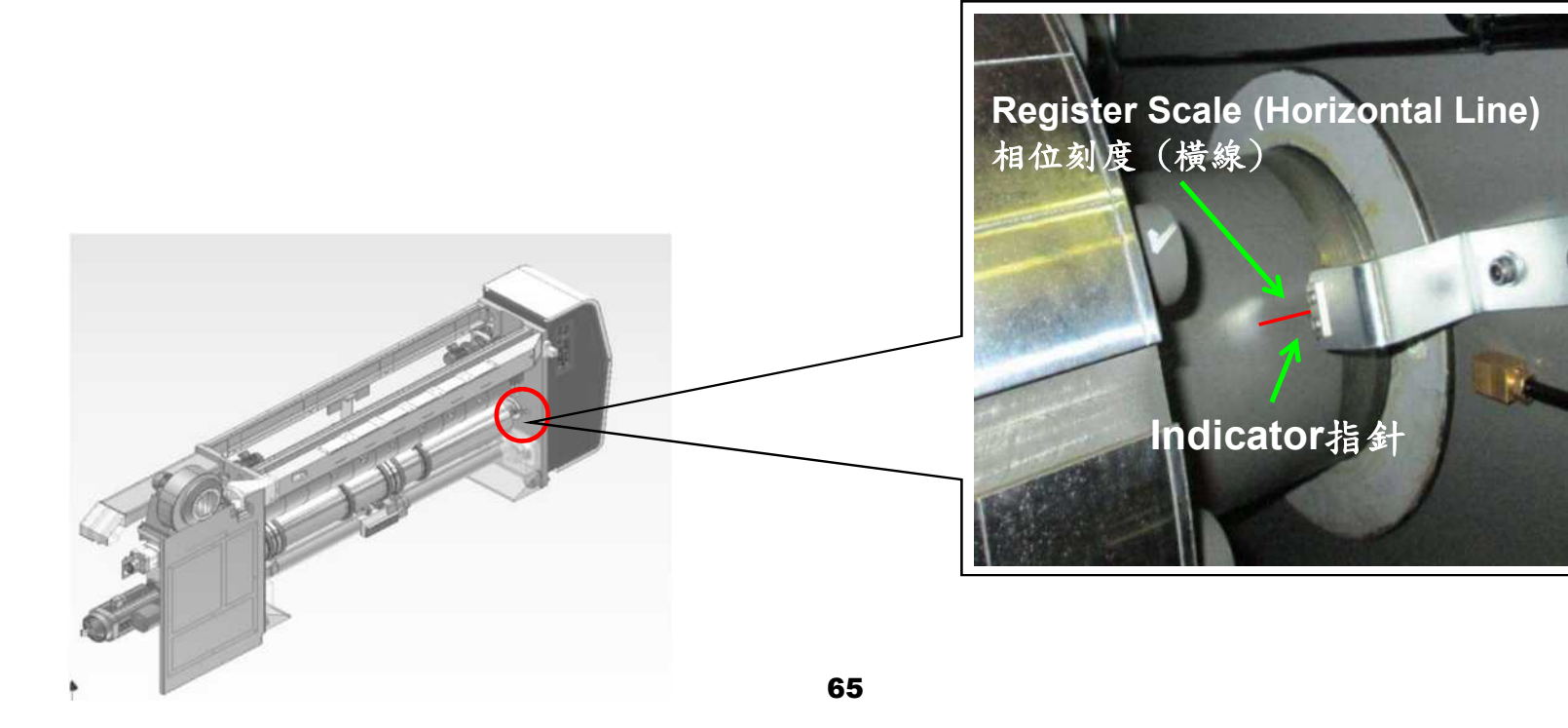

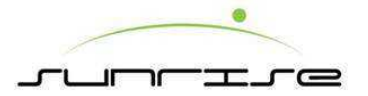

OS Collar Wheel Lateral Move Calibration 操作側帶紙環橫移校正

- 1. Move the collar wheel to the indicator and the marking corresponding position as shown as the figure. 將帶紙輪移動到圖示指針與記號相對應的位置。
- Go to the main HM or HM calibration of die cut machine reset to zero, press the OS collar wheel gap of zero point setting到主人機或是校正人機內的模切機 構歸零按下操作側帶紙輪間隙零點設定。

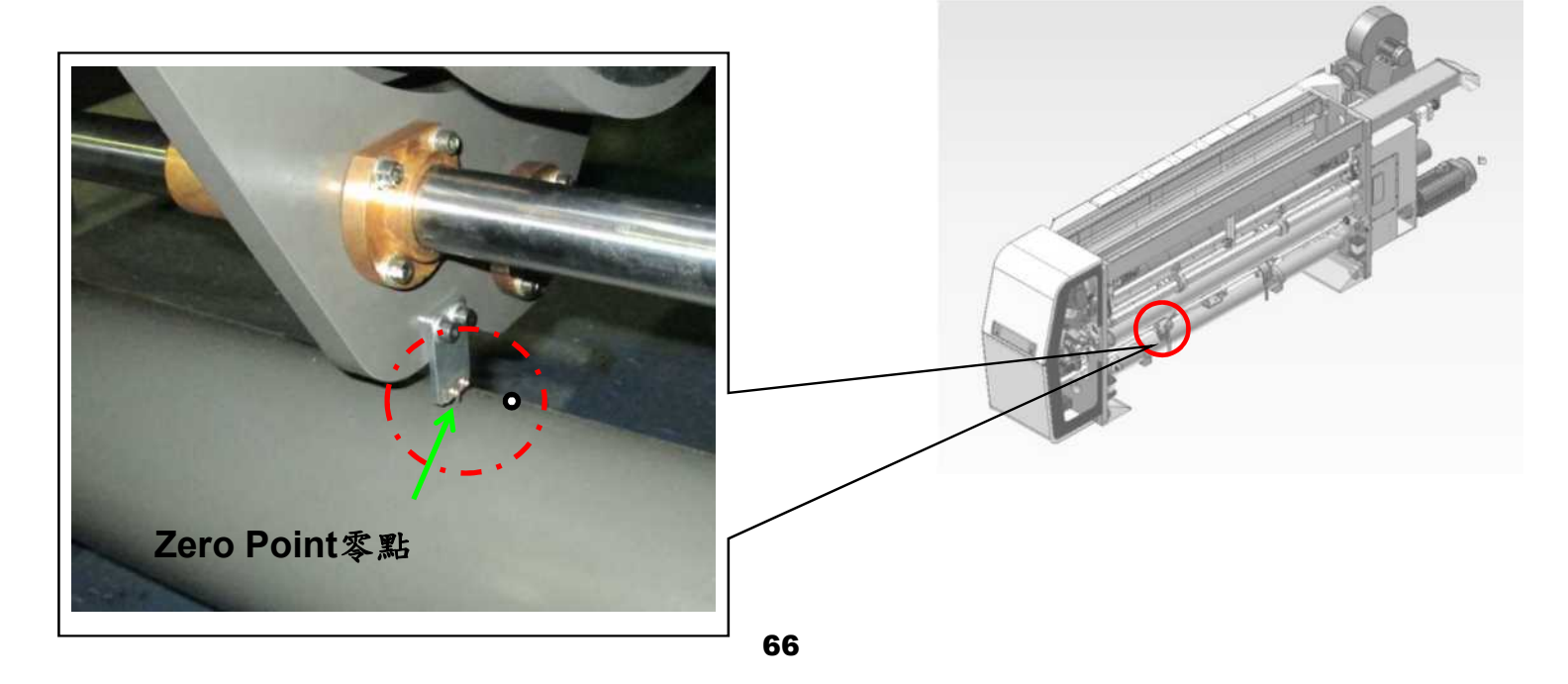

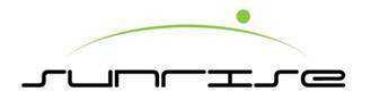

DS Collar Wheel Lateral Move Calibration 驅動側帶紙環橫移校正

- 1. Move the collar wheel to the indicator and the marking corresponding position as shown as the figure.將帶紙輪移動到圖示指針與記號相對應的位置。
- 2. Go to the main HM or HM calibration of die cut machine reset to zero, press the DS collar wheel gap of zero point setting到主人機或是校正人機內的模切機構歸零按 下驅動側帶紙輪間隙零點設定。

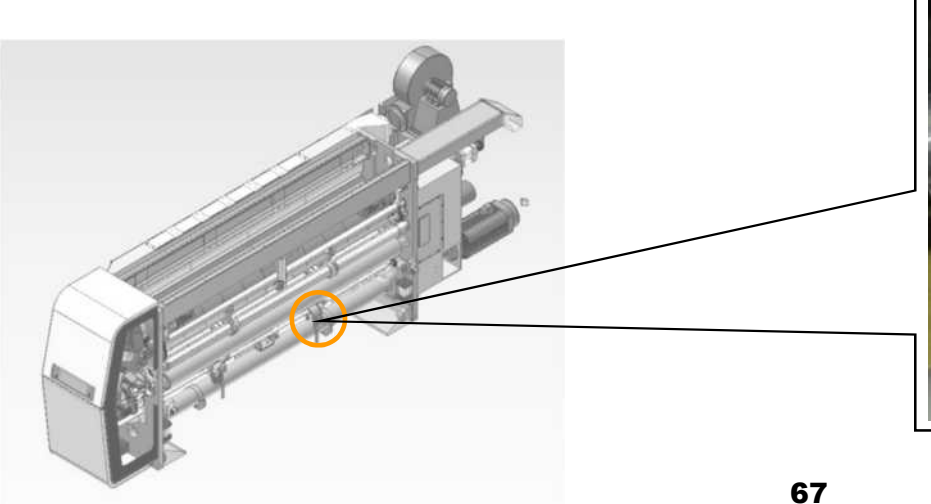

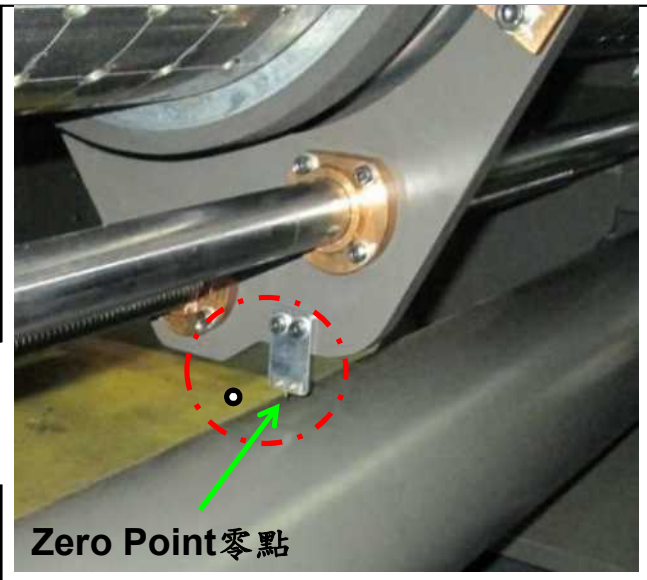

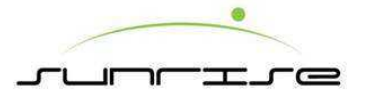

Die Cut Gap 模切間隙

 Adjust the pull collar gap, and turn the dial scale first stage graduation toward the zero marking as shown as the figure.調整咬 紙輪間隙將圖示刻度盤1段的刻度對準零點記號。

2. Go to the main HM or HM calibration of die cut machine reset to zero, and press the gap of zero point setting.到主人機或是校正人機內的模切機構歸零按下間隙零 點設定。

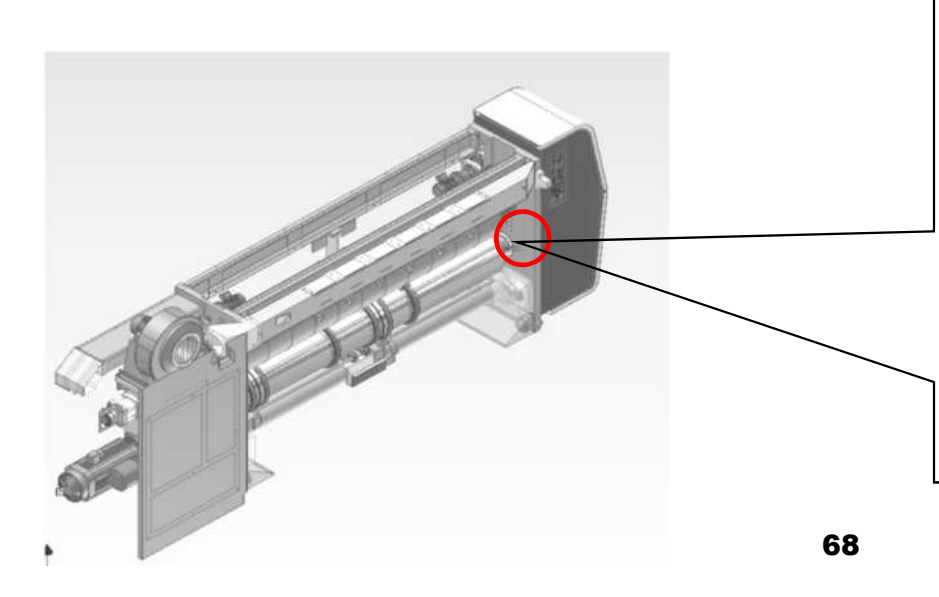

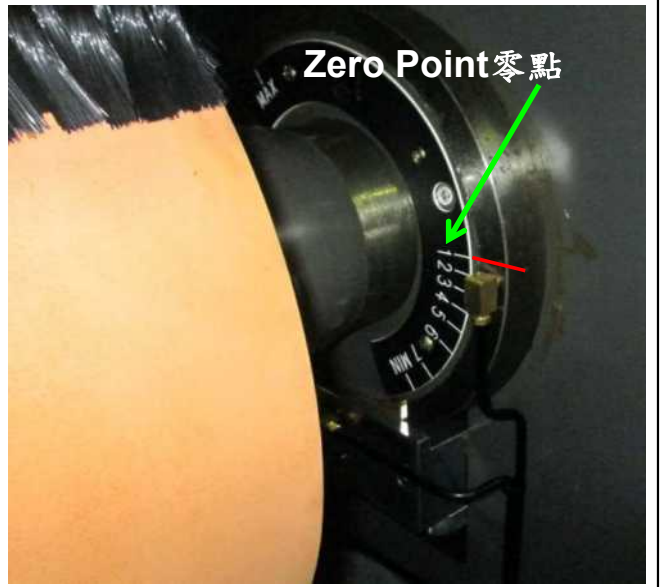

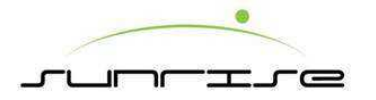

# Folder & Gluer Unit折貼單元

4-5. 折貼單元

Glue Stand Position Adjustment 噴糊座位置調整

- Move the glue stander to the indicator and the marking corresponding position as shown as the figure.將噴糊座橫 移到圖示指針與記號相對應的位置。
- Go to the main HM or HM calibration of folder gluer machine reset to zero, press the glue stander position of zero point setting.到主人機或是校正人機內的折貼機構歸 零按下噴糊座位置零點設定。

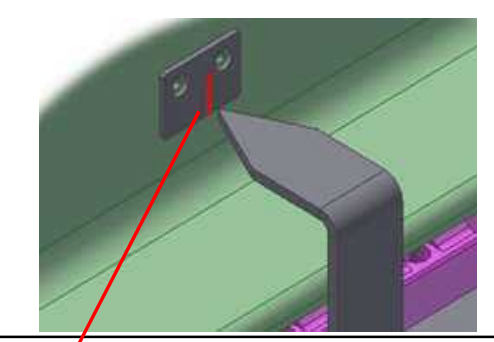

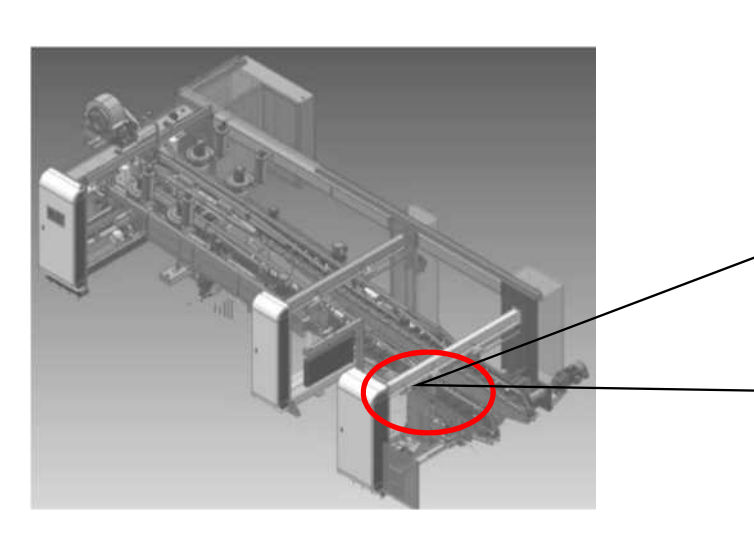

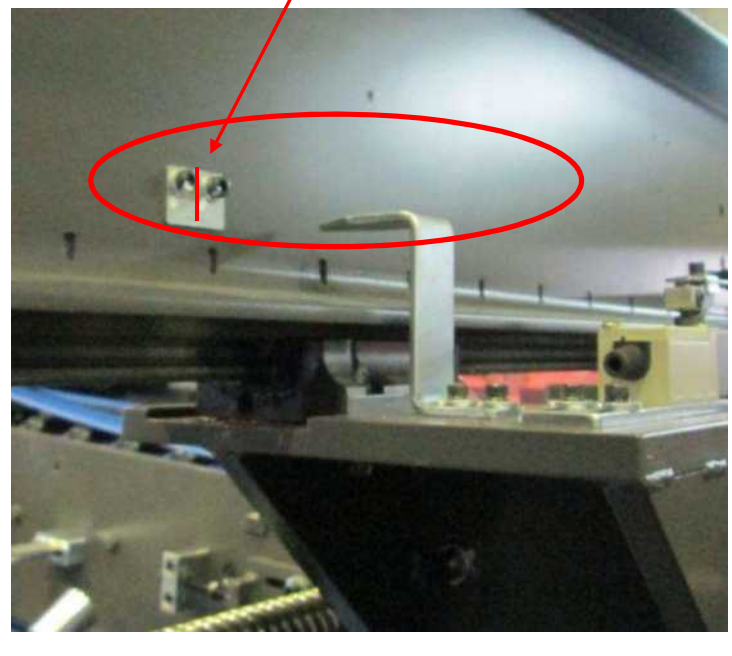

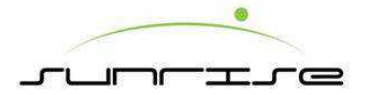

4-5. 折貼單元

Operating Side Of Folding Position Adjustment 操作側折翼位置校正

- 1. Move the operating side of folding to the indicator and the marking corresponding position as shown as the figure.將操作側折翼橫移到圖示指針與記號相對應的位置。
- 2. Go to the main HM or HM calibration of folder gluer machine reset to zero, press the OS glue stander position of zero point setting到主人機或是校正人機內的折貼機構歸零 按下操作側折翼位 置零點設定。

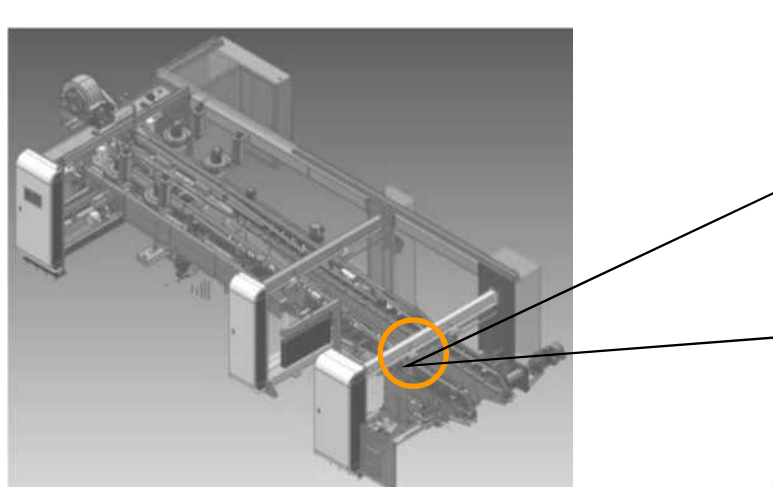

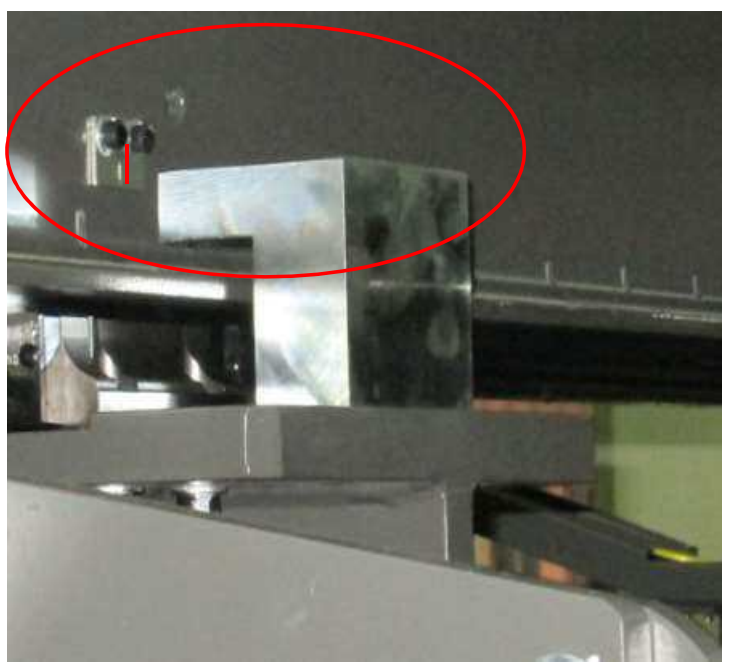

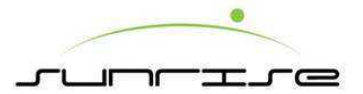

4-5. 折貼單元

Driving Side Of Folding Position Adjustment 驅動側折翼位置校正

- 1. Move the driving side of folding to the indicator and the marking corresponding position as shown as the figure.將驅動側折翼橫移到圖示指針與記號相對應的位置。
- 2. Go to main HM or HM calibration of folder gluer machine reset to zero, press the DS glue stander position of zero point setting到主人機或是校正人機內的折貼機構歸零 按下驅動側折翼位置零點設定。

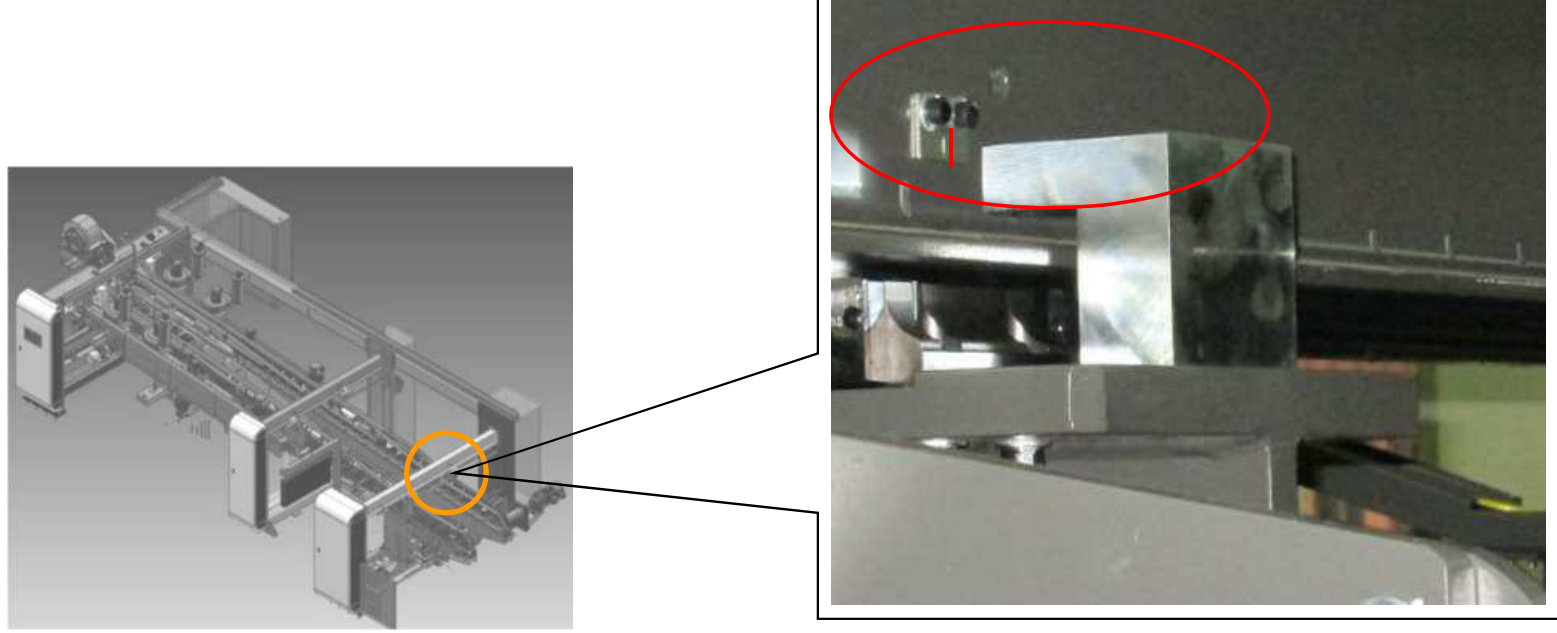

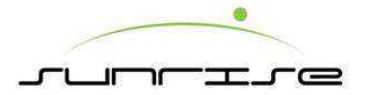

# 4-5. 折貼單元

Operating Side Of Side Guide Wheel Gap Adjustment 操作側側導輪間隙校正

- 1. Move the operating side of side guide wheel gap to the indicator and the marking corresponding position as shown as the figure.將操作側側導輪間隙移動到圖示指針與記號相對應的位置。
- 2. Go to main HM or HM calibration of folder gluer machine reset to zero, press the OS side guide wheel gap of zero point setting.到主人機或是校正人機內的折貼機構歸零按下 操作側側導輪間隙零點設定。

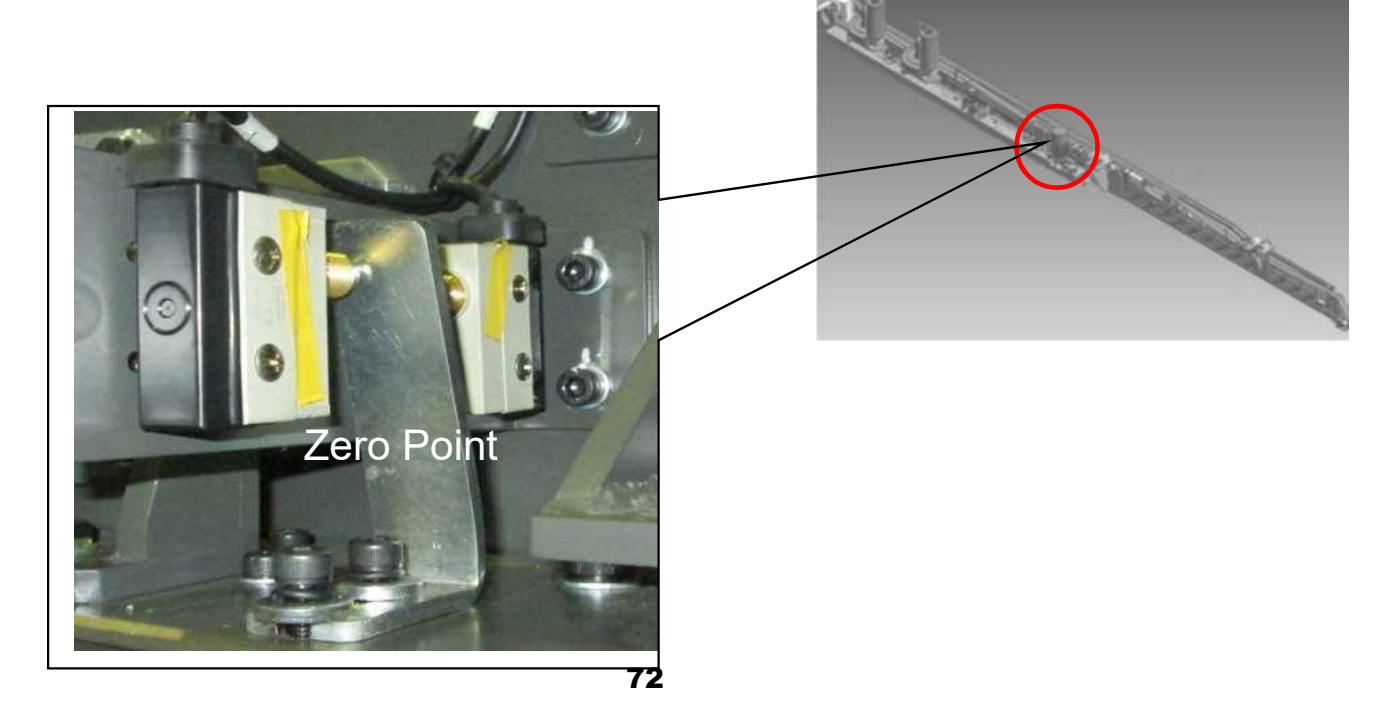
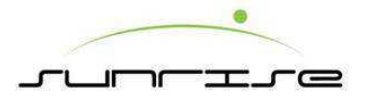

4-5. 折貼單元

Driving Side Of Side Guide Wheel Gap Adjustment 驅動側側導輪間隙校正

- 1. Move the driving side of side guide wheel gap to the indicator and the marking corresponding position as shown as the figure.將驅動側側導輪間隙移動到圖示指針 與記號相對應的位置。
- 2. Go to main HM or HM calibration of folder gluer machine reset to zero, press the DS side guide wheel gap of zero point setting到主人機或是校正人機內的折貼機構 歸零按下驅動側側導輪間隙零點設定。

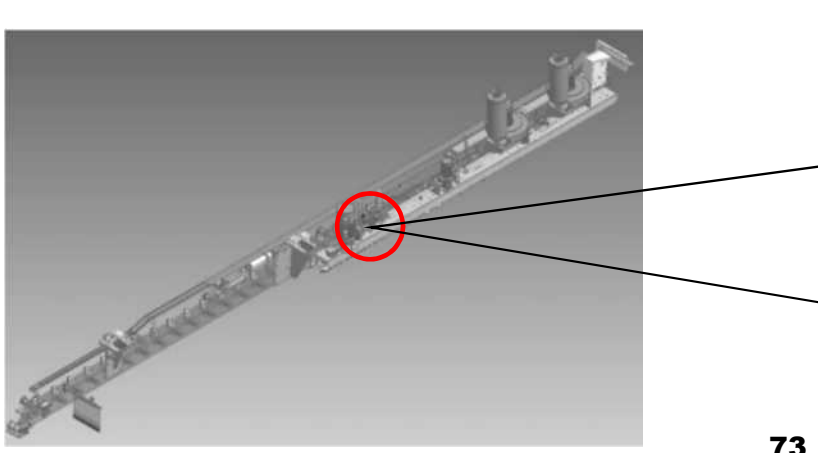

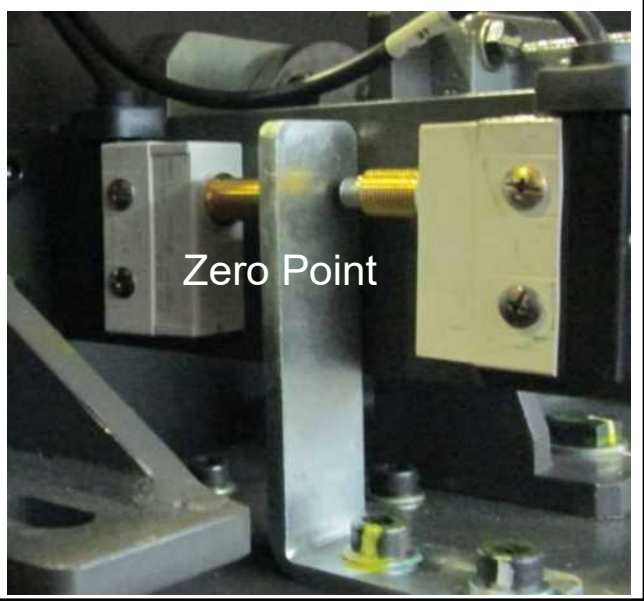

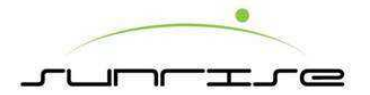

Supporter Electrical Cylinder 扶紙電動缸 - Feeding Side Of Height position Calibration 入紙側高低位置校正

- Move the supporter electrical cylinder of feeding side of height position to the indicator and the marking corresponding position as shown as the figure. 將扶紙電動缸入紙側高低位置移動到圖示指針與記號相對應的位置。
- 2. Go to the main HM or HM calibration of folder gluer machine reset to zero, press the supporter rod of vertical position of zero point setting.到主人機或是校正人機 內的折貼機構歸零按下扶紙桿上下位置零點設定。

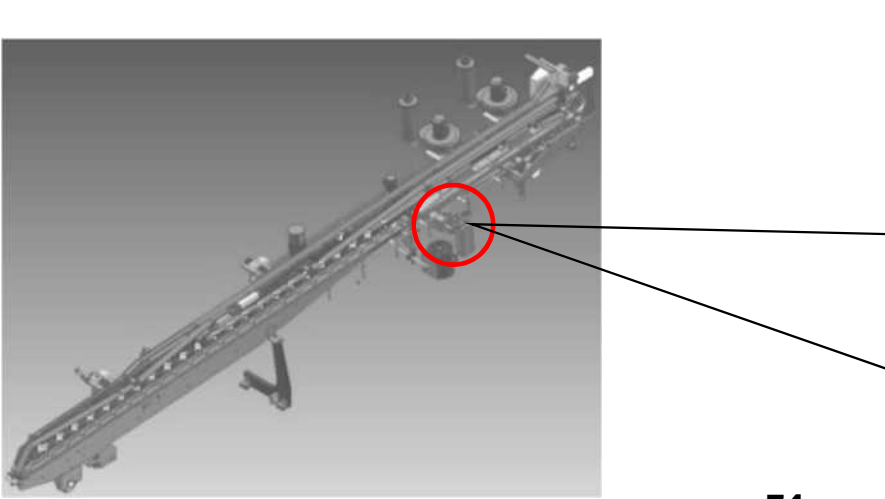

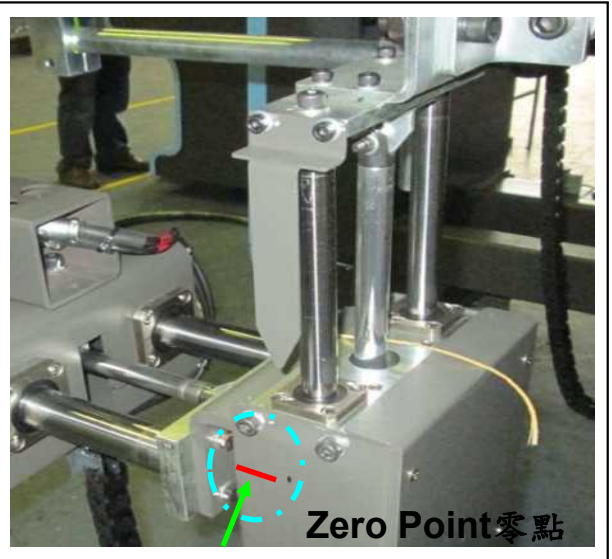

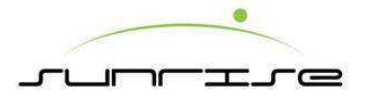

#### Supporter Electrical Cylinder 扶紙電動缸 - Feeding Side Of Lateral Move Position Calibration 入紙側橫移位置校正

- Move the supporter electrical cylinder of feeding side of lateral move position to the indicator and the marking corresponding position as shown as the figure.將扶紙電動 缸入紙側橫移位置移動到圖示指針與記號相對應的位置。
- 2. Go to the main HM or HM calibration of folder gluer machine reset to zero, press the supporter rod position of zero point setting.到主人機或是校正人機內的折貼機構歸零按下入紙桿位置零點設定。

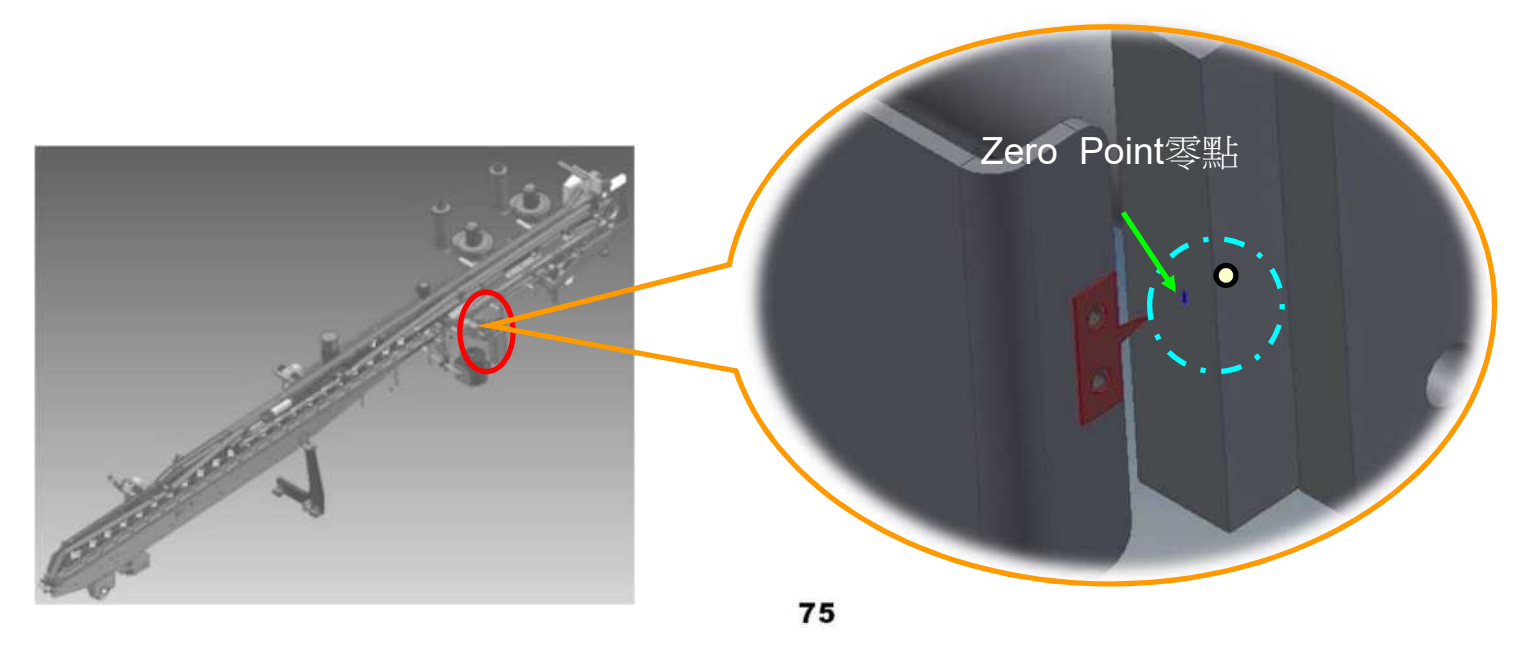

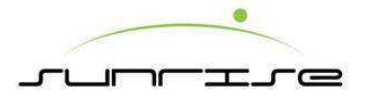

Supporter Electrical Cylinder 扶紙電動缸-Ejecting Side Of Lateral Move Position Calibration 出紙側橫移位置校正

- 1.Move the supporter electrical cylinder of ejecting side of lateral move position to the indicator and the marking corresponding position as shown as the figure.將扶紙電動缸出紙側橫移位置移動到圖示指針與記號相對應的位置。
- 2. Go to main HM or HM calibration of folder gluer machine reset to zero, press the supporter rod position of zero point setting.到主人機或是校正人機內的折貼機構歸零按下出紙桿位置零點設定。

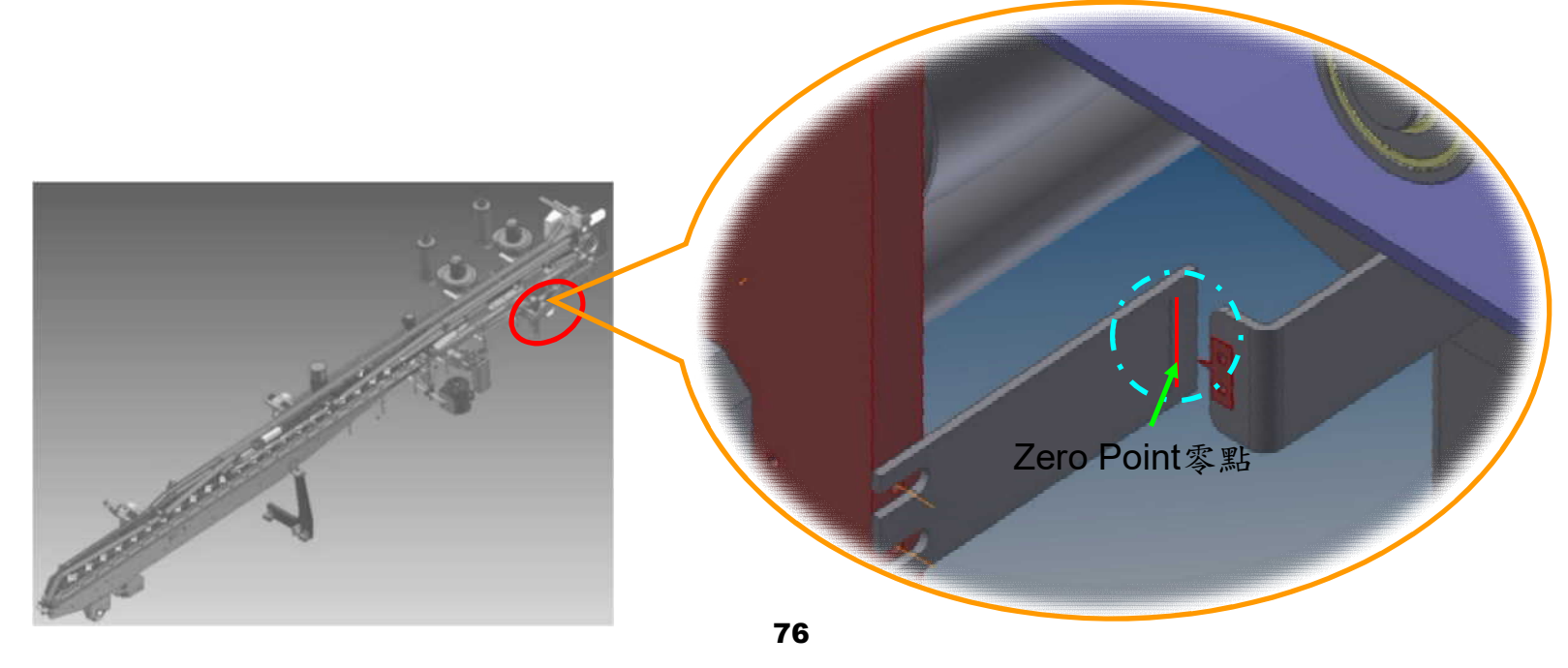

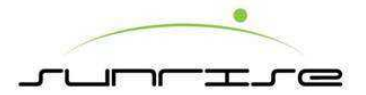

### Ejecting Wheel Gap Calibration 出紙輪間隙校正

- 1. Move the ejecting wheel gap to the indicator and the marking corresponding position as shown as the figure.將出紙輪間隙移動到圖示指針與記號相對應的位置。
- 2. Go to the main HM or HM calibration of folder gluer machine reset to zero, press the ejecting wheel gap zero point setting.到主人機或是校正人機內的折貼機構歸零按出紙 輪間隙零點設定。

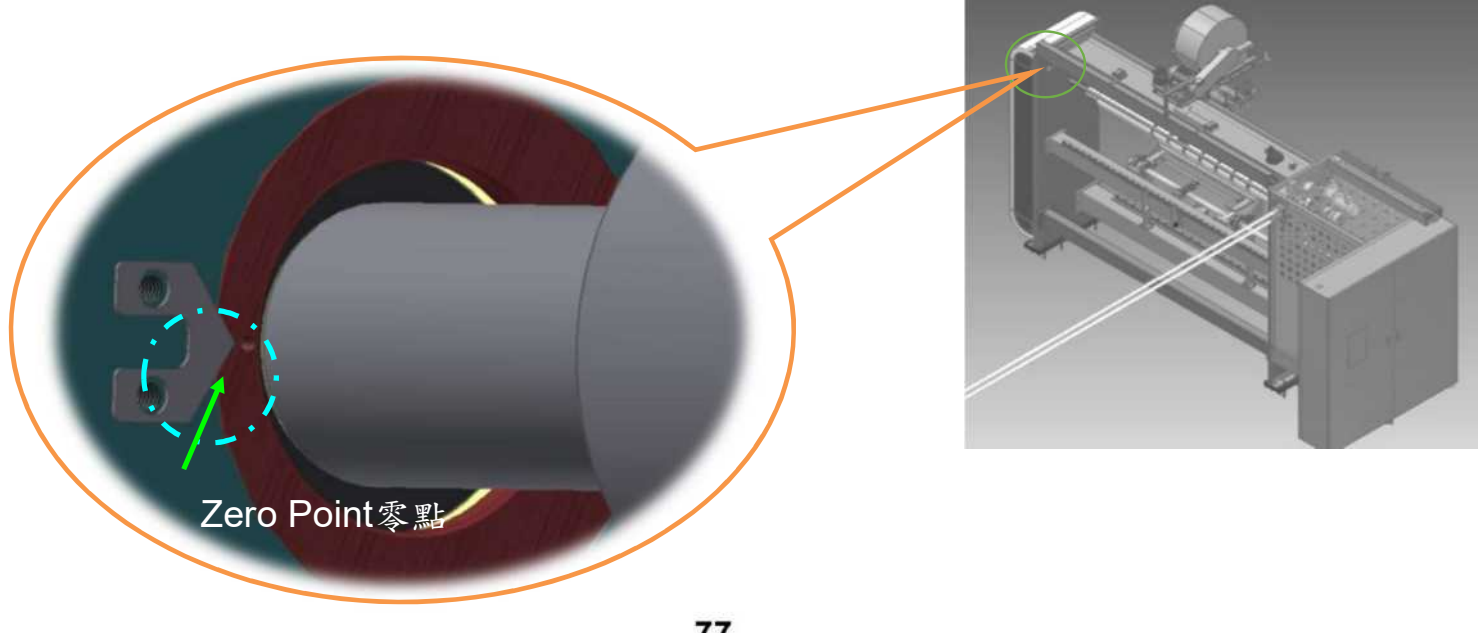

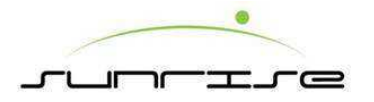

# Counter Unit 計數單元

Counter Back Stop Position Calibration 計數後擋板位置校正

- 1. Move the counter back stop to the indicator and the marking corresponding position as shown as the figure.將計數後擋板移動到圖示指針與記號相對應的位置。
- 2. Go to the main HM or HM calibration of counter reset to zero, press the counting back stop of zero point setting.到主人機或是校正人機內的計數機構歸零按計數後擋板零點設定。

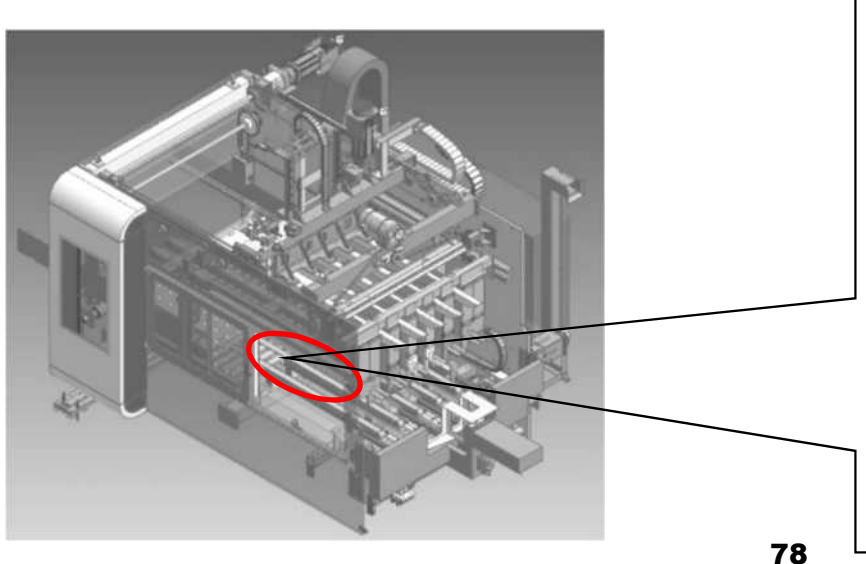

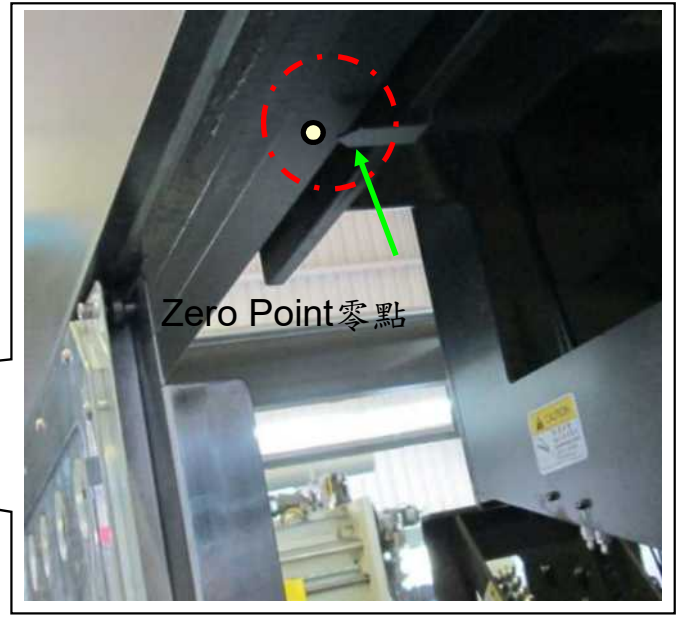

4-6. 計數單元

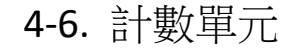

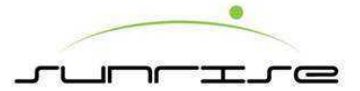

### Stack Of Pressing Paper Lift Position Calibration 整疊壓紙升降位置校正

- Move the counting stack of creasing paper to the indicator and the marking corresponding position as shown as the figure. 將計數整疊壓紙移動到圖示指針與記號相對應的位置。
- Go to main HM or HM calibration of counter reset to zero, press the counting stack of creasing position of zero point setting.到主人機或是校正人機內的計數機構歸零按計數整疊壓紙 位置零點設定。

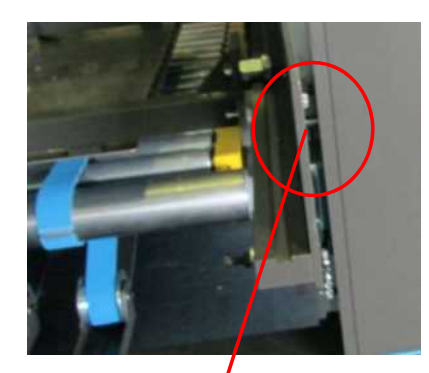

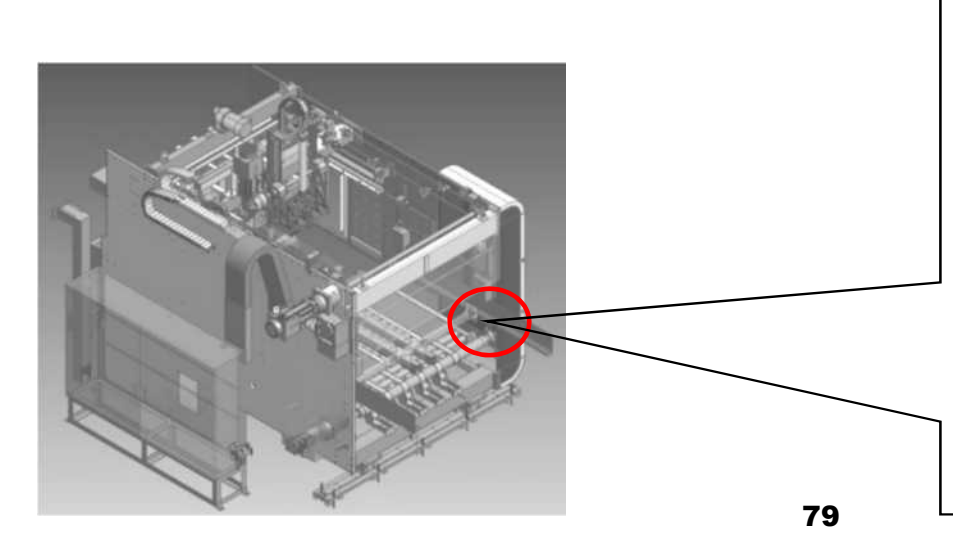

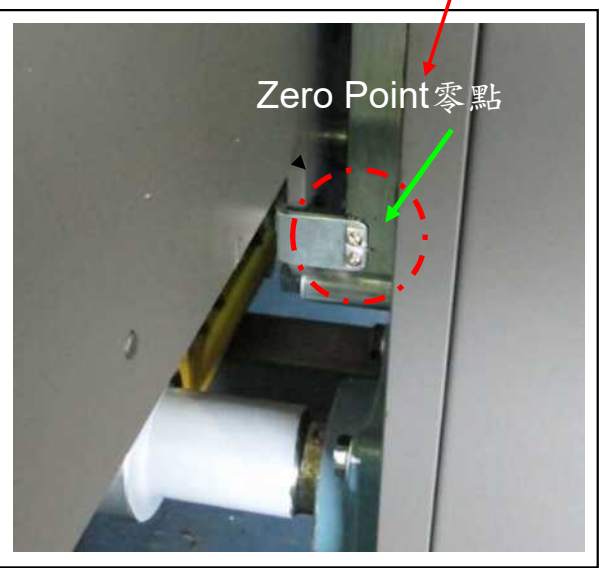

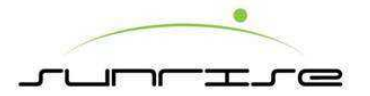

## 4-6. 計數單元

Counter Unit Of Lateral Move Position Calibration 計數部橫移位置校正

- 1. Move the counter unit to the indicator and the marking corresponding position as shown as the figure.將計數部移動到圖示指針與記號相對應的位置。
- 2. Go to the main HM or HM calibration of counter reset to zero, press the counter unit of zero point setting. 到主人機或是校正人機內的計數機構歸零按計數部零點設定。

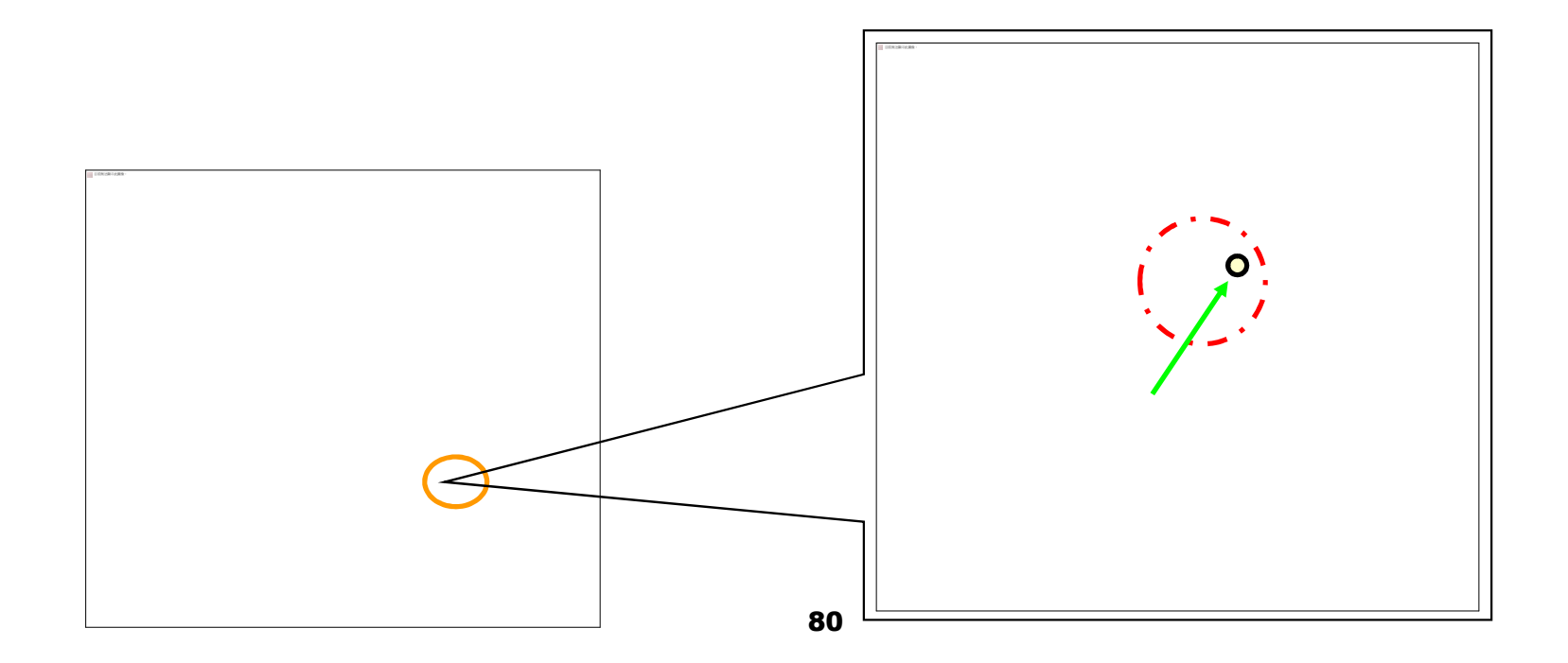